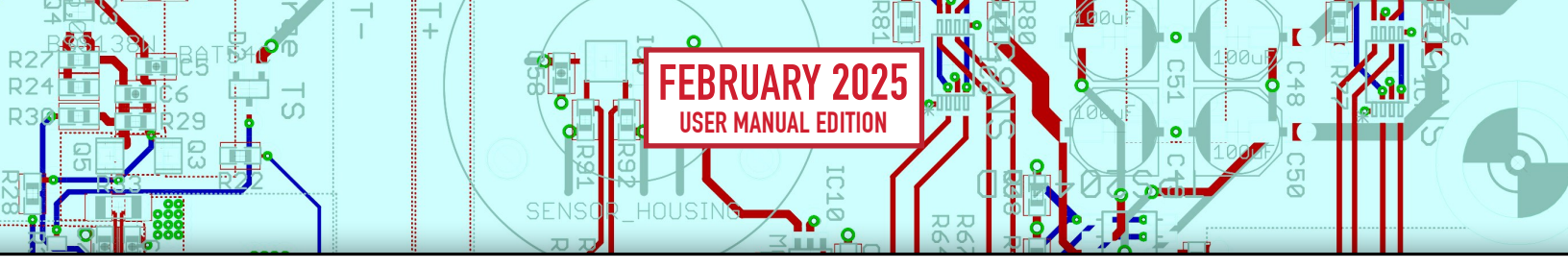

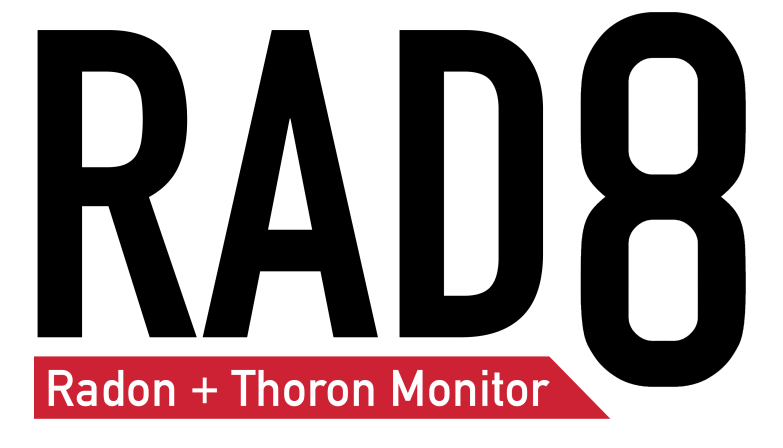

# **USER MANUAL**

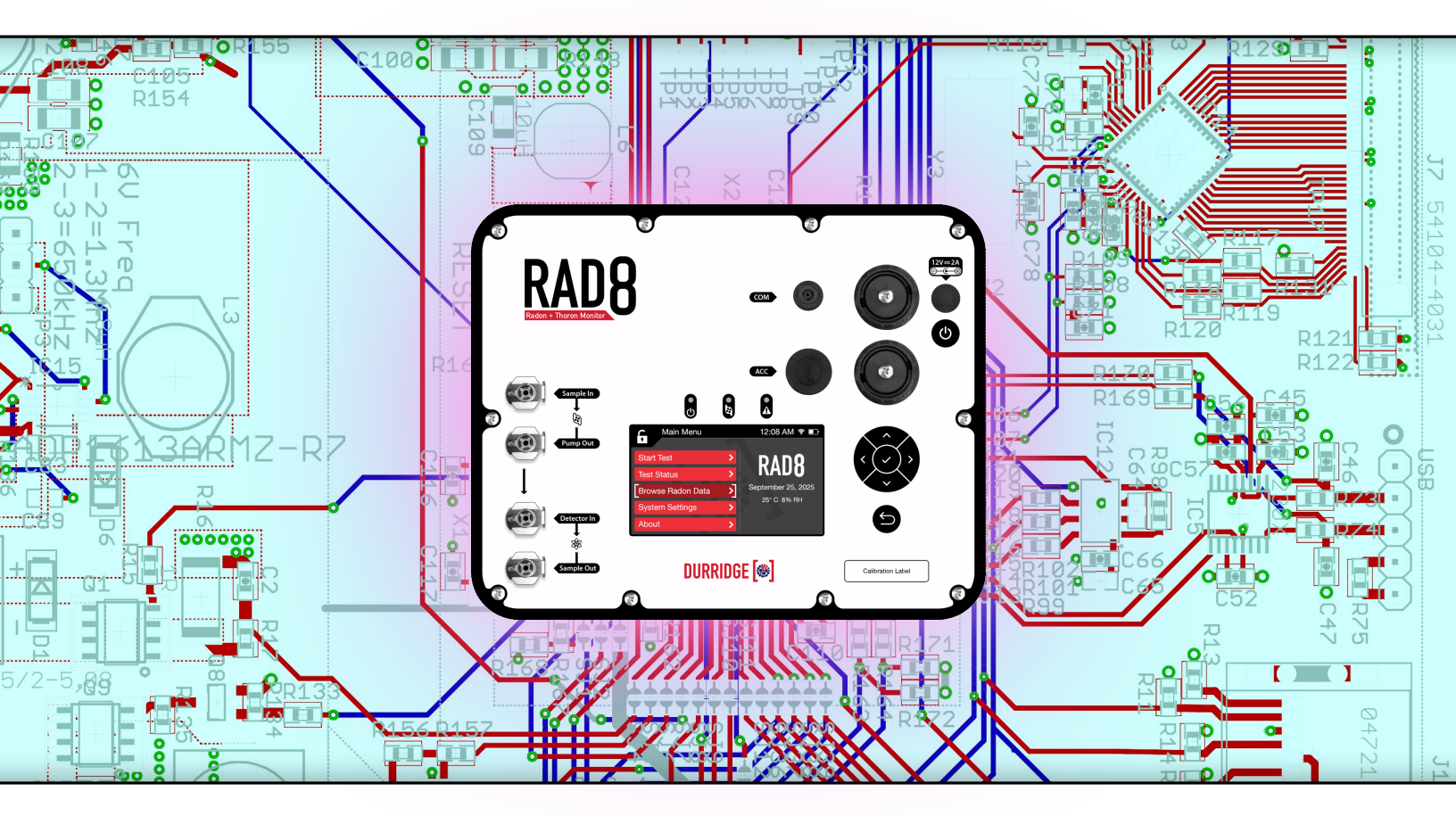

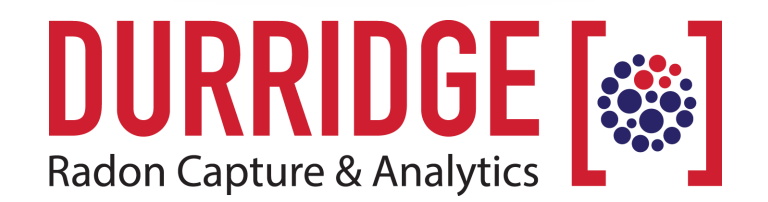

# **Safety Warning**

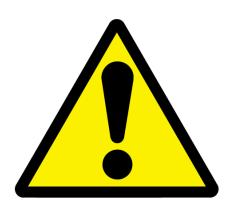

Opening the cover of this instrument is likely to expose dangerous voltages. Disconnect the instrument from all voltage sources while it is being opened. Due to battery power, the instrument may still be dangerous.

Using this instrument in a manner not specified by the manufacturer may impair the protection provided by the instrument.

## **Service Records**

It is recommended that the RAD8 be returned to Durridge annually for recalibration.

| Service: |
|----------|
|          |
|          |
|          |
|          |
|          |
|          |
|          |
|          |
|          |
|          |

| Owner <sup>.</sup> | Serial # |
|--------------------|----------|
|                    |          |

# **Shipping and Contact Information**

| Durridge U.S. Office | 900 Technology Park Drive<br>Billerica, MA 01821 USA<br>Phone: (978)-667-9556<br>Fax: (978)-667-9557                |
|----------------------|----------------------------------------------------------------------------------------------------|
| Durridge UK Office   | Sheffield Technology Park<br>Cooper Buildings, Arundel Street<br>Sheffield S1 2NS, UK<br>Phone: +44 (0)114 221 2003 |
| Email                | service@durridge.com                                                                                                |
| Web                  | http://durridge.com                                                                                                 |

# TABLE OF CONTENTS

|    | Safety Warning                                | 2  |
|----|-----------------------------------------------|----|
|    | Service Records                               | 2  |
|    | Shipping and Contact Information              | 2  |
| IN | ITRODUCTION                                   | 8  |
| 1  | GETTING STARTED: YOUR FIRST DAY WITH THE RAD8 | 9  |
|    | 1.1 Unpacking                                 | 9  |
|    | 1.2 General Safety Instructions               | 10 |
|    | 1.2.1 Air Travel                              | 11 |
|    | 1.3 Taking a Look                             | 11 |
|    | 1.4 Starting a Two-Day Test                   | 12 |
|    | 1.4.1 Connecting the RAD8 Hardware            | 12 |
|    | 1.4.2 Setting Up the RAD8                     | 13 |
|    | 1.4.3 Purging the RAD8                        | 14 |
|    | 1.4.4 Starting the 2-Day Test                 | 14 |
|    | 1.4.5 Completing the Test                     | 15 |
|    | 1.5 Starting a Sniff Test                     | 16 |
| 2  | BASICS OF RAD8 OPERATION                      | 18 |
|    | 2.1 Input Controls                            | 18 |
|    | 2.2 Main Menu Organization                    | 19 |
|    | 2.3 Starting a Radon Test                     | 20 |
|    | 2.3.1 Overview                                | 20 |
|    | 2.3.2 Setting the testing protocol            | 20 |
|    | 2.3.3 Configuring individual test parameters  | 20 |
|    | 2.3.4 Test Parameters                         | 22 |
|    | 2.3.5 Analysis Modes                          | 22 |
|    | 2.3.6 Pump Modes                              | 23 |
|    | 2.3.7 Stopping a test                         | 24 |
|    | 2.3.8 Purging the RAD8                        | 24 |
|    | 2.4 Monitoring the Test Status                | 25 |
|    | 2.5 Browsing Stored Radon Data                | 27 |
|    | 2.5.1 Viewing Stored Data                     | 27 |
|    | 2.6 Configuring System Settings               | 28 |
|    | 2.6.1 Measurement Units Settings              | 28 |
|    | 2.6.2 Date/Time Settings                      | 29 |
|    | 2.6.3 Wi-Fi Settings                          | 30 |
|    | 2.6.4 Data Upload Settings                    | 31 |
|    | 2.6.5 Display Settings                        | 32 |
|    | 2.6.6 Audio Settings                          | 33 |
|    | 2.0.7 Printer Settings                        | 34 |

|   | 2.6.8 Managing Custom Test Protocols                      | 36 |
|---|-----------------------------------------------------------|----|
|   | 2.6.9 Chart View Settings                                 | 36 |
|   | 2.6.10 Firmware Update Settings                           | 37 |
|   | 2.7 Viewing RAD8 Device Information                       | 38 |
|   | 2.8 Locking and unlocking the RAD8                        | 39 |
|   | 2.9 Managing RAD8 Storage Space                           | 40 |
| 3 | COMPUTER CONNECTIVITY                                     | 41 |
|   | 3.1 Computer Connection Basics                            | 41 |
|   | 3.1.1 Connecting the RAD8 to a Computer via USB           | 41 |
|   | 3.1.2 Connecting the RAD8 to a Computer via Wi-Fi         | 42 |
|   | 3.1.3 Copying RAD8 Data to a USB Flash Drive              | 42 |
|   | 3.2 Capture Software                                      | 43 |
|   | 3.2.1 Introduction to Capture                             | 43 |
|   | 3.2.2 Capture Installation                                | 43 |
|   | 3.2.3 Feature Summary                                     | 44 |
|   | 3.2.4 Downloading RAD8 Data                               | 44 |
|   | 3.2.5 Graphing and Analysis                               | 44 |
|   | 3.2.6 Real-Time RAD8 Control and Monitoring               | 44 |
|   |                                                           | 45 |
| 4 | BASICS OF RAD8 TECHNOLOGY: HOW IT WORKS                   | 46 |
|   | 4.1 Radon and Thoron Decay Chains                         | 46 |
|   | 4.1.1 Radon-222 (Radon)                                   | 48 |
|   | 4.1.2 Radon-220 (Thoron)                                  | 48 |
|   | 4.2 Continuous Monitors                                   | 49 |
|   | 4.3 Radon Sniffers                                        | 50 |
|   | 4.4 Working Level                                         | 50 |
|   | 4.5 RAD8 Solid-State Detector                             | 51 |
|   | 4.5.1 RAD8 Calibration and Data Correction                | 51 |
|   | 4.6 RAD8 Spectrum                                         | 52 |
|   | 4.7 Windows                                               | 53 |
|   | 4.8 Isotope Equilibrium                                   | 54 |
|   | 4.9 Analysis Modes: Rapid, Precise, and Automatic         | 55 |
|   | 4.10 Background                                           | 56 |
|   | 4.10.1 Short-lived Radon and Thoron Progeny               | 56 |
|   | 4.10.2 Adsorbed Radon Gas                                 | 56 |
|   | 4.10.3 Intrinsic Background                               | 57 |
|   | 4.10.4 Long-lived Radon Daughters                         | 57 |
|   | 4.10.5 Contamination by Radon- or Thoron-Producing Solids | 57 |
|   | 4.10.6 Other Alpha Emitters                               | 57 |
|   | 4.10.7 Beta and Gamma Emitters                            | 57 |
|   | 4.11 Precision and Accuracy                               | 58 |
|   | 4.11.1 Dry operation                                      | 58 |

| 4.11.2 Humidity Correction                                    | 59             |
|---------------------------------------------------------------|----------------|
| 4.11.3 Concentration Uncertainties                            | 59             |
| 4.12 Spectrum Examples                                        | 60             |
| 4.12.1 Operational Radon Spectra                              | 60             |
| 4.12.2 Thoron Spectra                                         | 61             |
| 4.12.3 Combination Spectra                                    | 62             |
| 4.12.4 Pathological Spectra                                   | 64             |
| 5 USING THE RAD8: MEASURING RADON AND THO                     | DRON IN AIR 66 |
| 5.1 Introduction                                              | 66             |
| 5.2 Continuous Monitoring                                     | 66             |
| 5.2.1 Preparation                                             | 66             |
| 5.2.2 Purging                                                 | 67             |
| 5.2.3 Test Location                                           | 67             |
| 5.2.4 Test Protocol                                           | 67             |
| 5.2.5 To Print Or Not To Print                                | 69             |
| 5.2.6 Running the Test                                        | 69             |
| 5.2.7 Finishing the Test                                      | 69             |
| 5.2.8 Examining the Data                                      | 70             |
| 5.3 Sniffing                                                  | 70             |
| 5.3.1 Why Sniff?                                              | 70             |
| 5.3.2 Locating Radon Entry Points                             | 70             |
| 5.3.3 Preparation                                             | 70             |
| 5.3.4 Purging                                                 | 70             |
| 5.3.5 Running the Test                                        | 71             |
| 5.3.6 Drilled Sampling Points                                 | 72             |
| 5.3.7 Spot Readings                                           | 72             |
| 5.4 Grab Sampling                                             | 73             |
| 5.4.1 Applicability                                           | 73             |
| 5.4.2 Preparation and Protocol                                | 73             |
| 5.4.3 Taking the Sample                                       | 73             |
| 5.4.4 Analysis                                                | 73             |
| 5.5 Thoron Measurement                                        | 74             |
| 5.5.1 Thoron and Radon                                        | 74             |
| 5.5.2 Thoron Measurement Issues                               | 74             |
| 5.5.3 Calculation and Interference Correction                 | 75             |
| 5.5.4 Avoiding Longer-Lived Decay Products                    | 76             |
| 5.5.5 Standard Thoron Setup, Thoron Calibration and Flow Rate | 76             |
| 5.5.6 Calculating Sample Decay                                | 76             |
| 5.5.7 Calculating Internal Measurement Chamber Concentratio   | n 76           |
| 5.5.8 Measurement Chamber Thoron Sensitivity Calibration      | 77             |
| 5.5.9 Setting up a Thoron Measurement                         | 77             |
| 5.5.10 Sniff Protocol for Thoron Measurement                  | 78             |
| 5.5.11 Thoron Measurements in Standard Pump Mode              | 79             |
| 5.6 Managing Background                                       | 79             |

|   | 5.7 Airflow Rate Limits                        | 80       |
|---|------------------------------------------------|----------|
|   | 5.7.1 Maximum Airflow Rate                     | 80       |
|   | 5.7.2 Minimum Airflow Rate                     | 80       |
|   | 5.8 Harsh and Hazardous Environments           | 81       |
|   | 5.8.1 Dusty Environment                        | 81       |
|   | 5.8.2 Radiation Hazard                         | 81       |
| 6 | USING RAD8 ACCESSORIES: TESTING SOIL AND WATER | 82       |
|   | 6.1 Introduction                               | 82       |
|   | 6.2 Radon in Water                             | 82       |
|   | 6.2.1 The RAD H2O and Big Bottle Systems       | 82       |
|   | 6.2.2 The RAD Aqua Accessory                   | 83       |
|   | 6.2.3 The Water Probe Accessory                | 83       |
|   | 6.3 Soil Gas Sampling                          | 84       |
|   | 6.3.1 Application                              | 84       |
|   | 6.3.2 The Soil Gas Probe Accessory             | 84       |
|   | 6.3.3 Soil Gas Probe Preparation               | 84       |
|   | 6.3.4 Running the Test                         | 85       |
|   | 6.3.5 Interpreting the Data                    | 85       |
|   | 6.4 Emission Measurements                      | 85       |
|   | 6.4.1 Application                              | 85       |
|   | 6.4.2 Open-Loop Configuration                  | 85       |
|   | 6.4.3 Closed-Loop Configuration                | 86       |
|   | 6.4.4 Very LOW Emission Rates                  | 80       |
|   | 6.4.6 Surface Emission                         | 00<br>70 |
|   | 6.5 The Drystik                                | 88       |
| 7 |                                                | 80       |
|   | 7.1 Accessories - Usage and Care               | 20<br>80 |
|   | 7.1 1 Desircant                                | 80       |
|   | 7 1 2 Laboratory Drying Unit                   | 89       |
|   | 7.1.3 Small Drving Tube                        | 90       |
|   | 7.1.4 Cascading Drying Tubes                   | 90       |
|   | 7.1.5 Filters                                  | 91       |
|   | 7.1.6 Battery                                  | 92       |
|   | 7.2 RAD8 Operating Ranges                      | 92       |
|   | 7.3 Service and Repair                         | 93       |
|   | 7.3.1 Calibration                              | 93       |
|   | 7.3.2 Repair                                   | 93       |
|   | 7.3.3 Shipping                                 | 94       |
|   | 7.4 RAD8 Quality Assurance                     | 96       |
|   | 7.4.1 Spectrum                                 | 96       |
|   | 7.4.2 Spill Factors                            | 96       |

| Appendix 3: Glossary of Terms          | 111 |
|----------------------------------------|-----|
| Appendix 2: RAD8 Specifications        | 109 |
| A1.4 Thermal Printer Specifications    | 108 |
| A1.3.4 Cleaning the Print Head         | 108 |
| A1.3.3 Cleaning the Printer            | 107 |
| A1.3.2 Paper Installation              | 106 |
| A1.3.1 Battery Installation            | 106 |
| A1.3 Thermal Printer Maintenance       | 106 |
| A1.2.4 Using the Printer               | 106 |
| A1.2.3 Setup Mode                      | 104 |
| A1.2.2 Self-Test                       | 104 |
| A1.2.1 Precautions                     | 104 |
| A1.2 Thermal Printer Operation         | 104 |
| A1.1.6 Sensors                         | 102 |
| A1.1.5 Push Buttons                    | 102 |
| A1.1.4 Indicator LEDs                  | 101 |
| A1.1.3 Power Switch                    | 101 |
| A1.1.2 Printer Features                | 101 |
| A1.1.1 General Printer Information     | 101 |
| A1.1 Thermal Printer Description       | 101 |
| Appendix 1: THERMAL PRINTER            | 101 |
| 8.6.1 Unresponsive Touchscreen         | 100 |
| 8.6 RAD8 User Interface                | 100 |
| 8.5 Capture RAD8 Detection Failure     | 99  |
| 8.4 Wi-Fi Connection Failure           | 98  |
| 8.3 Water Ingress                      | 98  |
| 8.2 Relative Humidity High             | 97  |
| 8.1.2 Excessive Uncertainty In Reading | 97  |
| 8.1.1 No Counts                        | 97  |
| 8.1 Readings                           | 97  |
| 8 TROUBLESHOUTING                      | 97  |
|                                        | 07  |

The RAD8 is a highly versatile instrument that can form the basis of a comprehensive radon measurement system. It may be used in many different modes for different purposes. This manual adopts a progressive approach, starting with a step-by-step description of how to get readings for a) real-time monitoring, and b) sniffing. Next comes a more detailed description of the many features of the instrument and how to access them. The rest of the manual covers a whole range of topics, in somewhat arbitrary order. We recommend that, as soon as possible, you read the entire text, just so that you will have an idea of what there is. While you can start to make good measurements on the first day of ownership of the RAD8, it can take months to master the subtleties of radon and thoron behavior, and to appreciate the full capabilities of the instrument.

We have tried to make the RAD8 manual easy to use, with a useful table of contents. Please let us know how well we have succeeded. If there are some topics inadequately covered, please tell us. We will issue updates from time to time.

# 1 **GETTING STARTED:** YOUR FIRST DAY WITH THE RAD8

This section will cover unpacking the RAD8, reviewing the package contents, safety fundamentals, examining the controls and ports on the RAD8 front panel, and setting up the instrument to perform basic radon tests.

# 1.1 Unpacking

First make sure you have everything. Take the materials out of the packing boxes and check that you have all the items shown in the illustrations below, or on the packing list enclosed with the shipment. If anything is missing, please email Durridge immediately at service@durridge.com, or call us at (+1) 978-667-9556.

#### **RAD8 Packing List**

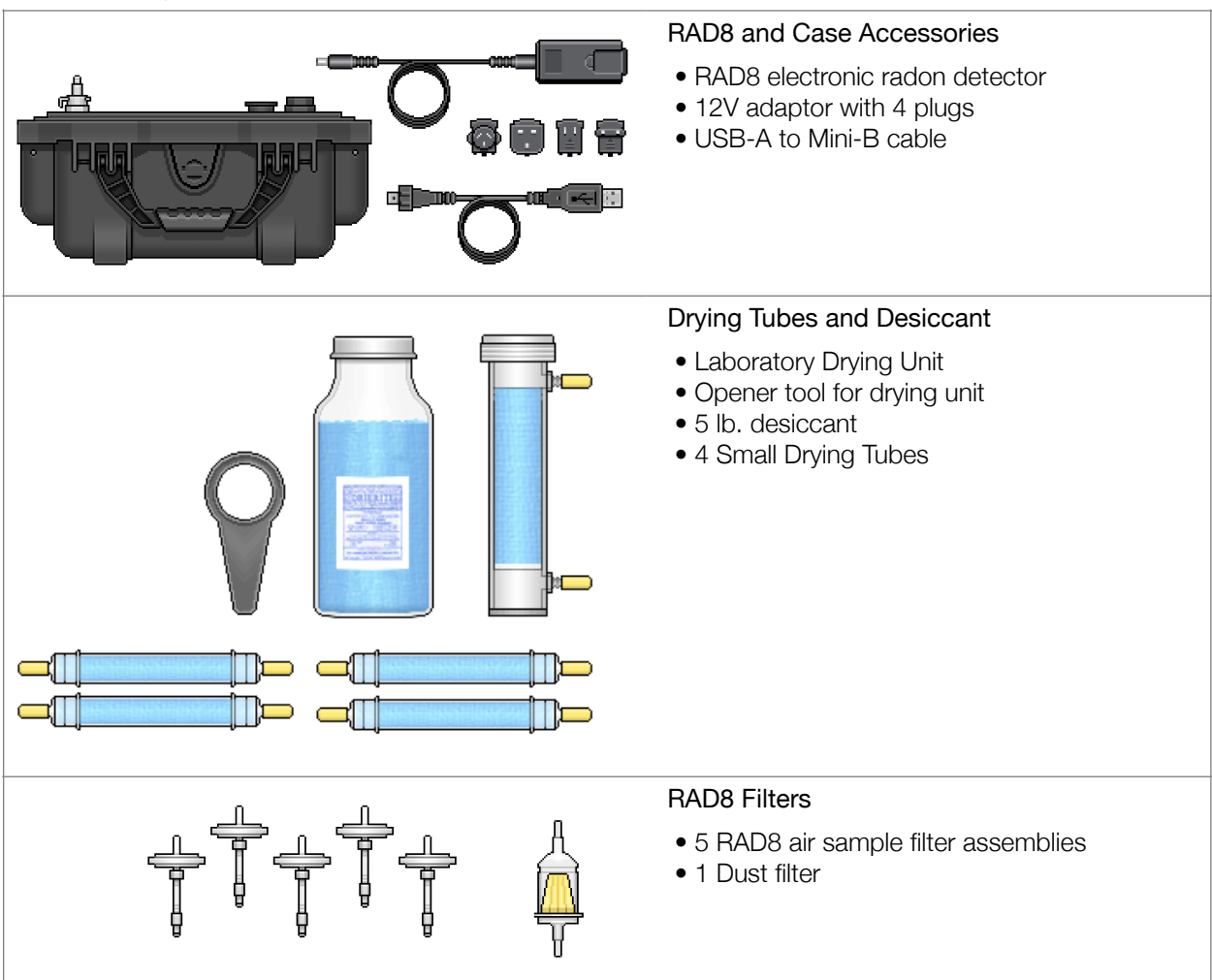

Packing List continued on next page.

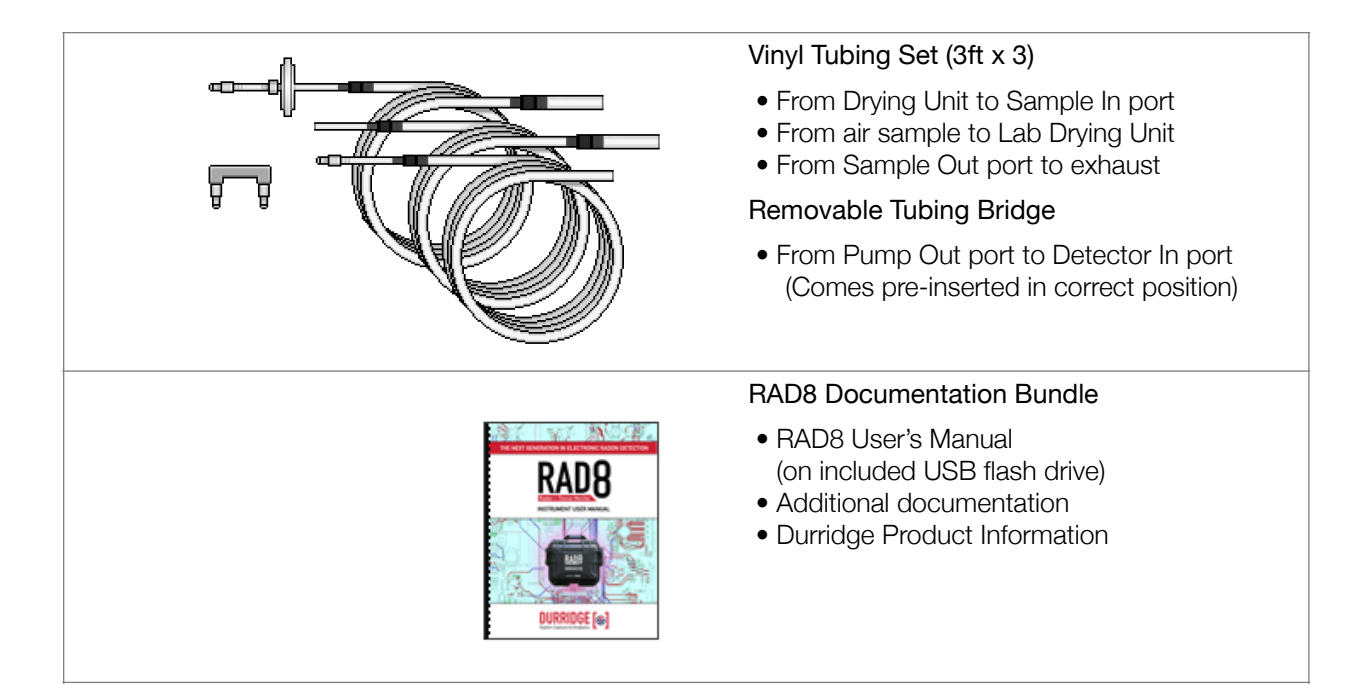

#### 1.2 General Safety Instructions

The RAD8 measures radon and thoron activity concentration in air. For your own safety and the proper operation of the RAD8, do not allow liquid to be pulled into the inlet. If you intend to measure radon in water using one of Durridge's water-air exchange accessories, please consider also using the Durridge Water Switch accessory to prevent water ingress. Although the entire RAD8 enclosure is sealed for water resistance, it is important to prevent liquids from entering any of the ports on the front panel, because once inside the RAD8, liquids may damage the RAD8's detector. The front panel's electrical connectors are water resistant, but are best protected when they have their rubber caps inserted or their mating cables installed. Always replace caps when the connectors are not in use.

If liquid does get into the air sample path, please disconnect the power cord, turn off the RAD8, and follow the instructions in Section 8.3, Water Ingress. It will be necessary to return the RAD8 to Durridge for repair.

Do not use your RAD8 if the instrument is damaged or malfunctioning. Please call or email the Durridge service department to receive instructions on what to do about the problem.

Replace a frayed or damaged power cord immediately. Electrical equipment may be hazardous if misused. Do not open or attempt to repair the RAD8. The detector has an internal high voltage supply that can generate more than 2,500V. The battery module in the RAD8 contains lithium ion cells. This battery module is not user replaceable. Keep the RAD8 away from children.

#### 1.2.1 Air Travel

The U.S. Federal Aviation Administration advises that devices containing lithium ion batteries should be kept in carry-on baggage. If such devices are packed in checked baggage, they must be turned completely off, protected from accidental activation, and packed so they are protected from damage. Since the RAD8 contains lithium ion batteries, it should be in carry-on baggage whenever possible.

Airport security should be informed that the RAD8 contains a **non-removable 99 watt-hour lithium ion battery**. An Safety Data Sheet, issued by the battery manufacturer, is available on the Durridge website. A copy of this sheet should be carried and presented to airport security as necessary when traveling by air with a RAD8. DURRIDGE IS NOT LIABLE FOR ANY DAMAGES RESULTING FROM IMPROPER PROCEDURES RELATING TO AIR TRAVEL. THIS IS THE RESPONSIBILITY OF THE USER.

# 1.3 Taking a Look

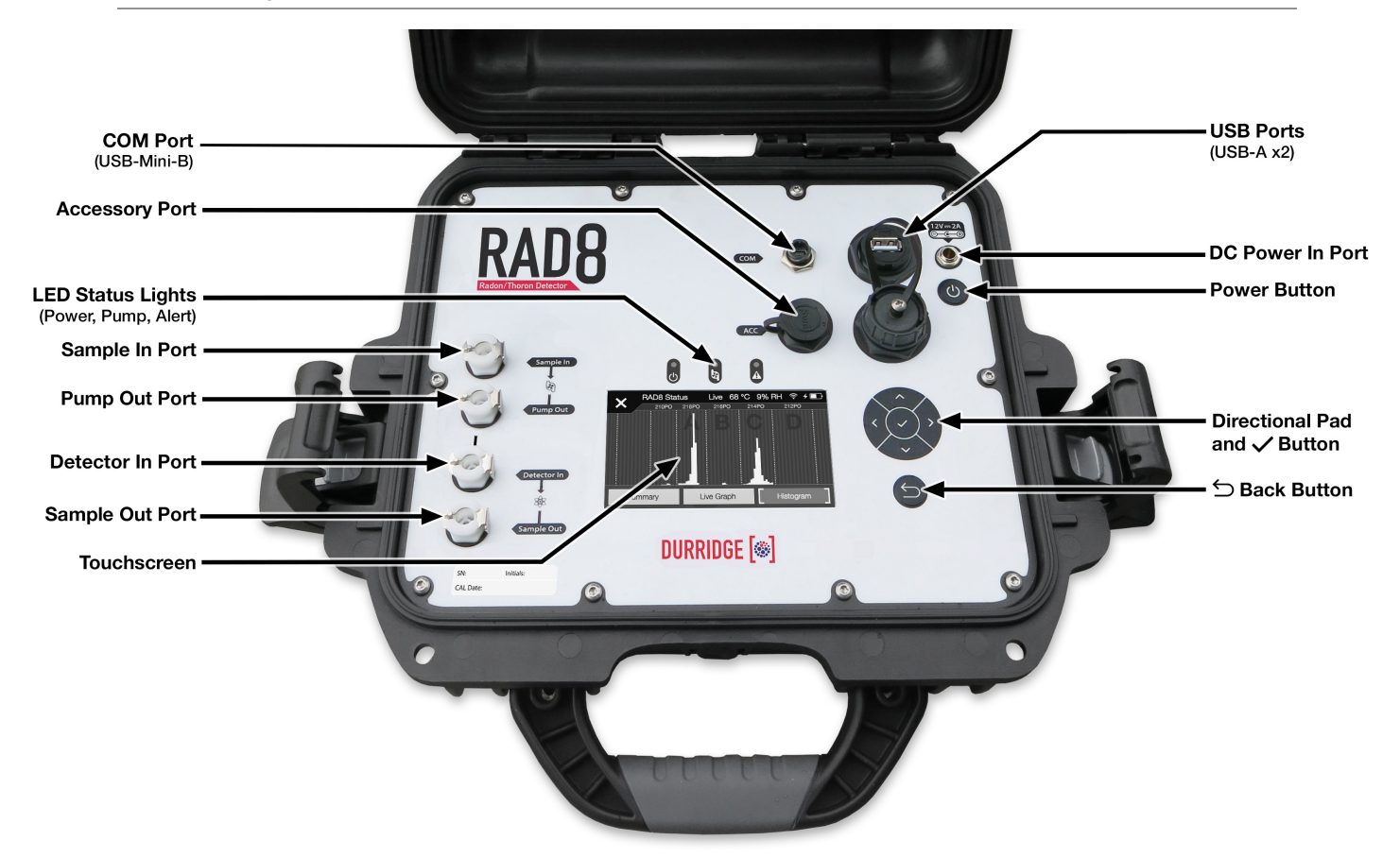

The Front Panel of the RAD8 Electronic Radon Detector

i

The Power Status Light on the front panel may be one of three colors:

Yellow indicates that the RAD8 is plugged in and charging. Green indicates that the RAD8 is powered on and running on battery power. Red indicates that the RAD8 is plugged in but the battery is not charging.

#### 1.4 Starting a Two-Day Test

The radon testing guidelines published by the U.S. Environmental Protection Agency stipulate that home radon tests should have a duration of at least 48 hours. The RAD8 can provide dependable results more rapidly, but for the purpose of learning to use the instrument, we will initiate a standard 48-hour test.

#### 1.4.1 Connecting the RAD8 Hardware

You will need the RAD8 and power cord, the Laboratory Drying Unit (the large tube of desiccant, with a screw cap at the top), one of the six included air inlet filter assemblies, and the piece of tubing with a 5/16" ID segment at one end and a <sup>1</sup>/<sub>8</sub>" ID segment at the other end. The optional Thermal Printer may be connected to one of the RAD8's two USB-A ports using the cable provided with the printer, but it is not required.

Carefully remove both plastic caps from the Laboratory Drying Unit (you will need them later, to reseal the unit). Next connect the tubing containing the inlet filter assembly. The sleeved end of the tubing should be connected to the end of the Laboratory Drying Unit farthest from the screw cap, and the end with the inlet filter assembly should click in to the Sample In port on the RAD8. Finally, click the Tubing Bridge into place between the Pump Out and Detector In ports. The air sampling system is now set up for the measurement.

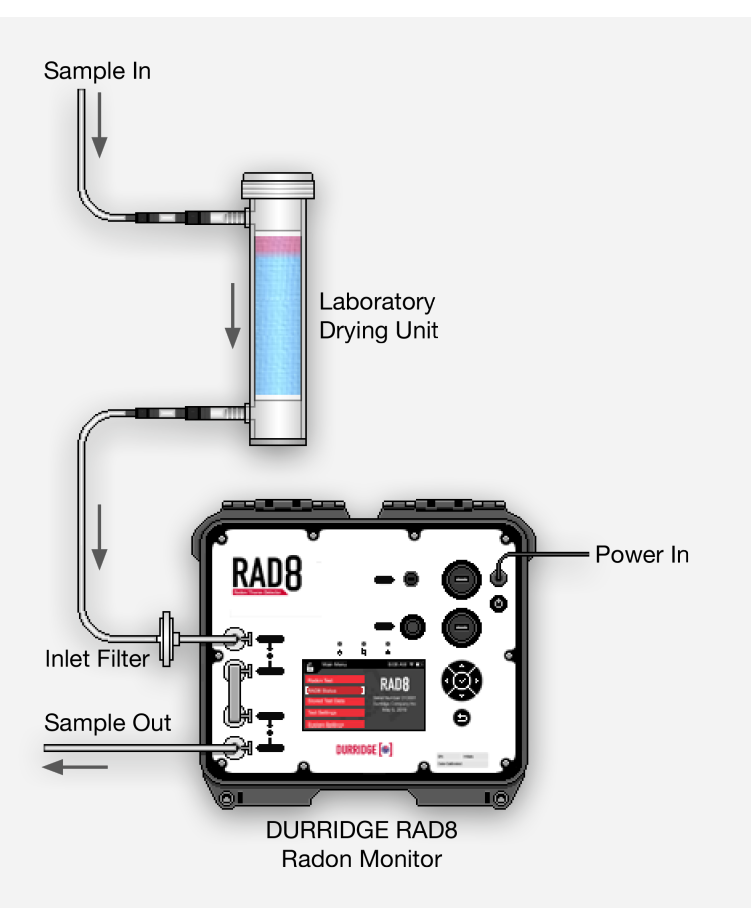

**RAD8 Standard Configuration** 

# Tubing Port Connections Required

The RAD8's Sample In, Pump Out, Detector In, and Sample Out ports are sealed off except when tubes are connected to them. It is important to insert a tube into each connector whenever the RAD8 pump is providing airflow, or else too much pressure will build up inside the instrument. The end of each tube contains a connector that clicks into the port.

The Sample In and Sample Out ports can be opened by clicking standard tubing connectors into each of them. To open the Pump Out and Detector In ports, snap the Tubing Bridge accessory into place. It should span the gap between the two ports. The Tubing Bridge accessory comes pre-installed in the correct position by default.

In the illustration at left, tubes are properly connected to all four tubing ports, and the RAD8 is ready for use. **Under normal** *operating conditions, the RAD8 must be operated with all four ports populated to avoid damaging the instrument.* 

#### 1.4.2 Setting Up the RAD8

Connect the RAD8 power supply to the 12 Volt DC Power In Port at the top right corner of the RAD8 front panel, and turn on the RAD8 using the nearby power button. As the instrument starts up, the touchscreen will display the Main Menu as shown below.

On first starting up, the RAD8's clock should be set. The RAD8 can be configured to set the date and time automatically when a Wi-Fi connection is available. Using either the touchscreen controls or the front panel buttons to the right of the display, enter the System Settings menu and select the Wi-Fi option. Next select the desired wireless network and enter the Wi-Fi password as necessary. (See Section 2.6.3 for details.) Use the back arrow button  $\boxdot$  at the top left corner of the screen or the corresponding physical back arrow button to return to the System Settings menu.

Next choose Date/Time, from the System Settings menu, and specify the Date, Time, and Time Zone, using the  $\land$  and  $\checkmark$  arrows to increment values as needed. Use the Auto menu to set the clock to the correct time by default whenever a Wi-Fi connection is available. (See Section 2.6.2 for details). Note that the time zone is set to Coordinated Universal Time (UTC) by default. When finished press the Save button and use the back arrow  $\backsim$  to return to the Main Menu.

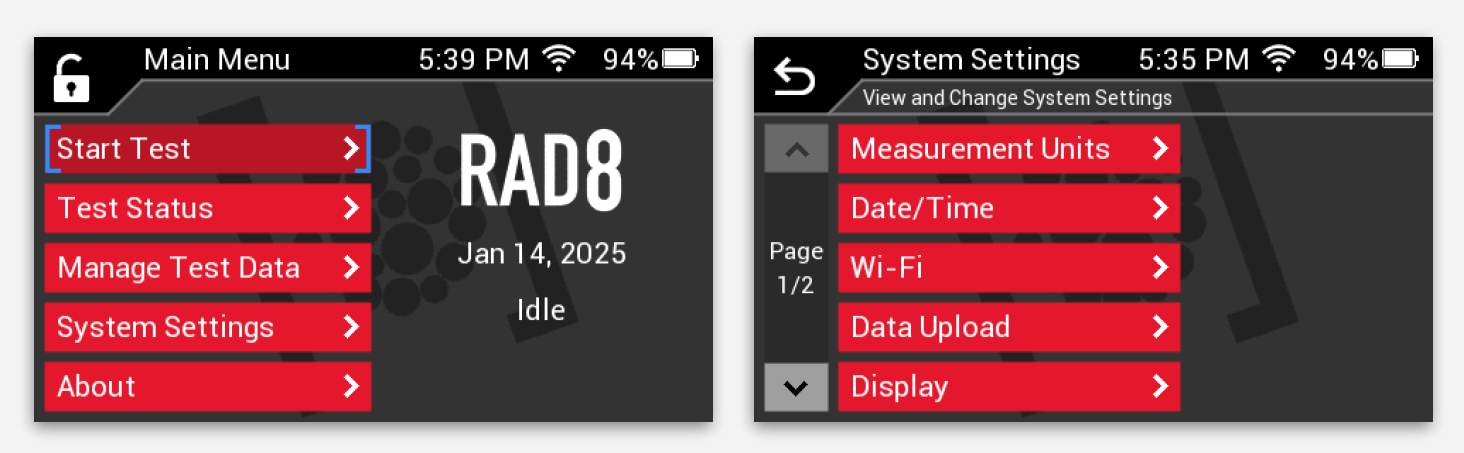

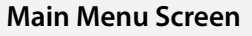

System Settings Screen

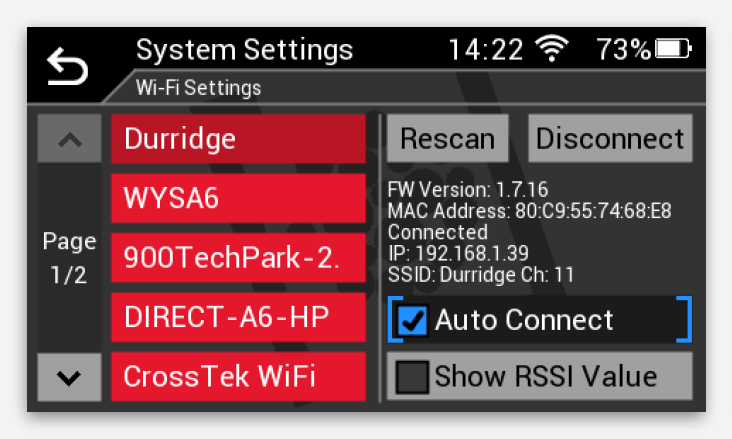

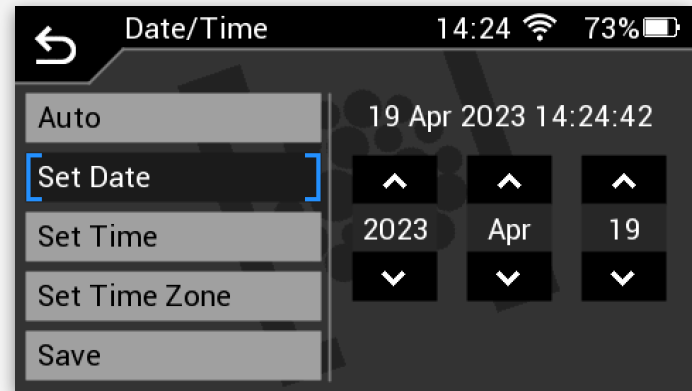

**Wi-Fi Settings Screen** 

**Date/Time Settings Screen** 

(j

The RAD8's waterproof **front panel buttons** include a four-way Directional Pad for selecting menu items, a checkmark button  $\checkmark$  for confirming the selection, and a back button  $\backsim$  for returning to the previous menu. Any function that can be performed using the controls on the RAD8's interactive touchscreen can also be performed using the front panel buttons. The resistive touchscreen can be operated with a stylus or gloved fingers, but the front panel buttons may be easier to use than the touchscreen when wearing bulky gloves.

#### 1.4.3 Purging the RAD8

Next the air inside the RAD8 should be purged. This practice removes any radon that may be left over from an earlier test, to prevent it from influencing the measurement. Using the touchscreen controls or the front panel buttons, choose Start Test. The Select Protocol screen will appear. Choose Purge. Finally, press the Start Purge button. The RAD8 pump will start. Let the purging operation continue for five minutes, then press the Stop Purging button on the touchscreen, or press the  $\checkmark$  button at the center of the Directional Pad.

#### 1.4.4 Starting the 2-Day Test

After five minutes have passed, use the RAD8 touchscreen or front panel buttons to return to the first page of the Start Test menu. Then choose Preset Protocols and select the 2-Day Test protocol. Next press the Run button.

| \$          | Preset Protocols | 6:25 PM 🔶 93% 🗖                              |
|-------------|------------------|----------------------------------------------|
| <u>`</u>    | Select Protocol  |                                              |
| ~           | Sniff            | Cycle Count Continuous<br>Cycle Time 0H 5M   |
| Page<br>1/2 | 1-Day            | Pump Mode On<br>Pre-Test Pump OH 0M          |
|             | 2-Day            | Pre-Test Delay 0H 0M<br>Analysis Mode Rapid  |
|             | Continuous       | Sample Source Standard<br>Thoron Display Yes |
| ~           | Grab             | Next >                                       |

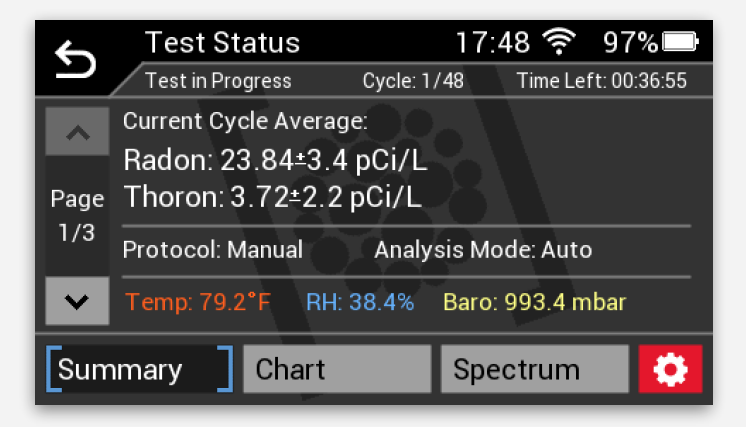

#### Select Protocol Screen

The Select Protocol screen contains four options: Manual Config, Preset Protocols, Custom Protocols, and Purge.

If Preset Protocols or Custom Protocols is chosen, a list of protocols will appear, and the details for the selected protocol will be listed on the right side of the screen. Use the red Run button at the bottom right to begin the test using the selected protocol.

#### Test Status Screen showing the Summary Panel

The Test Status screen contains three panels: Summary, Graph and Spectrum. Use the buttons at the bottom of the screen to toggle between the panels. The Summary panel contains three pages, offering real-time status updates and details about the testing protocol.

The Gear button at the bottom right connects to the Live Test Settings screen, which is used to change test parameters in real time, as explained in Section 2.4. The RAD8 will begin measuring radon, and the Test Status Screen will display the progress of the measurement, as shown on the previous page.

You are now monitoring the radon level right where you are. Use the buttons at the bottom of the Test Status Screen to switch between the real-time Summary, Graph, and Spectrum panels. Every hour, the Chart panel will be updated, with a new data point appearing on the graph. The selected 2-Day protocol stipulates that the entire test will consist of 48 1-hour cycles.

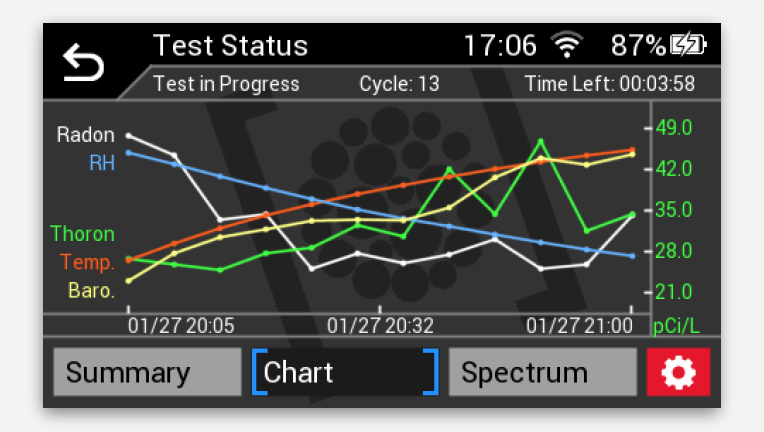

#### Test Status Screen showing the Chart Panel

The Test Status Chart panel displays a real-time graph of the RAD8 data that has been recorded during the current test. For more information, see Section 2.4, *Monitoring the Test Status*.

#### 1.4.5 Completing the Test

If you allow the RAD8 to complete the entire 2-Day test, the chart will expand to a total of 48 data points. (The stored test data will be saved for later viewing, as described in Section 2.5.) Additionally, if the RAD8 printer is connected and enabled a test summary will be printed, containing the average radon concentration for the test, a bar chart of the individual readings, and a cumulative alpha energy spectrum.

To end the radon test before the 48-hour test is completed, return to the main menu using the  $\bigcirc$  button, and choose Stop Test. The data that has been collected will be stored on the RAD8, where it will remain available for viewing, printing, copying to a USB flash drive, or uploading to a server. These operations will be covered later in this manual.

You may turn off the RAD8 by pressing the power button on the front panel. A Shut Down Confirmation screen will appear. Use the touchscreen or front panel buttons to confirm. Pressing the power button a second time will also shut down the RAD8. If you shut down the RAD8 while it is still actively measuring radon, the radon test will stop and the data will be saved to the RAD8's memory before the instrument turns off.

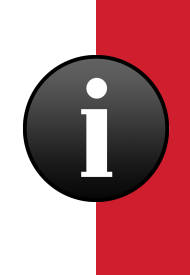

The terms **Test** and **Cycle** appear often in this manual. A RAD8 **Test** contains all the radon and thoron data that is recorded between the time the RAD8 starts and when it stops. A Test consists of multiple **Cycles**, which are all of equal duration (always at least five minutes). Each Cycle produces an individual radon reading, which appears as a data point on a graph. The 2-Day Test described in this section involves recording 48 1-hour Cycles. The Sniff Test described in the next section has no predetermined length, so it consists of an ongoing sequence of 5-minute Cycles, ending only when the Test is manually stopped.

#### 1.5 Starting a Sniff Test

Sniffing lets you make quick, qualitative surveys of radon and thoron levels. It may be used to search for radon entry points. There are some advantages in sniffing for both thoron and radon at the same time, (see Section 5.3), so that is the procedure described here.

You will need the same equipment as for the 2-day test, above, except that a Small Drying Tube should be used, instead of the Laboratory Drying Unit. Also, for portability you may remove the external power from the RAD8, and run the RAD8 on battery power. If you have not already done so, set the RAD8 clock, as described above.

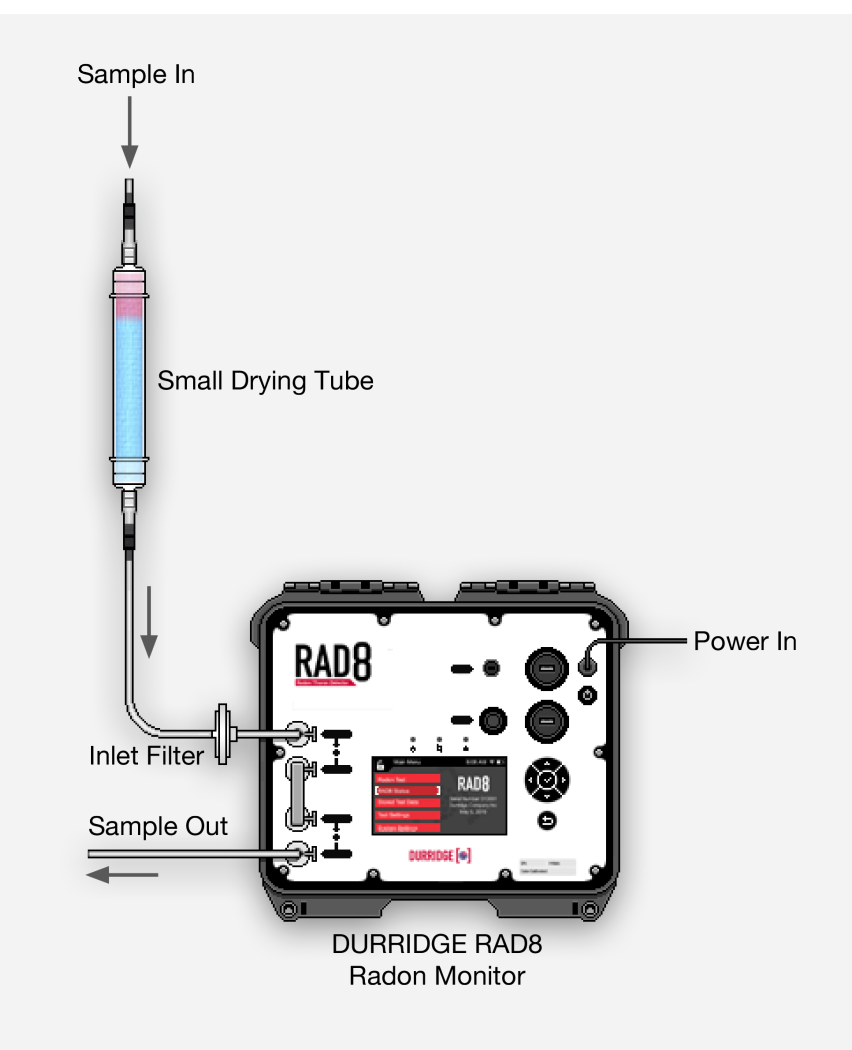

**RAD8 Sniff Configuration** 

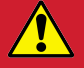

**Tubing Port Connections Required:** As with the Normal Configuration described in Section 1.4.1, the RAD8 Sniff Configuration shown above requires tubing connections in each of the RAD8's four air ports. The Tubing Bridge accessory should snap into place, spanning the gap between the Pump Out and Detector In ports.

Next perform the following series of steps:

- 1. Make sure the inlet filter assembly is connected to the tubing. The end of the filter should be pushed into the the <sup>1</sup>/<sub>8</sub>" inner diameter (ID) segment of tubing.
- 2. Carefully remove both plastic caps from the Small Drying Tube (you will need them later, to reseal the Small Drying Tube). Attach the wider 5/16" ID end of the tubing to one end of the Small Drying Tube.
- 3. Click the inlet filter assembly into the Sample In port of the RAD8, and click an exhaust tube into the Sample Out port. The air sampling system is now set up for the measurement. While testing, you can use the Small Drying Tube as a wand, to collect your air sample from the location of interest.
- 4. Plug in the RAD8 and power it on.
- 5. If the optional Thermal Printer accessory is used, power it on and connect it to the RAD8 using the provided printer cable. For more information on the Thermal Printer, see Appendix A.
- 6. Purge the RAD8 for approximately five minutes, as explained in Section 1.4.3.
- 7. From the Main Menu, choose Start Test and then Preset Protocols. Next select the Sniff Test Protocol. The RAD8 will begin operating, sniffing for both radon and thoron.

As the test proceeds, the RAD8 will display thoron readings in addition to radon readings. Instrument and environmental parameters are shown on the Test Status Summary screen. If the optional Thermal Printer is connected, it will print out a reading every five minutes, at the completion of each cycle.

Note that the radon daughter, polonium-218, has a 3-minute half-life. After moving the RAD8 to a new location, it will take about 12 minutes for the count rate in Window A to reach equilibrium with the new radon concentration. So not until after the third 5-minute Cycle will the reading indicate the new level. However, the thoron daughter, polonium-216, has a very short half-life (150 ms), so the response of the RAD8 to thoron is virtually instantaneous. For thoron, the first 5-minute Cycle is as good as any other.

Due to its short half-life, Thoron will only be found very close to radon entry points. That, together with its fast response, makes thoron sniffing an excellent sleuth for radon entry points. For more information, see the Sniffing For Thoron article at https://durridge.com/support/technical-resources/application-notes/.

As with the two-day test described earlier, the Sniff test can be terminated by choosing Stop Test from the Main Menu.

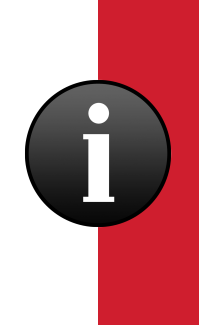

Unless otherwise stated, all uncertainties in this manual are 2-sigma (k=2) **statistical uncertainties** (as distinguished from *systematic uncertainties*). This is based on a 95% confidence interval, meaning the true concentration value will fall within the specified uncertainty range 95% of the time. Large uncertainty values may be reported when attempting to measure low radon concentrations quickly. Sometimes the uncertainty figure may approach or even exceed the base concentration value, for example "1.6  $\pm$ 2.3 pCi/L") This can be avoided by increasing the Cycle Time to extend the test duration, permitting more counts to inform the calculation of the calculated value.

# **2 BASICS OF RAD8 OPERATION**

This section will explain how to navigate the RAD8's user interface to perform operations including starting a radon test, viewing the test status, modifying test settings, configuring custom test protocols, and changing system settings. For instructions on choosing the appropriate test protocols and techniques based on particular goals and conditions, please see Section 5.

#### 2.1 Input Controls

The RAD8 user interface consists of the touchscreen and the accompanying front panel buttons, which may be used interchangeably with the touchscreen controls. The front panel buttons include a Directional Pad with four arrows  $\land \lor \land \lor$  plus a central checkmark button  $\checkmark$  and a back button  $\boxdot$ .

When navigating menus, the  $\checkmark$  button is used to choose the selected menu item. To return to the previous menu, press the  $\bigcirc$  button at the top left corner of the touchscreen, or press the corresponding physical  $\bigcirc$  button. When you return all the way to the top-level Main Menu, the  $\bigcirc$  button is replaced with a lock icon **a**, which leads to the Lock Screen, securing the RAD8 with an optional passcode.

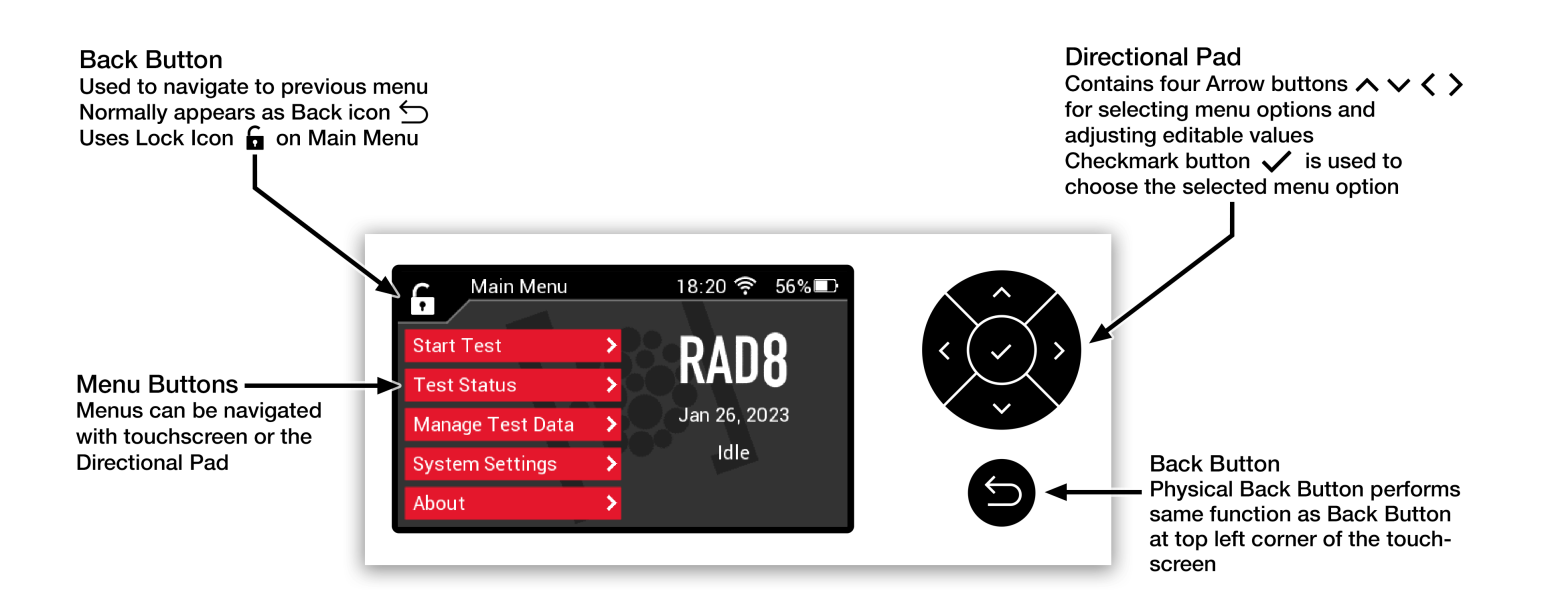

**RAD8 Input Control Functionality** 

### 2.2 Main Menu Organization

The five buttons on the Main Menu screen lead to submenus used for starting a test, monitoring the current test status, browsing stored radon data, configuring system settings, and viewing information about the RAD8. These options will be explored in this section.

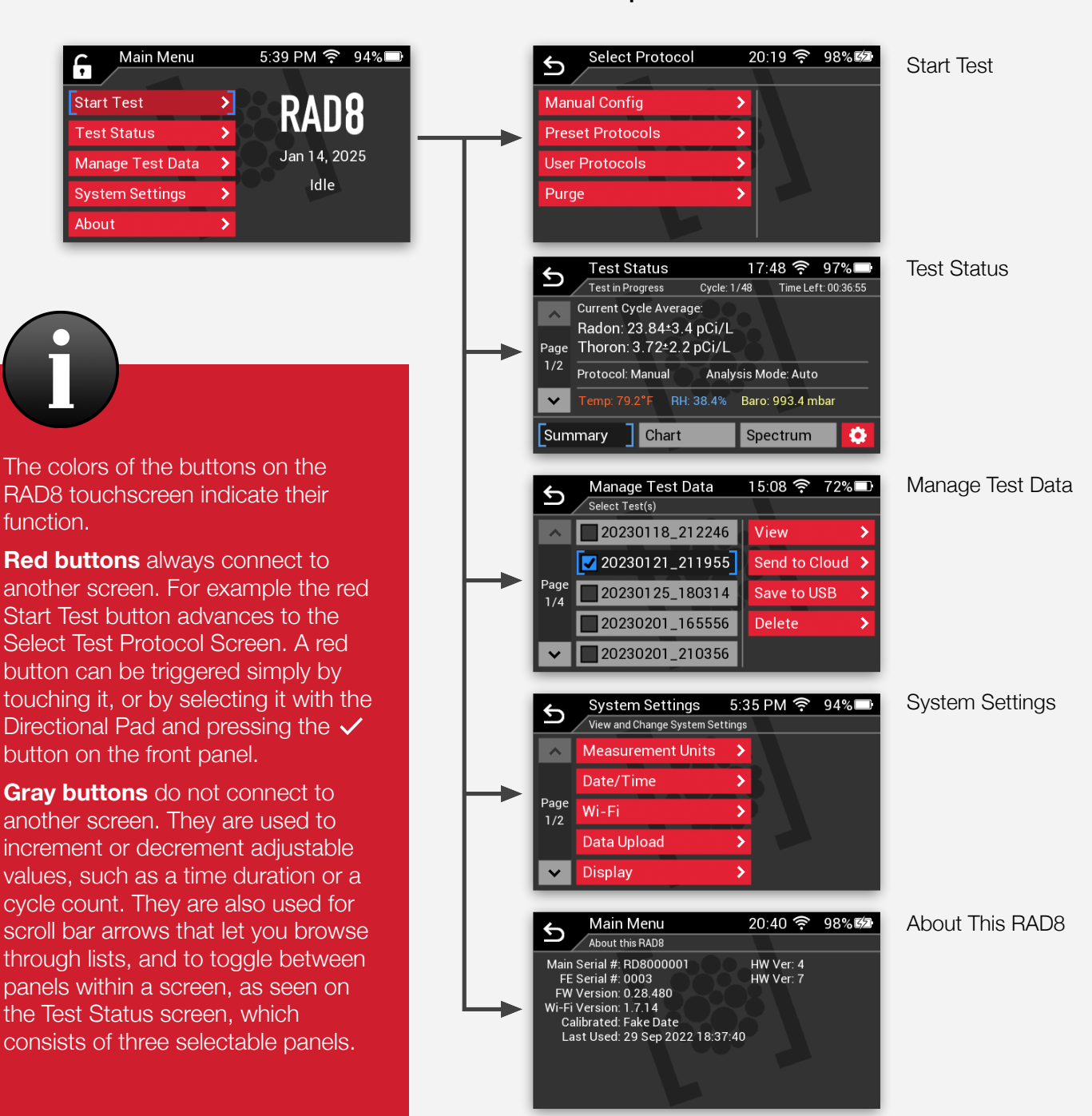

#### **RAD8 Main Menu Options**

#### 2.3.1 Overview

A RAD8 Test includes a particular number of Cycles, each with matching durations, plus a specified air pumping behavior, as well as several other testing parameters. The test may use a preset collection of these parameters, called a Protocol, or it may use a series of manually specified parameters. A collection of commonly used testing Preset Protocols is built into the RAD8, and it is also possible to add Custom Protocols. This section will explain how to start a Test by choosing an existing Protocol, and by specifying a series of individual parameters.

To begin, go to the Main Menu and choose **Start Test**. The Select Test Protocol screen will appear.

#### 2.3.2 Setting the testing protocol

The Select Test Protocol screen offers several options, including a list of Preset Protocols as shown below. Select Preset Protocols, and use the scroll bar to navigate up and down through the pages, and choose the desired Protocol. The table below shows the parameters of each built-in Protocol. The meaning of each parameter is explained in Section 2.3.4, Test Parameters.

| Protocol                | Cycle | Cycle   | Total Test | Pump             | Pre-Test | Pre-Test | Analysis           | Sample                  | Thoron  |
|-------------------------|-------|---------|------------|------------------|----------|----------|--------------------|-------------------------|---------|
| Name                    | Count | Time    | Duration   | Mode             | Pump     | Delay    | Mode               | Source                  | Display |
| Sniff                   | —     | 5 min.  | Indefinite | On               | _        | _        | Rapid              | Standard                | Visible |
| 1-Day                   | 48    | 30 min. | 24 hrs.    | Standard         | _        | —        | Auto <sup>2</sup>  | Standard                | Visible |
| 2-Day                   | 48    | 1 hr.   | 48 hrs.    | Standard         | _        | _        | Auto <sup>2</sup>  | Standard                | Visible |
| Continuous              | _     | 2 hrs.  | Indefinite | Standard         |          | _        | Auto <sup>2</sup>  | Standard                | Visible |
| Grab                    | 4     | 5 min.  | 20 min.    | Off <sup>1</sup> | 5 min.   | 5 min.   | Rapid              | Standard                | Hidden  |
| H <sub>2</sub> O 40 mL  | 4     | 5 min.  | 20 min.    | Off 1            | 5 min.   | 5 min.   | Rapid <sup>3</sup> | H <sub>2</sub> O 40 mL  | Hidden  |
| H <sub>2</sub> O 250 mL | 4     | 5 min.  | 20 min.    | Off 1            | 10 min.  | 5 min.   | Rapid <sup>3</sup> | H <sub>2</sub> O 250 mL | Hidden  |

#### Table 2.3.2 RAD8 Preset Protocols

<sup>1</sup> The pump switches from On to Off after the Pre-Test Pump is complete.

<sup>2</sup> The Analysis Mode switches from Rapid to Precise after 3 hours.

<sup>3</sup> The sensitivity is scaled with respect to the water sample volume and the air-water partition coefficient.

Once a protocol has been selected, the RAD8 will begin the radon test, and the Test Status Screen will appear. This screen consists of multiple status panels, and it will be explained in detail in Section 2.4, Monitoring the Test Status.

#### 2.3.3 Configuring individual test parameters

If none of the RAD8's built-in testing protocols are suitable for a particular radon test, choose the Manual Config option in the Select Protocol menu. This will allow you to set each test parameter, including the Cycle Count, Cycle Time, Pump Mode, Pre-Test Pump duration, and more. Note that the list of parameters extends onto a second menu page. Each of these parameters is explained below.

To save a custom protocol consisting of a particular combination of test parameters, choose the Custom Protocols option from the Start Test menu.

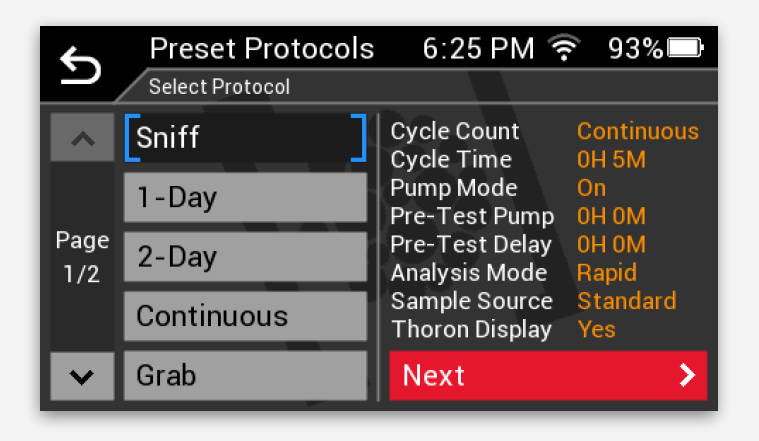

| 4           | Manual Config | 6:33 PM 🛜                       | 94%                 |
|-------------|---------------|---------------------------------|---------------------|
| <u>ن</u>    | Set Protocol  |                                 |                     |
| ^           | Summary       | Cycle Count<br>Cycle Time       | Continuous<br>1H 0M |
| Page<br>1/2 | Rename        | Pump Mode<br>Pre-Test Pump      | Off<br>0H 0M        |
|             | Cycle Count   | Pre-Test Delay<br>Analysis Mode | 0H 0M<br>Auto       |
|             | Cycle Time    | Sample Source<br>Thoron Display | Standard<br>No      |
| ~           | Pump Mode     | Save As 🗲                       | Next 🗲              |

#### **Preset Protocols Screen**

To run a built-in Protocol, choose the Preset Protocols option from the Select Protocol menu. The available choices will appear in a multi-page list. Use the Run button to begin a test with the selected Protocol.

#### **Manual Config Screen**

If none of the built-in Protocols contain the desired combination of test parameters, choose Manual Config from the Select Protocol menu. This makes it possible to individually specify each test parameter.

| Custom Protocol | s 16:08 🔶                         | 71% 🕞          |
|-----------------|-----------------------------------|----------------|
| Select Protocol |                                   |                |
| My Protocol     | Cycle Count 1                     | 2<br>H 5M      |
| My Protocol 2   | Pump Mode C                       | off            |
| My Protocol 3   | Pre-Test Delay 0                  | H 0M           |
|                 | Sample Source S<br>Thoron Display | tandard<br>'es |
|                 | Save As 🗲                         | Next 🔰         |

#### **Custom Protocols Screen**

Custom Protocols consisting of user-specified parameters may be edited and run using the Custom Protocols menu.

#### 2.3.4 Test Parameters

**Pre-Test Pump Duration:** The duration of pump activity before the RAD8 begins recording the first Cycle in the test. The pre-test pump clears the RAD8 of any residual radon and airborne daughter particles that may be left over from an earlier test.

**Cycle Time:** The duration of each Cycle in the test. A Cycle is represented by one data point on a graph. Longer Cycle Times yield lower statistical uncertainty for each data point, but causes the data points to be spaced out further on the graph, which is not suitable when the a rapidly fluctuating radon concentration must be tracked.

**Cycle Count:** The number of Cycles in the test. This can be set to a finite number, or the test may be allowed to continue indefinitely until it is manually concluded. The duration of the test is equal to the Cycle Time multiplied by the Cycle Count.

**Analysis Mode:** The RAD8 operates in one of several Analysis Modes, including Rapid, Precise, and Auto, plus additional modes facilitating the measurement of radon in water. These modes are explained further in Section 2.3.5.

**Pump Mode:** The RAD8 pump can be set to either On, Off, or Standard. The pump modes are explained below, in Section 2.3.6.

**Thoron Reporting:** The RAD8 measures thoron as well as radon. Note that this typically requires the Standard Thoron Setup, as described in Section 5.5.9.

#### 2.3.5 Analysis Modes

The RAD8 Analysis Mode is a key attribute of the testing protocol, determining which of the RAD8's alpha energy spectrum channel(s) inform the calculation of the reported radon activity concentration. When measuring radon in water, the Analysis Mode additionally determines which sensitivity factor is applied with respect to the known water sample volume and air-water partition coefficient. The available Analysis Modes include Rapid, Precise, and Auto, plus radon-in-water modes for use with particular water sample sizes.

**Rapid Analysis Mode:** This mode is used when you want to detect rapid changes in radon concentration. In Rapid Analysis Mode, the RAD8 responds quickly to changing radon levels by focusing on the polonium-218 alpha peak in the A Window, calculating the radon concentration on the basis of that peak alone. This comes at the cost of statistical precision, meaning the uncertainty of the measurement is higher in Rapid Analysis Mode.

**Precise Analysis Mode:** This mode is used to achieve higher statistical precision by processing the counts in not only the A Window peak (polonium-218), but also the C Window peak (polonium-214). This effectively doubles the sensitivity of the instrument, but it comes with the cost of a longer response time, meaning there will be a delay before the RAD8 reports any sudden changes in the radon concentration.

**Auto Analysis Mode:** The Auto option is not a Mode as such; it causes the RAD8 to begin a test in Rapid Analysis Mode, and then automatically switch to Precise Analysis mode after three hours of continuous measurement, by which time the A and C Window peaks will have reached a state of equilibrium (provided the radon concentration is not changing rapidly). The early part of the test will have the benefit of the Rapid Analysis Mode's quick response, while the latter parts of the test will benefit from the Precise Analysis Mode's superior statistical precision. This option is recommended when performing long-term tests at a single location, and it is known that the radon concentration is not changing rapidly. **RAD H<sub>2</sub>O modes:** There are two RAD H<sub>2</sub>O modes, which are used for measuring the radon concentrations in specific water sample sizes of 40 mL and 250 mL. These modes require the Durridge RAD H<sub>2</sub>O water accessory kit, which aerates the water sample, bringing its radon into equilibrium with a closed air loop, which the RAD8 samples. Since the amount of radon that can enter the air loop depends on the water-to-air volume ratio, each sample size calls for a particular sensitivity scale factor when calculating radon-in-water concentrations.

It is recommended that Auto Analysis Mode be used for all screening tests and any tests to measure the average radon concentration over a period of time. With Auto Analysis Mode there is no need to throw away the first three hours of data, or to calculate adjustments to correct for disequilibrium. The mean concentration reported in the test summary should accurately reflect the actual mean.

Rapid Analysis Mode should be used where the goal is to follow, and measure, rapid changes in the radon concentration.

The radon-in-water modes should only be used when measuring bottled water samples with the aid of the RAD  $H_2O$ .

#### 2.3.6 Pump Modes

The RAD8's air pump can operate in three different modes: On, Off, and Standard.

**On Mode:** When the RAD8 pump mode is set to On, the pump runs continuously whenever the RAD8 is actively conducting a radon test. (When a test is not being conducted the pump will remain off unless the RAD8 has been set to purge.) The preset Protocols dictate that the pump remain On while sniffing for radon, and while measuring thoron.

**Off Mode:** When the RAD8 pump is set to Off, the instrument will not actively draw air into the measurement chamber. The pump may be Off if an external pump is being used, or if the RAD8 contain an air sample that has already been pumped in. The latter scenario applies when using Grab protocol or the radon-in-water protocols, which involve several minutes of pre-test pumping, to pull a radon sample into the RAD8, prior to the start of counting.

**Standard Mode**: When the RAD8 pump is set to Standard, the pump will switch on and off according to a predetermined pattern that allows for sufficient sampling of air while conserving the battery charge and reducing pump wear (two minutes on, three minutes off).

Several of the RAD8's built-in testing protocols use the Standard pump mode, which is recommended for routine radon testing. The On mode is used for Rapid Protocol.

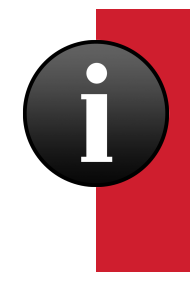

Multiple RAD8s may be connected in series to record several sets of test data that can be combined using **Capture Pro** to reduce the statistical uncertainty of each test cycle. With this setup, all but one RAD8 should have its Pump Mode set to **Off**. This can be done via a Manual Protocol or User Protocol. Inactive pumps should be bypassed by removing the RAD8's Tubing Bridge and connecting the Sample Out port of one RAD8 to the Detector In port of the next RAD8 in the series.

#### 2.3.7 Stopping a test

To stop a RAD8 test, go to the Main Menu and choose the **Stop Test** button. The RAD8 will prompt you to confirm that you want to stop the test. Note that when an in-progress test is stopped, the current incomplete Cycle will not be preserved, but all of the preceding completed Cycles will be saved.

#### 2.3.8 Purging the RAD8

Purging the RAD8 involves running the device's pump to clear the sample chamber of radon gas and airborne short-lived radon progeny as quickly as possible. Outdoor air is usually adequate for this purpose. Purging should be conducted before recording a test, and optionally after a test is complete.

The inlet filter assembly and Laboratory Drying Unit should be connected to the RAD8. Ten minutes of purging activity is usually sufficient for bringing the background down after exposure to moderate amounts of radon.

In order to dry out the RAD8 without using up much desiccant, connect the hoses from the RAD8 to the Laboratory Drying Unit in a closed loop. When the pump runs, the same air will circulate repeatedly through the desiccant. This procedure will efficiently remove residual moisture from the RAD8. However this does not introduce any fresh air, and so it does not significantly change the radon level in the instrument.

To begin a purge, go to the Main Menu and choose Start Test, then choose the Purge command. You will be prompted to start the purge, upon which the RAD8 pump will start, and the touchscreen will display the elapsed time and current humidity level. To stop the purge, use the Stop Purge button.

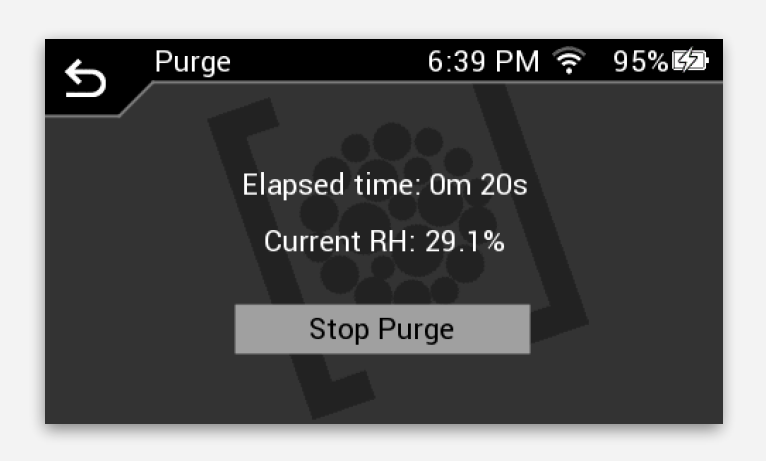

#### **Purging the RAD8**

Purging the RAD8 flushes out and refreshes the air sample in the measurement chamber. While purging is underway, the elapsed time and humidity level can be monitored in real time.

#### 2.4 Monitoring the Test Status

To monitor the status of a test that is already in progress, go to the Main Menu and choose the Test Status button. This brings up the Test Status screen, which consists of three main panels: the Summary Panel, Chart Panel, and Spectrum Panel. The selection buttons at the bottom the screen are used to switch between these panels. Use either the on-screen buttons or the  $\leq$  and > arrows on the Directional Pad to move between these panels. These panels are described on the next page.

The Gear Menu at the bottom right corner of the display connects to the Test Settings screen, which can be used to change the Measurement Units, Chart View settings, and Data Upload settings, while the RAD8 test is proceeding. Note that RAD8 protocol parameters can not be changed in the middle of a test.

The Chart View options are used to choose whether the chart displays lines for radon, thoron, temperature, barometric pressure, and/or relative humidity. It is also possible to specify whether the labels on the graph's vertical axis automatically cycle between the scales for each of the visible elements. If automatic cycling is disabled it is still possible to switch from one scale to the next simply by tapping the graph image on the touch screen.

The Data Upload options are used to configure the automatic saving of test data to Capture Cloud and/or an FTP server. If Capture Cloud uploads are enabled, test data is uploaded to the Capture Cloud server upon the completion of each test cycle. If FTP uploads are enabled, the test data is uploaded to the specified FTP server when the test is complete.

Capture Cloud and FTP features require a Wi-Fi internet connection. The Wi-Fi settings can be specified using the System Settings button on the Main Menu. If a connection is not available during the test, the data can be uploaded at a later time.

Although any RAD8 can save data to the cloud, browsing the cloud data requires a computer with Durridge's Capture software and a Capture Cloud account. For more details see https://durridge.com/software/capture-cloud/.

| ¢                      | Test Status                          | 17:48 渷 97% 🖿 |            |          |  |  |
|------------------------|--------------------------------------|---------------|------------|----------|--|--|
| Ľ,                     | Test in Progress                     | Cycle: 1/48   | Time Left: | 00:36:55 |  |  |
| Current Cycle Average: |                                      |               |            |          |  |  |
| Page                   | Thoron: 3.72±2.2 pCi/L               |               |            |          |  |  |
| 1/2                    | Protocol: Manual Analysis Mode: Auto |               |            |          |  |  |
| ~                      | Temp: 79.2°F RH:                     | 38.4% Baro:   | 993.4 mba  | ar       |  |  |
| Summary Chart          |                                      | Spe           | ectrum     | •        |  |  |

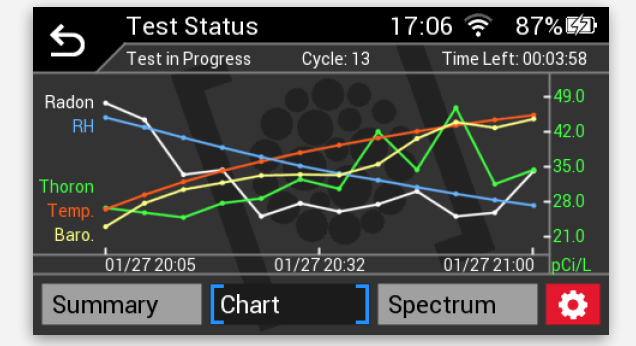

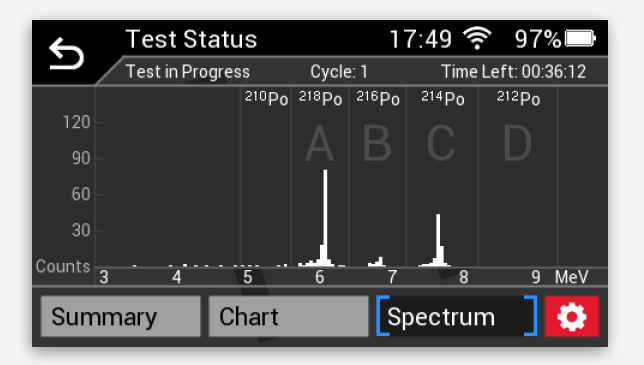

| S Tes       | t Settings | 6:41 | PM 🔶 | 95% |
|-------------|------------|------|------|-----|
|             |            |      |      |     |
| Measuren    | hent Units | >    |      |     |
| Chart View  |            | >    |      |     |
| Data Upload |            | >    |      |     |
| Audio       |            | >    |      |     |
| Misc        |            | >    |      |     |

#### **Test Status Summary Panel**

The Test Status Summary panel displays three pages of real-time information about the Test in progress. The first page includes the current radon and thoron concentrations, the time remaining in the current Cycle and Test, and the current temperature, humidity, barometer, and pump activity readings. The second page displays the Protocol information for the current Test. The third page displays the number of counts and the counts per minute (CPM) in each of the spectrum windows for the current Cycle.

#### **Test Status Chart Panel**

The Test Status Chart panel displays a real-time graph of the RAD8 data that has been recorded during the current Test. Radon, thoron, temperature, humidity, and barometric pressure each appear as a separate graph line. The labels on the vertical axis can be set to automatically change at regular intervals, revealing the scale used for each graph line. These parameters, along with the graph time scale, can be set using the Gear menu. Tap the graph to freeze or unfreeze the automatic cycling of the axis labels.

#### **Test Status Spectrum Panel**

The Test Status Spectrum panel displays a histogram revealing the distribution of alpha decay events across the RAD8's energy windows for the current cycle in progress. The peak in Window A (<sup>218</sup>Po) represents new radon; Window B (<sup>216</sup>Po) represents new thoron; Window C (<sup>214</sup>Po) represents old radon; and Window D (<sup>212</sup>Po) represents old thoron. The RAD8's Analysis Mode determines which of these peaks inform the calculation of radon concentrations. (The <sup>210</sup>Po peak to the left of Window A represents very old radon. It does not interfere with newer measurements, and it can be ignored.)

#### **Live Test Settings Screen**

The Gear menu activates the Test Settings screen, which is used to adjust the measurement units and graph lines that appear on the Chart Panel, the Data Upload settings, Audio settings, and miscellaneous settings including Test Repeat options and post-test RAD8 Shutoff options.

For information on measurement units, see Section 2.6.1.

When finished configuring the Test Settings settings, press the  $\bigcirc$  button to return to the Test Status screen.

#### 2.5 Browsing Stored Radon Data

As the RAD8 conducts a radon test, the test data is automatically saved to the instrument's local storage, allowing it to be viewed at any time. Test data may be sent to Capture Cloud and/or an FTP server, saved to a USB flash drive, or deleted. These operations are covered in this section.

#### 2.5.1 Viewing Stored Data

To view stored test data, first go to the Main Menu and choose Manage Test Data. The Manage Test Data screen will appear, displaying a list of data files and controls for viewing and managing the data. The left side of the screen contains a list of stored tests. If the list contains more than five items a scroll bar can be used to move between multiple pages of items.

After choosing a test from the list, press the View button on the right. The View Test screen will appear. This screen contains Summary, Graph, and Spectrum panels, which are similar to the panels seen when monitoring the status of a live test. (See Section 2.4 for details on live test monitoring.)

Use the  $\leq$  and > front panel buttons or use the controls at the bottom of the touchscreen to move between the panels. When the Spectrum panel is visible, it will show a histogram of alpha particle energy, representing the entire test.

To view other tests, press the  $\bigcirc$  button to return to the Manage Test Data screen.

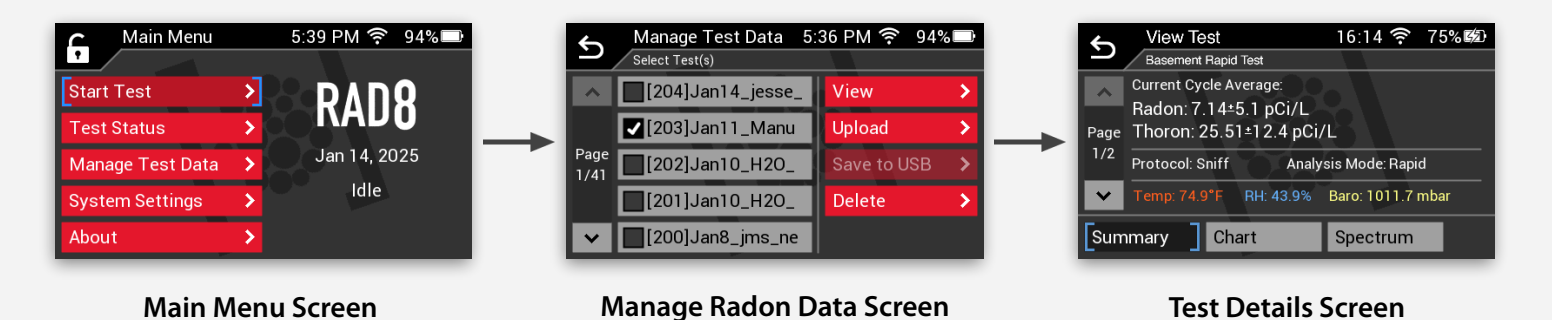

In addition to viewing test data, the Manage Test Data screen can be used to perform the following operations:

**Upload:** Uploads the selected test to Capture Cloud and/or a user-specified FTP server. Note that this feature requires a Wi-Fi internet connection. (See Sections 2.6.4 and 3.2.7.) Capture Cloud uploads require a Capture Pro license and an active Capture Cloud account.

**Save to USB:** Saves the selected test to a USB flash drive, which may be inserted into either of the RAD8's two USB-A ports. The data will be saved as a .RD8 file, which may be opened using Capture software on Windows or macOS computers. (See Section 3.1.3.)

Delete: Permanently removes the selected test data from the RAD8.

## 2.6 Configuring System Settings

The System Settings button in the Main Menu provides access to numerous settings affecting the RAD8's functionality and visual output. The settings are found across two pages of categories. Each category of System Settings is described below:

| System Settings Page 2 |
|------------------------|
| Audio                  |
| Printer                |
| Manage Protocols       |
| Chart View             |
| Firmware Update        |
|                        |

#### 2.6.1 Measurement Units Settings

The RAD8 can report radon and thoron concentrations using either Picocuries per liter (pCi/L) or Becquerels per cubic meter ( $Bq/m^3$ ). Picocurie is the favored unit of radon activity in the U.S., while Becquerel is the favored unit in the rest of the world. 1 pCi/L equals 37 Bq/m<sup>3</sup>.

Temperatures may be reported using either the Celsius (°C) or Fahrenheit (°F) scale.

Barometric pressure readings may be reported using either millibars (mbar) or inches of mercury (inHg).

To choose which units are used to display concentrations, temperatures and barometric pressures, go to the System Settings screen and choose Measurement Units.

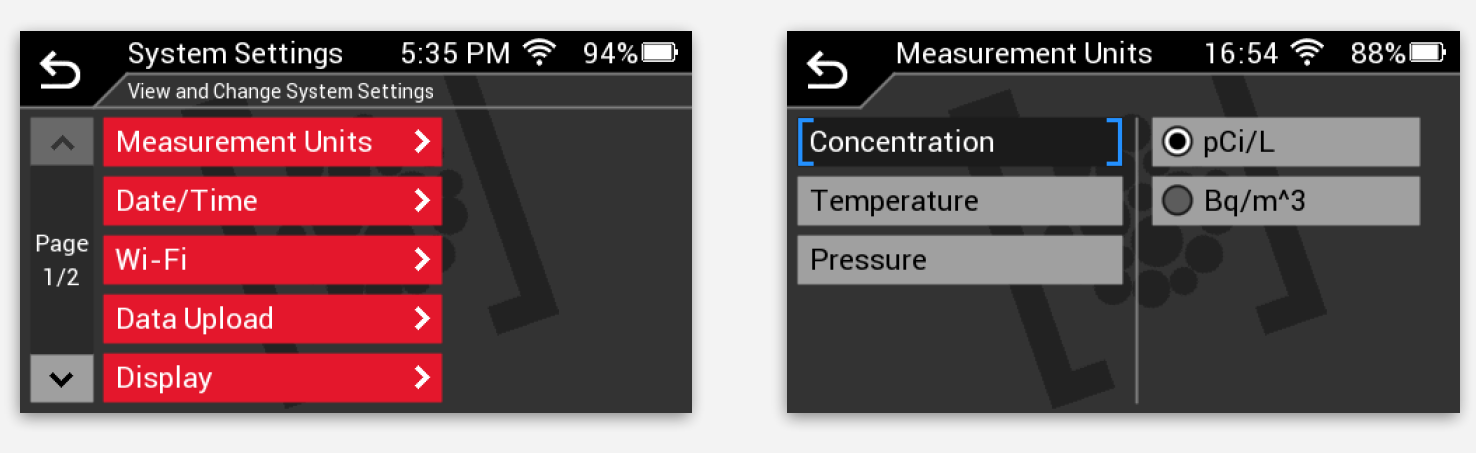

System Settings Screen

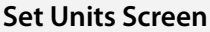

#### 2.6.2 Date/Time Settings

An accurate clock setting ensures that each data point in a RAD8 test contains the correct timestamp. To set the clock, go to the System Settings screen and use the Set Date, Set Time, and Set Time Zone panels. The RAD8 will remember the time of day and the specified Date/Time settings when it is powered off, even if the main battery is depleted. Therefore it will typically be necessary to adjust these settings only when daylight savings time starts or ends, or when the RAD8 is transported to a different time zone.

When a Wi-Fi connection is available, the clock may be set automatically using an SMTP internet time server. To do this, select the Auto panel and press Set Time. Check the Auto Update checkbox to make the RAD8 automatically set the time whenever it connects to Wi-Fi. Note however the time zone and daylight savings time options must always be set manually.

When finished configuring the Date/Time settings, press the Save button to confirm the changes. Exiting the Date/Time panel without first pressing Save will cancel any changes to the configuration.

| System Settings 20:30 🔶 98% 🖾 | System Settings 20:31 🔶 98% 🖾                                                                                                    |
|-------------------------------|----------------------------------------------------------------------------------------------------|
| Auto 29 Sep 2022 20:30:58     | Auto 29 Sep 2022 20:31:32                                                                                                    |
| Set Date                      | Set Date                                                                                                    |
| Set Time 20 : 30 : 58         | Set Time UTC-05:00<br>Eastern Time (US), Bogota, Lima                                                                                           |
| Set Time Zone                 | Set Time Zone                                                                                                    |
| Save 🚺 12Hr Display           | Save Vise DST                                                                                                    |
| )                             | System Settings 20:30  98% ⊯2   Date/Time Settings 29 Sep 2022 20:30:58   Set Date ▲ ▲   Set Time 20 : 30 : 58 ✓   Set Time Zone ■ 12Hr Display |

Set Date Screen

Set Time Screen

Set Time Zone Screen

#### 2.6.3 Wi-Fi Settings

The System Settings menu can be used to choose a Wi-Fi network. When the RAD8 is connected to Wi-Fi, it becomes possible to perform the following operations:

**Check for RAD8 firmware updates:** Durridge frequently releases RAD8 firmware updates which expand the RAD8's functionality and fix problems. See Section 2.6.10 for details.

**Connect to Capture wirelessly:** Durridge's Capture software can be used to monitor the status of a RAD8 test over a wireless connection, download test data, and control the instrument. For details on Capture, see Section 3.2.

**Send data to Capture Cloud and FTP**: The RAD8 can be configured to automatically upload test data to Capture Cloud and/or an FTP server. Capture Cloud allows radon data to be viewed in Capture by authorized users. Note that Capture Cloud requires Capture Pro, which is the premium edition of Capture. For information on configuring the RAD8's Capture Cloud settings, see Section 2.6.4.

The Wi-Fi Settings screen is shown below, and in Section 1.4.2. This screen contains options for selecting a network, rescanning for available networks, auto-connecting at startup, and disconnecting.

For troubleshooting problems with a Wi-Fi connection, see Section 8.4.

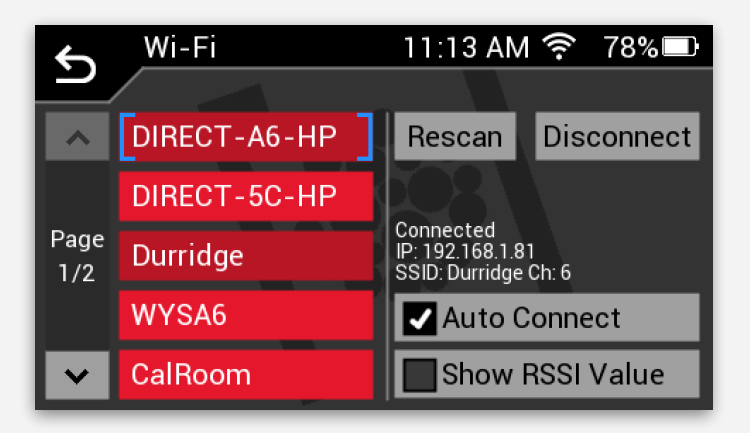

Wi-Fi Settings Screen

#### 2.6.4 Data Upload Settings

The Data Upload panel in the System Settings menu can be used to enable or disable the automatic saving of RAD8 data to Durridge's Capture Cloud service, and/or an FTP server.

To enable automatic Capture Cloud uploads, check the Cloud Upload checkbox. When RAD8 data is on Capture Cloud, authorized users can browse the data using Capture software on Windows and macOS computers. Note that it is necessary to sign up for a Capture Cloud account in order to upload RAD8 data to Capture Cloud. This service is available to licensed users of Capture Pro, the premium edition of Durridge's Capture software.

To enable automatic FTP uploads, check the FTP Upload checkbox, and press Config FTP to specify the server address, user name, password, and upload path. Note that Durridge does not offer FTP hosting services, so it is necessary for the RAD8 user to set up their own FTP server.

To test the connections to Capture Cloud and/or the FTP server, make sure the RAD8 is connected to Wi-Fi and press the Test Connections button.

To learn more about Capture Cloud, see Section 3.2.7, or visit https://durridge.com/ software/capture-cloud/.

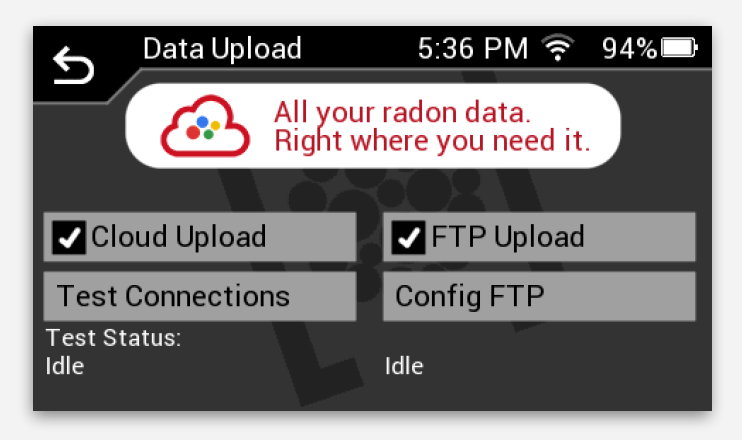

**Data Upload Settings Screen** 

#### 2.6.5 Display Settings

The RAD8 touchscreen brightness and energy saving features can be configured by going to the System Settings screen and choosing Display Settings.

Use the Brightness slider to adjust the brightness of the touchscreen. Note that setting the screen to its maximum brightness will use more power, and it may shorten the screen's total lifespan. For this reason the screen can be set to darken after a specified period of time. Use the Timeout controls to set the duration before the screen darkens, and use the Action controls to specify whether the screen dims, or turns off entirely. If the Only on Battery checkbox is checked, the touchscreen will remain at the originally specified brightness whenever the RAD8 is plugged in, and will only darken when the RAD8 is running on battery power.

Use the Calibrate Touch button to configure the touch-sensitive screen so that it senses exactly where it is being touched and responds appropriately. When the touchscreen is being calibrated, you will be prompted to touch a set of circles in particular locations. It is recommended that a stylus or other pointing device be used during touchscreen calibration, for maximum accuracy.

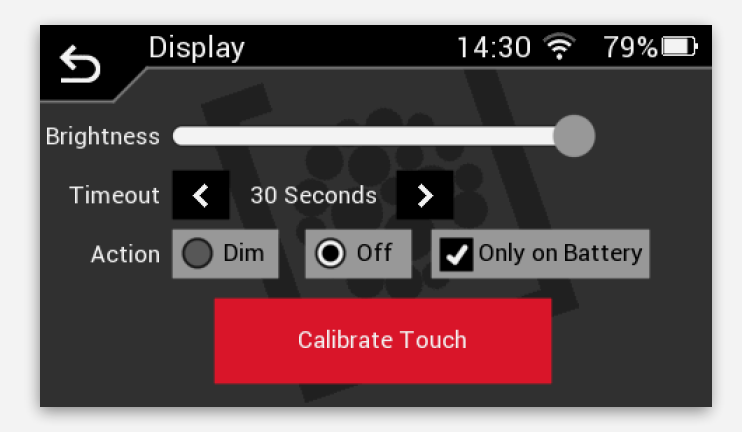

#### **Display Options**

The Display screen contains controls for setting the touchscreen brightness, the delay before it darkens, whether the screen dims or turns off entirely, and whether it only does so when running on battery.

The Calibrate Touch button is used to configure the screen so that it responds appropriately based on where it is touched.

#### 2.6.6 Audio Settings

The RAD8 can produce audible feedback when buttons are pressed, when radon detection events occur, and when alert messages appear. To configure these options go to the System Settings Screen and choose Audio.

If the **Button Presses** checkbox is checked, the RAD8 will play a clicking sound each time a button is pressed on the touchscreen.

If the Detection Events checkbox is checked the RAD8 will emit a chirp when radon or thoron is detected, much like a Geiger counter. On the RAD8, the pitch of the chirp depends on the energy level of the alpha particle associated with the detection event. A trained ear can distinguish "old" radon from "new" radon by the sound of the chirps. Thoron detection events produce the highest pitch. When sniffing for radon it will be possible to recognize an entry point by the rapid-fire chirping produced by the RAD8.

If the Alerts checkbox is checked, the RAD8 will play a chime sound when an alert message appears on the touchscreen.

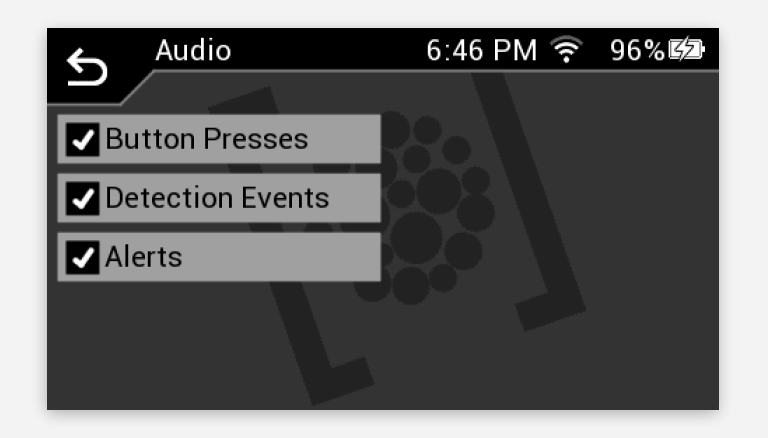

#### **Audio Options**

The Audio Screen is used to specify whether sounds are played when RAD8 buttons are pressed, detection events occur, and alert messages appear.

#### 2.6.7 Printer Settings

When the optional Thermal Printer is connected to the RAD8, the instrument can print measurement summaries upon the completion of each Cycle and/or Test. Additionally, RAD8 device information can be printed when the unit is powered on. To configure the RAD8 printing options go to the RAD8's System Settings Screen and choose Printer.

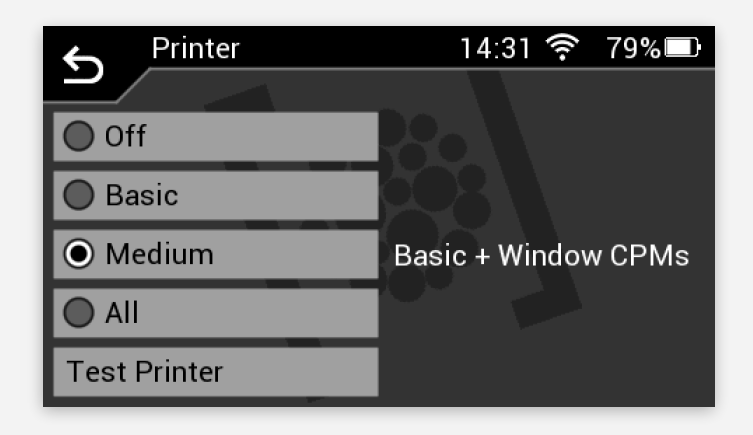

#### **Printer Settings Screen**

The Printing Settings Screen is used to specify whether cycle and test summaries are printed when tests are being conducted. Options include Off, Basic, Medium, and All. A Test Printer button prints a short row of text to make sure the printer is working properly.

The Printer Settings Screen contains a set of radio buttons for selecting which type of summary is printed when the RAD8 completes a cycle.

**Basic:** The Basic option prints a short summary of the radon and thoron concentrations, along with the RAD8's temperature, humidity, and barometer readings.

**Medium:** The Medium option option adds information on the counts per minute (CPM) for the four main windows, A, B, C, D, and all the rest, O (for "other"). Each window corresponds to a particular range of alpha particle energies within the spectrum.

**All:** The All option includes this additional information as well as a histogram illustrating the aforementioned distribution, known as the Spectrum.

Off: The Off option prevents printouts from occurring.

Examples of the Basic, Medium, and All printing options are shown on the following page.

In each of the following sample printouts the measured radon concentration is 2.69, and 0.73 is the two-sigma statistical uncertainty. PCi/L indicates that the measurement unit is picocuries per liter. "Rapid" shows that, for this reading, only the Polonium-218 decays are being counted. (After three hours, the Analysis Mode automatically changes from Rapid to Precise if using the 1-Day or 2-Day Test Protocol.) The third line of the printout contains the date and time, while the fourth shows the temperature and humidity inside the RAD8 measurement chamber, and the battery's state of charge.

If the Medium option is selected in the Printer Settings, the printout expands to five additional lines, displaying the Total Counts and the Counts Per Minute for each window. This is shown in the center image, below.

Finally, if the All option is selected, a spectrum histogram image appears, displaying a visual representation of the distribution of the counts in each window. This is shown in the right image, below.

#### **Printed Cycle Summary Examples**

RAD8 Cycle 1 Rapid Radon 2.69 ± 0.73 pCiL FRI MAY 17 2022 19:41 26.8°C RH:7% Batt:100%

**Basic Cycle Summary** 

RAD8 Cycle 1 Rapid Radon 2.69 ± 0.73 pCiL FRI MAY 17 2022 19:41 26.8°C RH:7% Batt:100% Total Counts: 42 A: 0.53±0.08 cpm 47.3% B: 0.02±0.02 cpm 1.7% C: 0.52±0.08 cpm 46.4% D: 0.01±0.02 cpm 0.9% O: 0.04±0.03 cpm 3.6%

Medium Cycle Summary

| RAD8 Cycle 1 Rapid<br>Radon 2.69 ± 0.73 pCiL<br>FRI MAY 17 2022 19:41<br>26.8°C RH:7% Batt:100%<br>Total Counts: 42<br>A: 0.53±0.08 cpm 47.3%<br>B: 0.02±0.02 cpm 1.7%<br>C: 0.52±0.08 cpm 46.4%<br>D: 0.01±0.02 cpm 0.9%<br>O: 0 04±0 03 cpm 3 6% |  |
|----------------------------------------------------------------------------------------------------|--|
| A B C D<br>A B C D<br>A B C D<br>A B C D<br>A B C D<br>A B C D<br>A B C D C D<br>A B C D C D<br>A C D C D C D<br>A C D C D C D C D C D C D C D C D C D C                                                                                           |  |

All Cycle Summary

#### 2.6.8 Managing Custom Test Protocols

To edit, duplicate, delete, or run a user-created Custom Protocol, go to the System Settings screen and choose Manage Protocols. Each Custom Protocol contains the following configurable parameters: Cycle Count, Cycle Time, Pump Mode, Pre-Test Pump, Pre-Test Delay, Analysis Mode, Sample Source, and Thoron Display. The ability to view, edit, or run a custom protocol is available not only from the System Settings screen, but also from the Start Test screen: when starting a radon test, the Custom Protocol option is offered alongside the Manual Config and Preset Protocol options.

#### 2.6.9 Chart View Settings

The RAD8 Chart View can be configured to display radon, thoron, temperature (of the air sample), relative humidity (of the air sample), and/or the barometric pressure. It is also possible to set the speed at which the chart's Y scale labels automatically cycle between the specified elements. The available speeds are Fast, Medium, Slow, and Off. If the speed is set to Off, touching the screen switches the Y scale to the next element. Otherwise, touching the screen pauses and unpauses the automatic cycling. To set these preferences, go to the System Settings screen and choose Chart View.

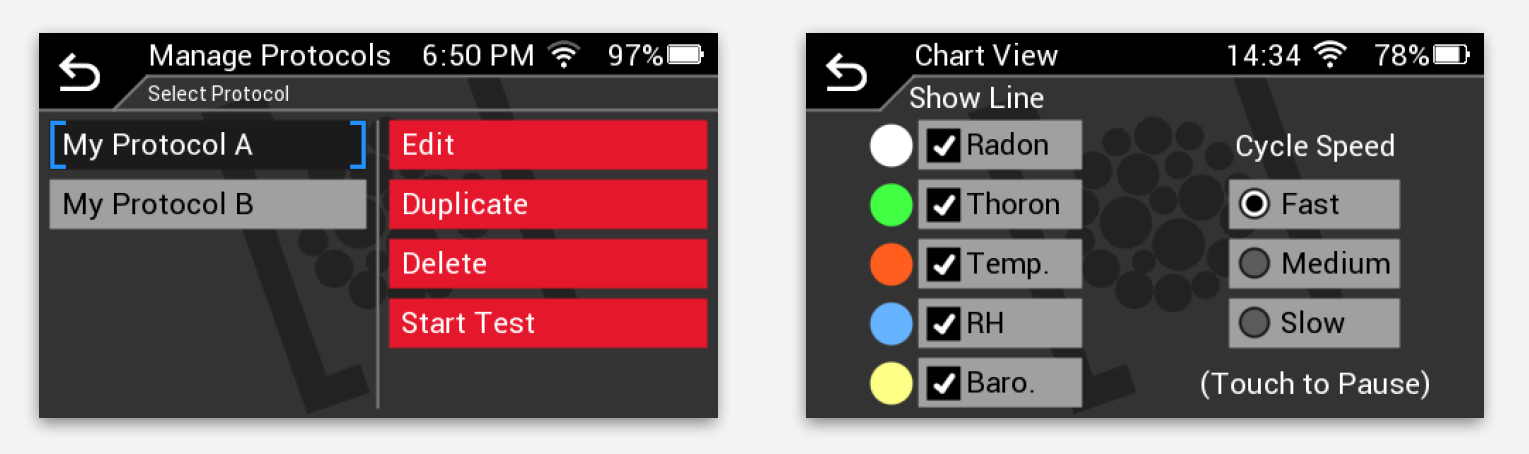

**Custom Protocols Screen** 

**Chart View Screen**
### 2.6.10 Firmware Update Settings

The System Settings menu provides access to the Firmware Update screen, which is used to check for any available RAD8 firmware updates, and specify whether the RAD8 automatically checks for firmware updates each time it boots up. The Firmware Update screen also displays the current firmware version, and the current version of the firmware for the instrument's Wi-Fi module. Note that the RAD8 must have an active Wi-Fi internet connection to check for firmware updates. To check for updates, use the Check for Updates Now button on the Firmware Update screen.

If an update is available, the RAD8 will prompt you to download it. Once the download is complete, you will be prompted to begin the installation. The RAD8 will automatically reboot to complete the installation. Do not turn off the RAD8 while a firmware update is being installed.

Note that firmware updates may occasionally include not only new RAD8 system firmware, but also firmware used by the RAD8's internal Wi-Fi module, and/or additional graphical resources. Each is downloaded and installed in the same manner.

The RAD8's firmware is being continuously improved with new features and refinements for added quality and convenience, and Durridge recommends always installing the latest available updates. The instrument can be configured to check for updates automatically each time the RAD8 starts up, by checking the Auto Check on Boot checkbox.

The RAD8 firmware revision history is published on the Durridge website on the following page: https://durridge.com/software/rad8-firmware-version-history/.

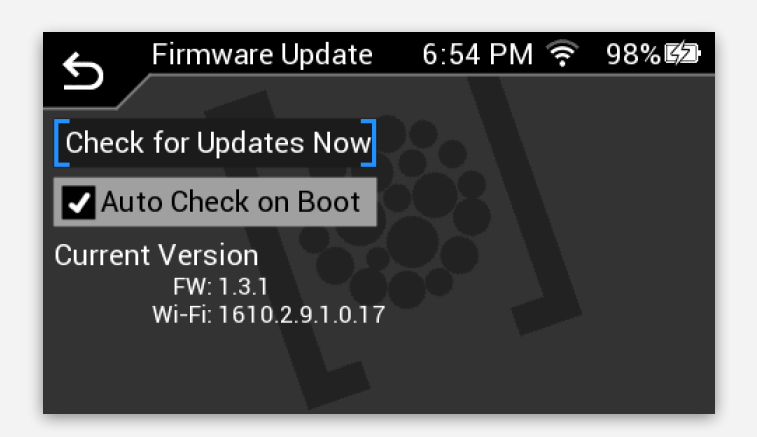

### **Firmware Update Screen**

The Firmware Update screen contains a button for checking for updates, and a checkbox for setting whether the RAD8 automatically checks for firmware updates when it starts up.

This screen also reports the current RAD8 firmware and Wi-Fi module firmware versions.

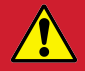

**Firmware Update Advisory:** It is important not to turn off the RAD8 when a firmware update is being installed. Doing so could leave the RAD8 in an unusable state. To ensure that the RAD8 does not lose power, it is helpful to make sure the RAD8 battery has a sufficient state of charge when starting a firmware update. As a precaution, it is recommended that the RAD8 remain plugged in throughout the firmware updating process.

# 2.7 Viewing RAD8 Device Information

To view information about the RAD8, go to the Main Menu and choose the About button. The About screen will display the following information:

**Main Serial #** and **HW Ver:** The unique serial number identifying the RAD8, and the associated RAD8 hardware version number.

**FE Serial #** and **HW Ver:** The unique serial number identifying the RAD8's front end, and the Front End hardware version number. The Front End is an internal assembly consisting of the RAD8's measurement chamber and related components.

**FW Version:** The version of the firmware on the RAD8. The firmware may be updated when new versions become available. Update notifications may appear automatically, depending on the Firmware Update Settings. (For details, see Section 2.6.10.)

**Wi-Fi Version:** The version of the firmware used by the RAD8's internal Wi-Fi module. When an update to the Wi-Fi firmware are available, a notification may appear. (See Section 2.6.10.)

**Calibrated:** The date when the RAD8 was last calibrated by Durridge. It is recommended that the instrument be recalibrated by Durridge annually.

Last Used: The date of the most recently recorded radon test that has been saved in the RAD8's memory.

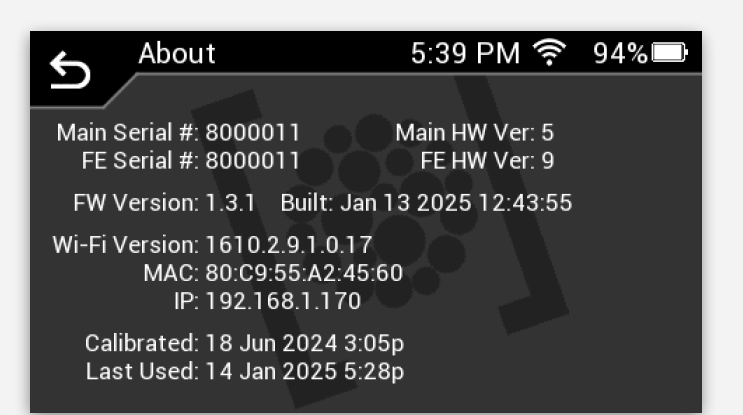

#### **About Screen**

The About Screen lists important RAD8 information including the serial number, which should be reported to Durridge when arranging for the the instrument to be calibrated or repaired.

# 2.8 Locking and unlocking the RAD8

To lock the RAD8, go to the Main Menu and press the lock icon **a**, at the top left corner of the touchscreen. Alternatively press the physical  $\bigcirc$  button. The lock screen displays the date and time, but it does not reveal the current radon concentration or other potentially sensitive information. If the RAD8 is locked while performing a radon test, the testing will continue in the background, but it is not possible to monitor the test from the Lock Screen.

If the RAD8 is locked, it will be necessary to enter a passcode to return to the Main Menu and regain access to RAD8 functionality. The passcode is a multi-digit number that you must remember to avoid losing access to the RAD8. The default passcode is **1234**, but it can be changed in the System Settings menu pending a future firmware update. If you forget the passcode, it will be necessary to contact Durridge. We will provide instructions to help you regain access to your RAD8.

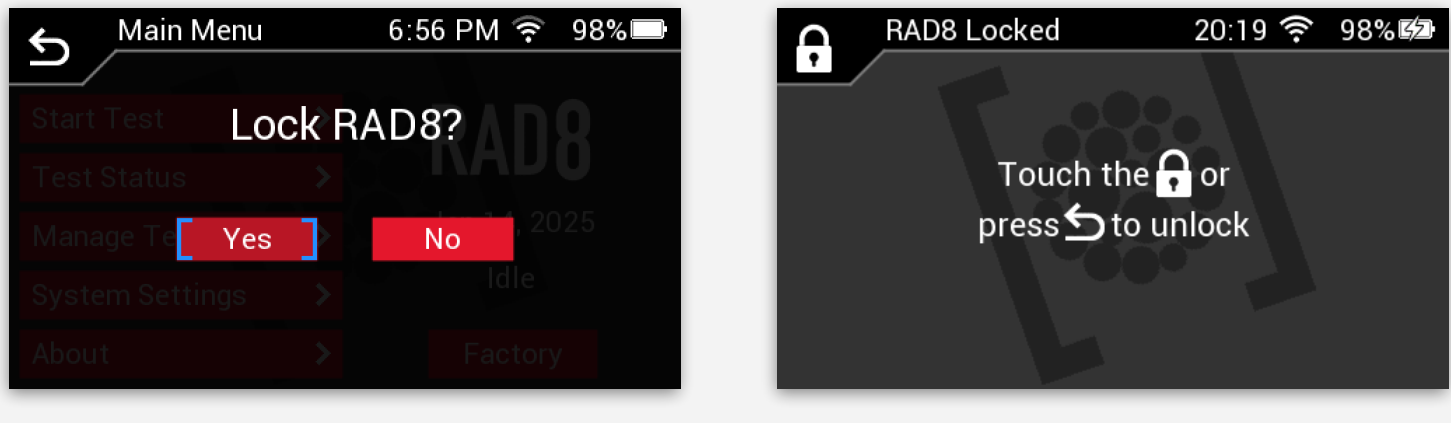

Lock RAD8 Prompt

**RAD8 Locked Screen** 

# 2.9 Managing RAD8 Storage Space

It is unlikely that a RAD8's ample internal storage space will ever fill to its capacity, but if this occurs it may be necessary to delete tests to restore space. First make sure the test data has been copied to a computer or to Capture Cloud. Next choose Manage Test Data and select one or more tests, and press the Delete button. When prompted to confirm the deletion, press Yes. Delete as many tests as necessary to free up the needed amount of storage space.

It is also possible to delete tests using Capture. To do this, connect to the RAD8 using either Wi-Fi or the included USB cable. In Capture's Download RAD8 Data panel, select a test and use the Delete Test From RAD8 button to remove it.

Even if the RAD8's storage space never fills up, it may be helpful to delete old tests from time to time, to speed up the process of connecting the RAD8 to Capture. When connecting, Capture obtains the full list of stored RAD8 tests, and this can take noticeably longer if the RAD8 contains thousands of tests. For details on Capture, see Section 3.2.

# **3 COMPUTER CONNECTIVITY**

# 3.1 Computer Connection Basics

The RAD8's USB and Wi-Fi connectivity allows you to transfer radon data to your computer, and to Capture Cloud, which is Durridge's cloud-based service for storing, organizing, sharing, and analyzing radon data. Durridge provides a software application for Windows and macOS called Capture, which makes it easy to download radon data from the RAD8, monitor the instrument's status in real time, browse radon test data stored on your computer and on Capture Cloud, graph test data, apply corrections to account for environmental factors, and export the data for analysis in other software.

An overview of the Capture software is provided in Section 3.2, and the full program documentation is available at https://durridge.com/documentation/capture\_help/. This information is also accessible from within Capture, using the Help menu. For troubleshooting RAD8 detection problems in Capture, please refer to the program documentation or to Section 8.5, Capture RAD8 Detection Failure, in this manual.

## 3.1.1 Connecting the RAD8 to a Computer via USB

The RAD8 can be connected to a computer using the included USB-A to USB Mini-B cable, with the USB-A end of the cable connected to the computer, and the USB Mini-B end screwed into place on the RAD8's COM port. If necessary, install FTDI driver software on your computer. The driver software is widely available online, including at the Durridge website: https://durridge.com/software/software-drivers/.

When Capture launches it will automatically detect the connected RAD8 and display a list of stored test data files. It is recommended that the RAD8 remain plugged into an external power source to prevent its battery from draining while it is connected to the computer, particularly if the computer will be used to monitor the RAD8 status for an extended period of time.

Multiple RAD8s can be connected to a computer simultaneously, with each plugged into a separate USB port. A USB hub can be used to increase the number of available ports.

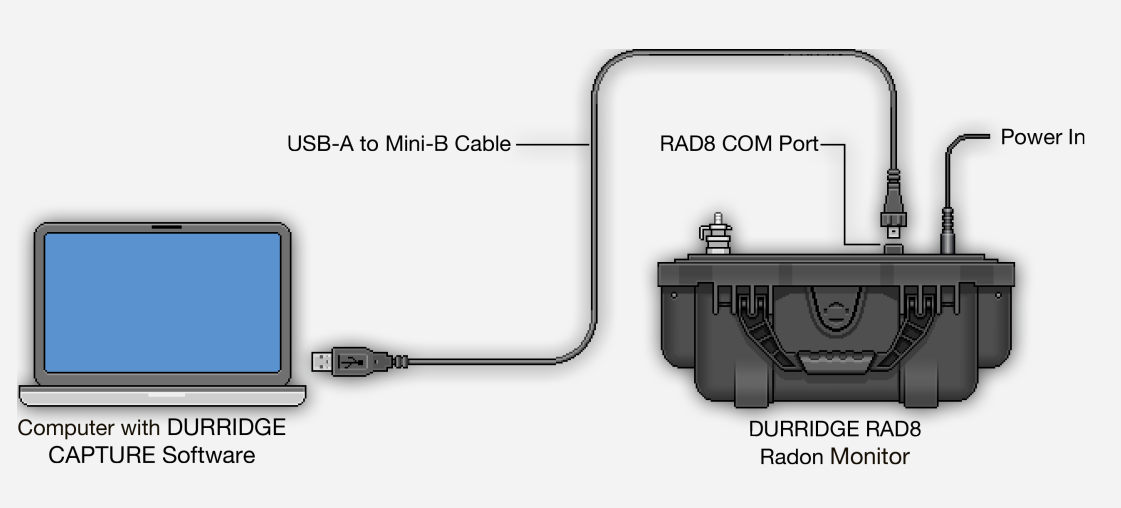

Connecting the RAD8 to a computer via USB

# 3.1.2 Connecting the RAD8 to a Computer via Wi-Fi

Capture can communicate with the RAD8 at high speed using Wi-Fi. To connect via Wi-Fi, first make sure the RAD8 is connected to a Wi-Fi network as described in Section 2.6.3, and note the instrument's IP Address as stated on the RAD8's Wi-Fi Settings screen and the About screen. Next launch Capture on the computer and use the Add Device button in Capture's toolbar, and choose Add RAD8. Set the Connection Type to Network and enter the RAD8's IP address. Set the Interface to RAD8 Built-In Wi-Fi, and click Connect. For details, refer to the Local Network Communications section of the Capture documentation.

## 3.1.3 Copying RAD8 Data to a USB Flash Drive

Typically the easiest way to copy RAD8 data onto a computer involves connecting the RAD8 to the computer via Wi-Fi or a USB cable as described above. However it is also possible to copy RAD8 data to a USB flash drive, which can then be transferred to the computer. The USB flash drive should be formatted with the FAT32 file system. The USB flash drive that comes with the RAD8 is pre-formatted to use this file system.

To do this, first insert a USB flash drive into either of the two USB-A ports on the front panel of the RAD8. Next go to the Main Menu and choose Manage Test Data. A scrollable list of stored RAD8 tests will appear, with the most recent ones at the top of the list. Select one or more tests, and then choose Copy to USB.

A progress bar will be visible as the data files are copied. Once the operation is complete, the USB flash drive can be safely removed from the RAD8 and connected to a Windows or macOS computer. The DAT folder on the USB flash drive contains the RAD8 data files, which use the RD8 file format. Durridge's Capture software can be used to graph and analyze the data in these files. Capture's main features are described in Section 3.2, and the complete Capture user's manual can be viewed at https://durridge.com/documentation/ capture\_help/.

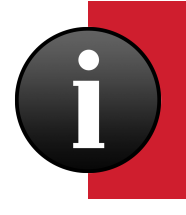

To use a USB flash drive with the RAD8, it should be formatted with the **FAT32 file system**. When RAD8 test data is copied to the USB flash drive, it will appear in a folder called DAT. Another folder, called LOG, contains any screenshots taken using Capture, as well as the RAD8's system log file, which is used for diagnostic purposes.

# 3.2 Capture Software

### 3.2.1 Introduction to Capture

Durridge's Capture software for Windows and macOS provides the ability to download radon test data from the RAD8, view radon data graphs, monitor the status of the RAD8 in real time, and browse radon data on a cloud-based service administered by Durridge. Capture is available in two editions: Capture Pro and Capture Lite. The Lite edition includes basic support for the RAD8, however RAD8 users are encouraged to purchase Capture 8 Pro, which offers a host of advanced features, unlocking the full potential of the instrument. For comprehensive online Capture documentation, see the Help menu inside the Capture application, or visit https://durridge.com/documentation/capture\_help.

### 3.2.2 Capture Installation

Download Capture for Windows or macOS at https://durridge.com/software/capture/. To install Capture on Windows computer, launch the installer and follow the prompts to install the necessary components. Once installed, a Capture shortcut will typically appear in the Start Menu and on the Windows desktop. To install Capture on a macOS computer, open the downloaded .dmg disk image file and drag the Capture application into the Applications folder on the hard drive. Capture will provide notifications when updates are available, and the software will facilitate the downloading of new versions as needed.

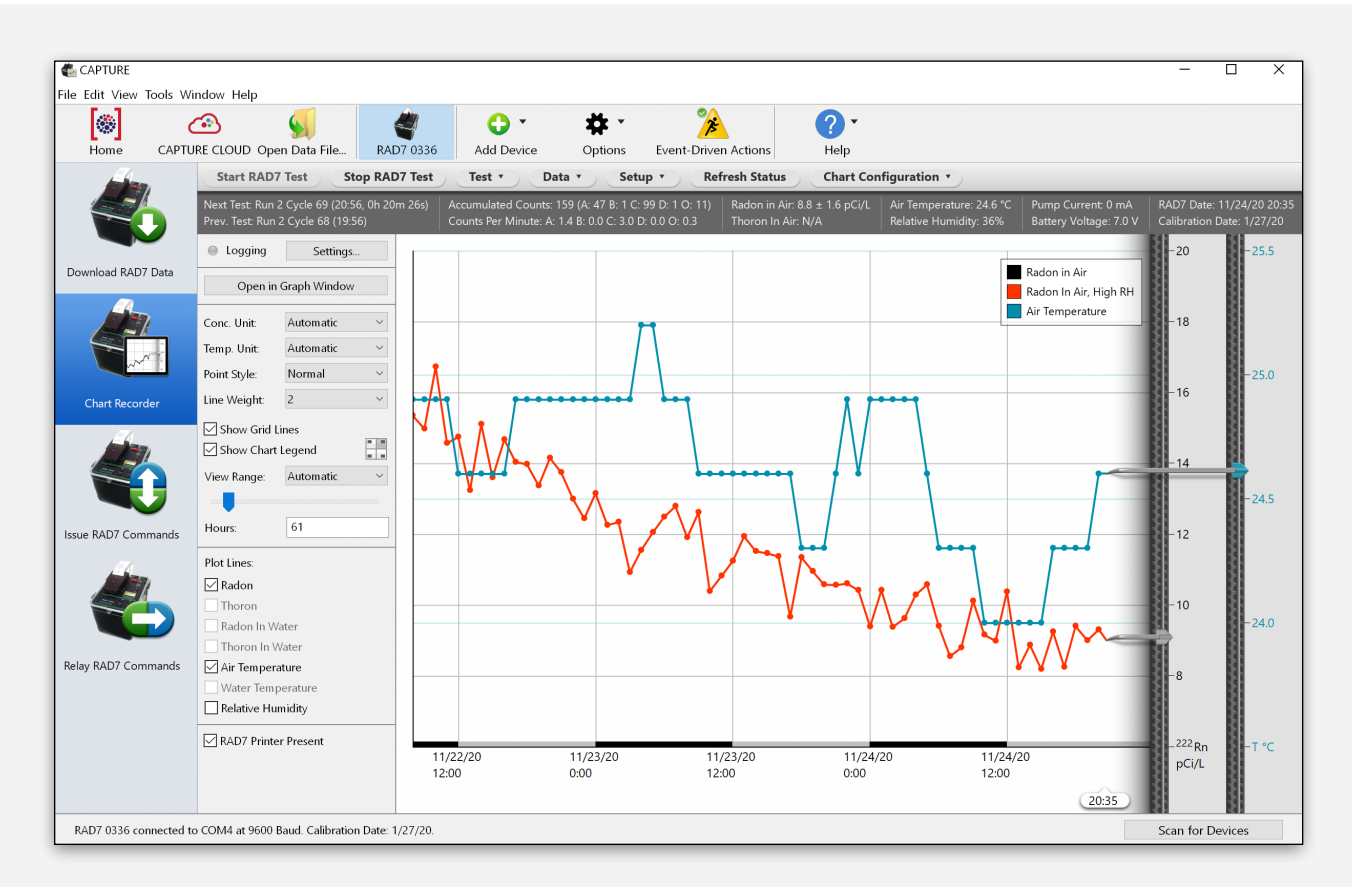

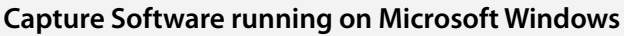

### 3.2.3 Feature Summary

Capture has four major feature categories: downloading RAD8 data, graphing and analysis, real-time RAD8 control and monitoring, and Capture Cloud. An overview of each is described below.

### 3.2.4 Downloading RAD8 Data

When connected to a RAD8, Capture displays a list of tests stored on the instrument. Tests may be downloaded and saved to the computer as a file using the .rd8 file name extension. The data may also be viewed in a Graph Window, as explained below.

In addition to being able to download data from RAD8s connected directly to the computer, Capture can obtain data from RAD8s connected via a local network or the internet.

### 3.2.5 Graphing and Analysis

Capture's Graph Window displays radon, thoron, temperature, and humidity data. Navigation controls make it possible to select data points within a specified date range and zoom in to the selected region for a closer look.

Accompanying the graph display is a context-sensitive statistics panel showing information about the data point nearest to the cursor and the points within a selected region, as well as the points comprising the entire data set.

A spectrum display appears in another panel, illustrating the distribution of radon detection events across an alpha energy scale, and providing an indication of the changes that occur within the RAD8 as a test progresses.

RAD8 Profiles based on device calibration data are applied to graphs to ensure the accuracy of the data shown. Custom user-created profiles may be configured to accommodate specific applications.

Any data records containing problematic sensor data are logged in Capture's comprehensive error catching system, and the error details are reported to the user.

Capture supports the exporting of RAD8 data in a number of formats, for use in spreadsheets and other analysis tools. Data summary reports and radon test reports may also be generated, providing general overviews of the collected data.

### 3.2.6 Real-Time RAD8 Control and Monitoring

Capture is capable of controlling and monitoring multiple local and remote RAD8s simultaneously in a Chart Recorder panel, displaying status details and plotting radon and thoron concentrations in real time as they are recorded. An accompanying status panel is automatically refreshed as new data arrives at regular intervals.

As stated above, it is suggested that users examine the complete Capture documentation, which is available from within the application's Help menu. If Capture fails to detect a connected RAD8, troubleshooting solutions can be found in Section 8.5 in this manual.

# 3.2.7 Capture Cloud

Capture Cloud is a service offered to licensed Capture Pro users which offers secure online storage for RAD8 data files. Capture Cloud makes it easy to organize, analyze, and share data with your colleagues. The RAD8 is capable of automatically uploading its data to Capture Cloud as it is being recorded, or later at a time chosen by the user. Data may also be uploaded to Capture Cloud from within the Capture software for Windows or macOS.

The Capture desktop application can be used to browse radon data files generated by any RAD8s that are owned by the organization(s) to which the user belongs. Search queries allow the user to locate specific RAD8 record sets based on criteria such as date range, organization, device serial number, and custom data tags. Additionally, shared data can be made accessible to authorized Capture Cloud users. User accounts may be added or deleted by a Durridge administrator upon request.

When a RAD8 data file is selected from a list of search results, a preview appears immediately. The data can then be analyzed and edited using Capture. Any modifications made to the data file, such as the addition of annotations or changes to the specified radon measurement method, can be saved to disk or back to the Capture Cloud server, so that the data is presented as intended when viewed by any user.

Capture Cloud requires purchasing a Capture Pro license, which unlocks numerous premium Capture software features. One such feature is Event-Driven Actions, which make it possible to configure Capture to perform specified sequences of actions when particular events occur. For example, an email notification can be sent when the radon concentration exceeds a specified threshold, or a Drystik's pumping behavior can be changed when the humidity exceeds a particular level. For more information on Capture Cloud, including instructional videos and extensive documentation, see https://durridge.com/software/capture-cloud/.

| Home C                                                                           | CAPTURE CLOUD                                                                | Sopen Da                                         | ta File                                           | Add Device                                                            | Options                                                           | ? •<br>Help      |                                                         |                       |                                      |                                                       |      |
|----------------------------------------------------------------------------------|------------------------------------------------------------------------------|--------------------------------------------------|---------------------------------------------------|-----------------------------------------------------------------------|-------------------------------------------------------------------|------------------|---------------------------------------------------------|-----------------------|--------------------------------------|-------------------------------------------------------|------|
| CAPTURE C                                                                        | LOUD Brows                                                                   | er                                               |                                                   |                                                                       |                                                                   |                  |                                                         |                       |                                      |                                                       |      |
| File Search Crit                                                                 | iteria:                                                                      |                                                  |                                                   |                                                                       |                                                                   | s                | selected File I                                         | nformation:           |                                      |                                                       |      |
| Search Preset                                                                    | None                                                                         | ~                                                | Owner:                                            | My Files                                                              |                                                                   | ✓ s              | Serial Number:<br>Starting Date:                        | 618<br>11/4/18, 21:10 | Avg. Radon In Air:<br>Avg. Air Temp: | 32.29 ± 0.25 pCi/L<br>23.1°C                          |      |
| Urganization:                                                                    | Dumage                                                                       | ~                                                | Device:                                           | All Dumage Dev                                                        | ices                                                              | E                | Inding Date:                                            | 11/6/18, 16:11        | Avg. RH:                             | 27.0%                                                 | _    |
| Date Range:                                                                      | All Dates                                                                    | ×                                                | From:                                             | 1/ 1/2016 🗧                                                           | to: 6/15/2020                                                     | ) <del>;</del> ( | Name:                                                   | Basement Rad          | on Test                              |                                                       | Edit |
| A second second                                                                  |                                                                              |                                                  |                                                   |                                                                       |                                                                   |                  |                                                         |                       |                                      |                                                       | _    |
| Name:<br>Data Tags:                                                              | HOME TEST                                                                    | × BA                                             | Desc.:<br>EMENT                                   | Description                                                           |                                                                   |                  | Description:<br>Data Tags:                              | Colorado Base         | ment BASEMENT                        |                                                       | Edit |
| Name:<br>Data Tags:<br>Search Results<br>Name<br>Test Data from<br>Basement Rade | HOME TEST<br>A 1 - 100:<br>Des<br>A Apartment New<br>Ion Test Colo           | BAY<br>Pre<br>cription<br>/ Jersey<br>prado Base | Desc.:<br>EMENT<br>/ Page<br>Org<br>Du<br>ment Du | Description  Next Page  ganization Device rridge Device rridge Device | 100 per page<br>e Ending Date<br>e B 2016/02/28<br>A 2018/06/11   | AND C<br>        | Description:<br>Data Tags:<br>Graph Preview             | Colorado Base         |                                      | HIGH RADON      HIGH RADON                            | Edit |
| vame:<br>Data Tags:<br>Search Results<br>Name<br>Test Data from<br>Basement Rad  | Name<br>HOME TEST<br>a 1 - 100:<br>Des<br>Des<br>Des<br>Colo<br>Test<br>Colo | BAY     Pre cription / Jersey prado Base         | Desc.:<br>EMENT<br>/ Page<br>Org<br>Du<br>ment Du | Description                                                           | 100 per page<br>e Ending Date<br>e B 2016/02/28<br>e A 2018/06/11 | AND C<br>        | Description:<br>Data Tags:<br>Graph Preview<br>40<br>30 | Colorado Base         | BASEMENT                             | Radon in Air<br>Radon in Air<br>Radon in Air, High Ri | Edit |

### The Capture Cloud Browser

Durridge's Capture software for Windows and macOS offers the Capture Cloud Browser, which provides access to all of the RAD8 and RAD7 data files viewable by authorized members of an organization. It also provides access to any data files that have been specifically shared with the user.

The Capture Cloud browser consists of search parameter controls, a search results list, and a graph previewing the selected result. This section deals with a number of fundamental facts concerning radon and thoron, their measurement in general and their measurement, specifically, with the RAD8. It is not necessary to master the underlying physics to become proficient in the use of the instrument, but some understanding of what is happening is helpful.

# 4.1 Radon and Thoron Decay Chains

Billions of years ago when our planet was formed there were likely many radioactive elements included in the mix of material that became the Earth. Three, of interest, have survived to this day, namely uranium-235, uranium-238, and thorium-232. Each has a half-life measured in billions of years, and each stands at the top of a natural radioactive decay chain.

A radioactive element is unstable. At some indeterminate moment, it will change to another element, emitting some form of radiation in the process. While it is impossible to predict exactly when the transformation of an individual atom will take place, we have a very good measure of the probability of decay, within a given time slot. If we started with a very large number of atoms of a radioactive element, we know quite precisely how long it would take before half those atoms had decayed (though we could not identify the decaying atoms individually, beforehand). This time interval is called the half-life of that particular element.

A natural radioactive transformation is accompanied by the emission of alpha, beta, and/ or gamma radiation. An alpha particle is the nucleus of a helium atom. It has two protons and two neutrons. Thus an 'alpha decay' will reduce the atomic number by two and reduce the atomic weight by four. A beta particle is an electron, with its negative charge. Thus a beta decay will increase the atomic number by one and leave the atomic weight unchanged. A gamma ray is just a packet of energy, so a gamma decay by itself would leave both the atomic number and atomic weight unchanged.

A decay chain is a series of distinct transformations. A uranium-235 nucleus goes through a series of 11 transformations to become stable lead-207; a thorium-232 nucleus goes through 10 transformations to become stable lead-208; and a uranium-238 nucleus goes through 14 transformations to become stable lead-206.

All three of these natural decay chains include isotopes of radon. Radon-219, or "actinon", is a link in the uranium-235 chain. You will probably never encounter actinon in indoor air, due to its scarcity and short half-life. Radon-220, or "thoron", is part of the thorium-232 decay chain. You will sometimes encounter thoron in indoor air, particularly near radon entry points, and, more often, in soil gas. Radon-222, is the familiar "radon", and it is part of the uranium-238 decay chain. You will almost always be able to detect radon-222 in indoor air, outdoor air, and soil gas.

The radon isotope is the first element, in each of the decay chains, that is not a metal. It is in fact an inert "noble" gas, so it can escape any chemical compound that its parent (radium) may have been in, and diffuse into the air.

The radon and thoron decay chains illustrated below reveal the parts of the uranium-238 and thorium-232 decay chains that include inert radioactive gasses and their short-lived progeny.

It may be noted that only alpha decays change the atomic weight, and then only in steps of four. Therefore the atomic weights of all the members of the radon-220, thoron, decay chain are divisible by four, while none of the radon-222 are.

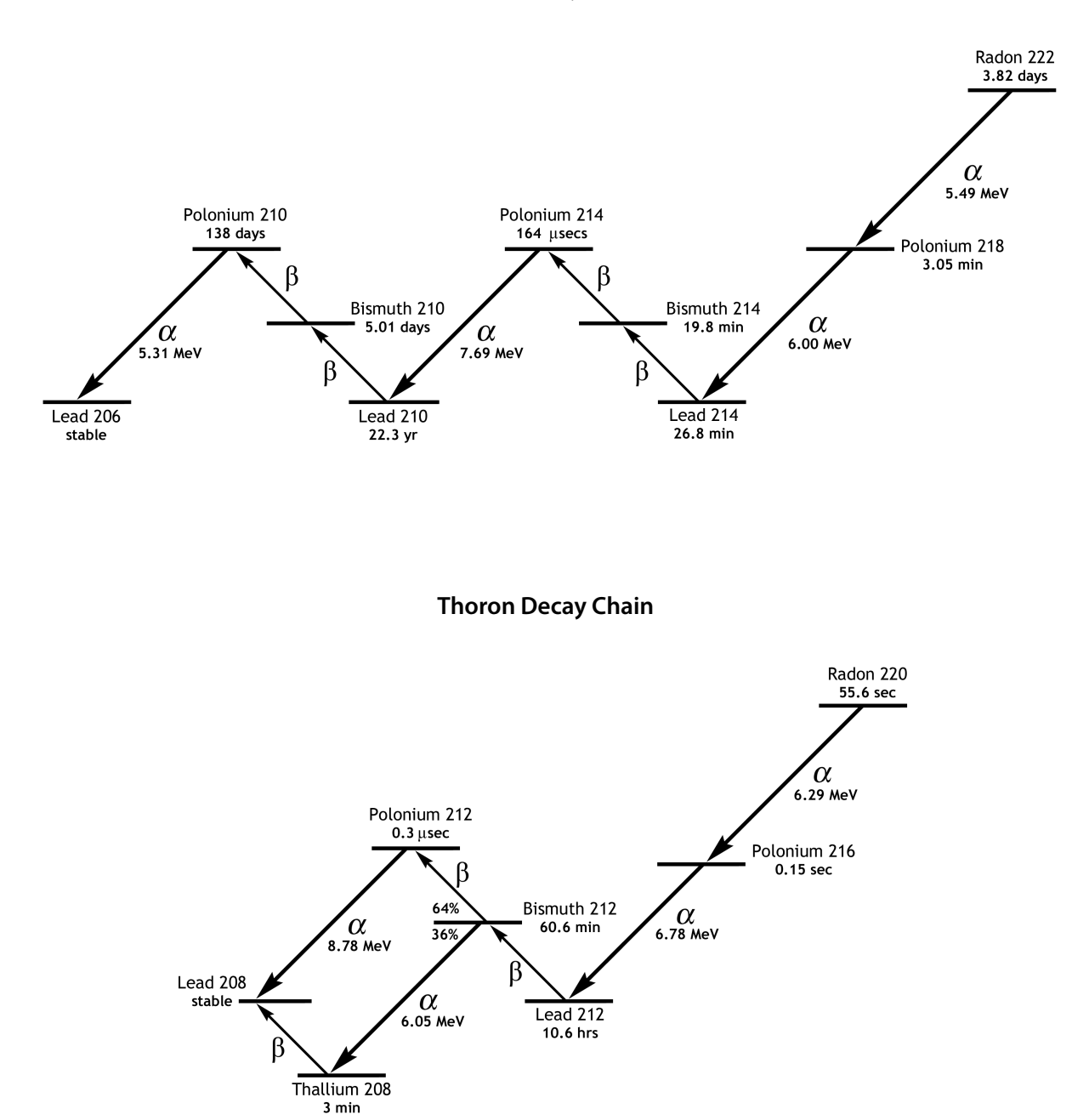

### **Radon Decay Chain**

### 4.1.1 Radon-222 (Radon)

Every nucleus of radon-222 eventually decays through the sequence polonium-218, lead-214, bismuth-214, polonium-214, and lead-210. With each transformation along this path the nucleus emits characteristic radiations: alpha particles, beta particles, or gamma rays, or combinations of these. The RAD8 was designed to detect alpha particles only, so we will emphasize alpha radiation.

Radon-222 is an inert gaseous alpha-emitter that does not stick to or react with any materials. It has a half-life of 3.82 days. A particular radon nucleus may decay at any time, but it is quite likely to decay between now and 8 days (two half-lives) from now. When the radon nucleus decays, it releases an alpha particle with 5.49 MeV of energy, and the nucleus transforms to polonium-218. The polonium nucleus can never go back to radon again. Polonium atoms are metals and tend to stick to surfaces they come in contact with, e.g., a dust particle in the air, or a wall, or the inside of your lung!

Polonium-218 nuclei have a short half-life, only 3.05 minutes, which means that most of them will decay within 6 minutes of their formation. The average polonium-218 nucleus lives for only 4.40 minutes before it decays (1.443 times the half-life gives the mean life). Like radon, polonium-218 emits an alpha particle when it decays, but with an energy of 6.00 MeV rather than radon's 5.49 MeV.

When polonium-218 decays, it transforms to lead-214, also a radioactive solid. But lead-214 has a half-life of 26.8 minutes, and it emits beta radiation rather than alpha radiation. When lead-214 decays, it becomes bismuth-214, also a radioactive solid and a beta emitter. Bismuth-214 has a half-life of 19.8 minutes, and transforms to polonium-214 when it decays.

Polonium-214 is a bit different. It has a half-life of only 164 microseconds (0.000164 seconds) and it emits a 7.69 MeV alpha particle when it decays. When polonium-214 decays, it becomes lead-210, which has a half-life of 22.3 years. This means that an average lead-210 nucleus takes 1.443 times 22.3 years, or 32.2 years, to decay. Because of its long half-life, we usually ignore lead-210 as a factor in radon measurement, though it adversely affects the background of some instruments (not the RAD8).

Lead-210 eventually undergoes beta decay to Bismuth-210 which quickly (5 days half-life) undergoes a further beta decay to polonium-210. Polonium-210 has a half-life of 138 days and decays with a 5.30 MeV alpha particle to Lead-206, which is effectively stable. The 5.30 MeV alpha particle from polonium-210 creates unwanted background in most radon monitors, but not in the RAD8.

### 4.1.2 Radon-220 (Thoron)

Similarly to radon-222, every radon-220 (thoron) nucleus eventually decays through a sequence of 5 transformations to Lead-208. The main distinction is the very different half lives involved.

Thoron has a half-life of only 55.6 seconds. It emits a 6.29 MeV alpha particle and transforms to polonium-216, which in turn has only a 0.15 second half-life before emitting a 6.78 MeV alpha particle and transforming to lead-212.

Lead-212 hangs around for a long time, with a half-life of 10.6 hours. It transforms by beta decay to bismuth-212, which, in turn, has a half-life of 60.6 min.

Bismuth-212 has a 2:1 split, with two thirds transforming by beta decay to polonium-212, and one third transforming by 6.05 MeV alpha decay to thallium-208. The polonium-212 decays immediately to lead-208, emitting an 8.78 MeV alpha particle in the process, while the thallium-208, with a half-life of 3 min, undergoes a beta decay to the same destination, lead-208.

# 4.2 Continuous Monitors

There are several types of continuous radon monitors on the market. Nearly all of these are designed to detect alpha radiation, but not beta or gamma radiation. Why? Because it is very difficult to build a portable detector of beta or gamma radiation that has both low background and high sensitivity.

Three types of alpha particle detectors are presently used in electronic radon monitors:

- 1. Solid state alpha detectors
- 2. Scintillation cells or "Lucas cells"
- 3. Ion chambers

Each of these types has advantages and disadvantages relative to the others.

The Durridge RAD8 uses a solid state alpha detector. One important advantage of this detector is its ruggedness. Another advantage is the ability to electronically determine the energy of each alpha particle. This makes it possible to tell exactly which isotope (polonium-218, polonium-214, etc.) produced the radiation, so that you can immediately distinguish old radon from new radon, radon from thoron, and signal from noise. This technique, known as alpha spectrometry, is a tremendous advantage in many applications, including sniffing and grab-sampling. Very few instruments other than the RAD8 are able to do this.

A distinction should be made between true, real-time continuous monitors, and other instruments and devices. With a continuous monitor, you are able to observe the variation in radon levels during the period of the measurement. This can sometimes show big swings in radon concentration and may allow you to infer the presence of processes influencing the level. For good data, it is important that there be sufficient counts to provide statistically precise readings. Devices which give just a single, average reading, or whose precision is inadequate except after a long measurement time, are not, in this sense, continuous monitors.

Another important parameter is background. This is the reading given by the instrument when there is no radon in the air sample. For low level continuous monitoring, it is necessary that the background be extremely low and stable. Because of the high quality alpha detector, and unique, real-time spectral analysis, the RAD8 background is vanishingly small, and is immune to the buildup of lead-210, which plagues other instruments.

# 4.3 Radon Sniffers

Sniffing means taking quick, spot readings. Thus you can get a rough idea of the radon level, without waiting for a full, 48-hour, EPA protocol test. The technique is often used to locate radon entry points in a building.

Any fast-response, continuous radon monitor, with a pump, can be used for sniffing. However, there are some factors to consider, one of which is the rate of recovery after exposure to high radon levels. When the sniffer finds a radon entry point, the whole radon decay chain builds up inside the instrument, and the various daughters become well populated. If the sniffer now moves to a low level region, it will take many hours for the lead/bismuth/polonium-214 daughters to decay away. In the RAD8 this doesn't matter, because in Rapid analysis mode it looks only at the polonium-218 decays, and ignores the polonium-214 decays left over from previous sniffs. The polonium-218 has a three-minute half-life, so the RAD8, sniffing for radon, has a 15-minute response time to both sudden increases and sudden decreases in level.

Unique to the RAD8 is the ability to simultaneously sniff for thoron. The thoron daughter, polonium-216, has a 150 ms half-life, so the instrument response is virtually instantaneous. The only delay is the time required to pump the air sample into the measurement chamber, which is about 45 seconds.

Another factor when sniffing with other instruments is the vulnerability to lead-210 buildup. Only with the RAD8 can you continue to sample high levels, without having to worry about increasing the background.

# 4.4 Working Level

Radon concentrations are determined by measuring the radioactivity of the radon or by measuring the radioactivity of radon decay products in equilibrium with the parent radon. Instruments that measure pre-existing airborne radon decay products are called "working level" monitors. Working level monitors sample air through a fine filter and then analyze the filter for radioactivity. The radon progeny are metals and they stick to the filter, where their subsequent decays are counted by a detector. Radon-222, an inert gas, passes through the filter, so it is not counted in such an instrument. Therefore, a working level instrument measures the radon progeny concentration (polonium-218, etc.), in the air, but not the radon gas concentration.

The RAD8, on the other hand, measures radon (and thoron) gas concentration. Preexisting airborne radon progeny do not have any effect on the measurement. In short, the RAD8 does not measure radon daughter concentrations (working levels), only radon (and thoron) gas concentrations.

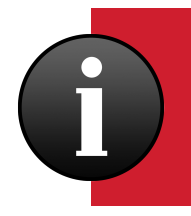

Do not confuse the RAD8's spectrum with that of a working level instrument. The alpha peaks on the RAD8 may appear similar to those on a working level instrument, however the RAD8 is really measuring radon gas, not the working level.

# 4.5 RAD8 Solid-State Detector

The RAD8's internal measurement chamber contains a solid-state alpha detector, which detects the energy of alpha particles from the decay of radon and thoron progeny produced inside the measurement chamber. In Rapid Analysis Mode, the RAD8 uses only the polonium-218 signal to determine radon concentration, and the polonium-216 signal to determine thoron concentration, ignoring the subsequent and longer-lived radon daughters. In this way, the RAD8 achieves fast response to changes in radon concentration, and fast recovery from high concentrations. In Precise Analysis mode, the polonium-214 counts are also included, increasing the sensitivity at the expense of response time, which is increased from 15 minutes to 2.5 hours.

### 4.5.1 RAD8 Calibration and Data Correction

The RAD8 depends on calibration to determine the radon and thoron concentrations it measures. Built into the RAD8 firmware are four sensitivities:

**Rapid Analysis Mode radon sensitivity**, counting only polonium-218 for the fastest response.

**Precise Analysis Mode radon sensitivity**, counting both polonium-218 and polonium-214 decays for the highest precision.

Thoron sensitivity for 'Standard' pump mode, counting polonium-216 decays for thoron.

Thoron sensitivity for 'On' pump mode, counting polonium-216 decays for thoron, with increased sensitivity to thoron.

In calibration, the RAD8 is exposed to a known concentration of radon (or thoron) and the count rates are measured. Your radon calibration certificate gives the two radon sensitivities.

For thoron calibration (optional), a separate calibration memo gives calibrated thoron sensitivities for the Standard and On pump modes. The RAD8 automatically applies the appropriate sensitivity when calculating the reported thoron activity concentration.

In addition to the bare count rates in the three windows, there are various corrections and calculations that may be applied to calculate more precise radon and thoron concentrations. Some of these corrections are made automatically by the RAD8 itself. Others are optionally applied using Durridge's Capture software, after the data has been downloaded onto your computer.

# 4.6 RAD8 Spectrum

The RAD8 spectrum is a scale of alpha energies from 0 to 10 MeV. Of particular interest are the radon and thoron daughters that produce alpha particles in the range of 6 to 9 MeV.

When the radon and thoron daughters inside the RAD8 decay, they emit alpha particles of characteristic energy.

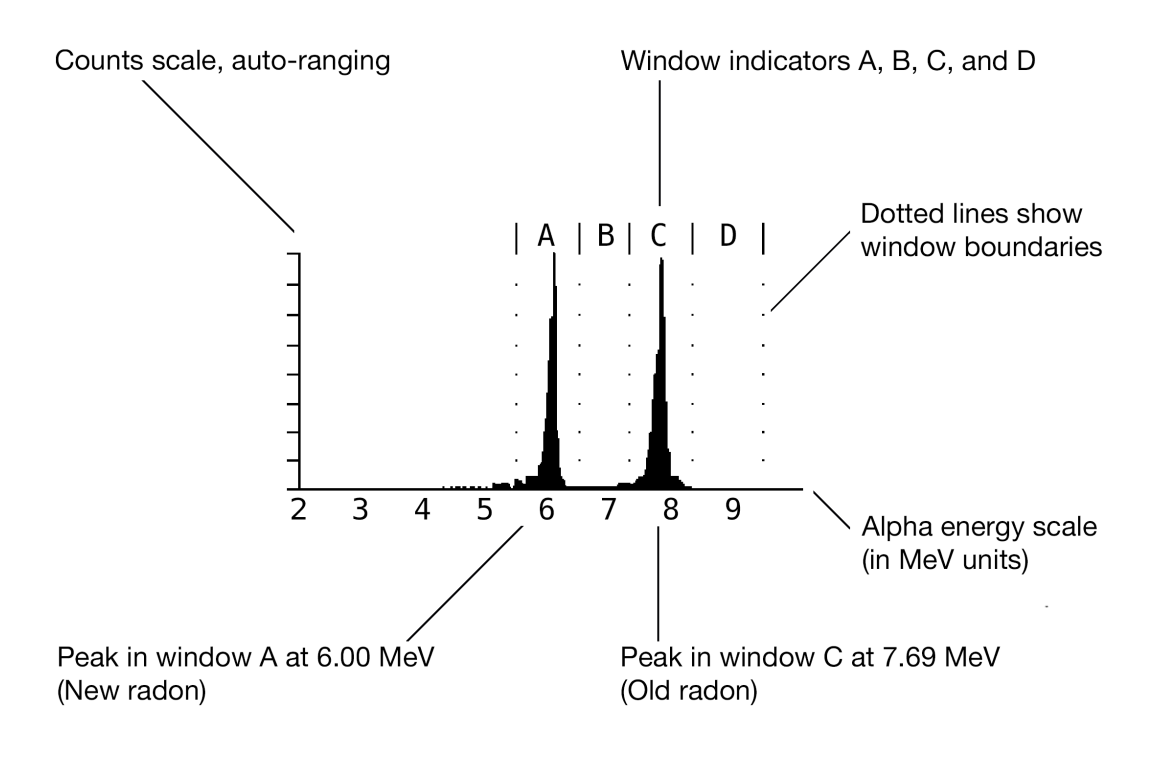

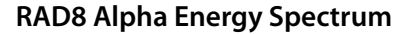

A combination of different alpha emitters appears on the spectrum as a series of different peaks. For example, a combination of equal amounts of polonium-218 and polonium-214 (as would occur in the case of secular equilibrium between radon and its short-lived progeny) appears as twin alpha peaks. One peak (polonium-218) is centered at 6.00 MeV, while the other (polonium-214) is centered at 7.69 MeV.

The first example spectrum, shown in Section 4.12.1, is the characteristic signature of radon at equilibrium with its alpha emitting progeny. We would expect to see a spectrum like this after several hours at a constant radon level.

# 4.7 Windows

The RAD8 groups the spectrum's numerous channels into several "windows" or energy ranges. In summary, Window A covers the energy range of 5.40 to 6.40 MeV, and this includes the 6.00 MeV alpha particle from polonium-218, representing newly decayed radon. Likewise, Window B represents new thoron. Window C represents "old radon" which decayed less recently. Similarly, Window D represents old thoron. The Spectrum view clearly delineates Window A, B, C, and D, as shown in the figure in Section 4.6. The RAD8 also includes a set of Windows located outside the range of Windows A through D. Here is a detailed explanation of each window's function:

### Window A

The 'New Radon Window', containing Rapid Analysis Mode radon counts—the total counts of alpha particles from the 3-minute, 6.00 MeV, polonium-218 decay.

#### Window B

The 'New Thoron' Window: contains thoron counts, in the region of the 0.15 second, 6.78 MeV decay of polonium-216. This window lies between Windows A and C of the radon groups, and may have a small number of counts from spill-over from the C window, known as 'CB Spill'.

### Window C

The 'Old Radon' Window: contains Precise Analysis Mode radon counts. The total counts of the 7.69 MeV alpha particles from the decay of polonium-214, the great-great granddaughter of radon, which has an effective half-life of nearly an hour.

#### Window D

The 'Old Thoron' Window: contains the counts in the region of the 8.78 MeV decay of polonium-212, which has a half-life of about 10 hours. Used only in the onboard correction of the Window A counts for bismuth-212.

### Polonium-210 Window

The counts in the region of the 5.31 MeV alpha particle due to polonium-210, the granddaughter of lead-210. Since lead-210 (which has a 22 year half-life) is produced by the decay of the radon progeny we measure, this isotope will build up on the sensitive surface of the RAD8 detector through sustained measurement of very high radon concentrations, or many years of normal use. This window is not used in calculating radon levels, so the RAD8 will function well even with this isotope present, and the background will not be affected.

#### Low Energy Window

A diagnostics window that holds the counts in the channels under the 210Po Window. The count rate in this window is a measure of the noise in the system. The counts may be high if the RAD8 is operated at very high temperatures.

#### **High Energy Window**

A diagnostics window that holds the counts in the channels above Window D. The High Energy Window normally has close to zero counts. If the counts in this window are a large fraction of the counts in Window A, B, C, or D, the RAD8 is probably not working properly, and should be returned to Durridge for service.

### 4.8 Isotope Equilibrium

Take a RAD8 that is completely clean, with no radon or radon progeny inside. What does the detector see? Close to nothing. Less than one alpha count per hour, due to trace amounts of radium in the materials of the instrument's construction. That is the instrument's intrinsic background. It is ignored by most people as of no consequence. Intrinsic background adds approximately 0.004 pCi/L to a typical measurement, far below the (low) radon concentration of outdoor air, which is usually 0.10 to 1.00 pCi/L.

Now introduce some radon into the RAD8. What do you see? At first, nothing. But within a few minutes, you begin to get counts in Window A. The RAD8 may produce an audible chirp with each count. This is polonium-218, a result of the decay of radon-222 within the RAD8 sample chamber.

For the first 5 minutes or so, the count rate increases, then begins to approach a steady level. After about 10 minutes, the polonium-218 daughter has reached close to equilibrium with the radon-222 parent. Equilibrium is when the activity of the daughter stabilizes, neither increasing or decreasing. At this point, nearly all of the counts land in Window A, and you see a single peak on the Spectrum screen.

But the total count rate is still increasing, albeit more slowly. You begin to see counts appear in Window C. Just a few, but more and more of them over the course of the next hour or two. After 3 hours or so, we achieve full equilibrium, in which the activities of all the progeny stabilize. Now the spectrum shows the characteristic twin peaks: polonium-218 in Window A and polonium-214 in Window C. The peaks are of almost identical size.

Now flush the RAD8 with fresh, radon-free air. The count rate in Window A immediately begins to drop, just as fast as it rose when you first put the radon in. Without radon inside the RAD8, there is no source to replace the polonium-218 that decays. So the polonium-218 disappears with its characteristic half-life of 3.05 minutes.

After 3.05 minutes, the count rate in Window A is half of what it was before. After 6.10 minutes, the count rate is half of that, or one-quarter of what it was before. After 10 minutes, there are hardly any counts at all in Window A. However this is not the case for Window C. The spectrum still shows a single strong peak in Window C.

The peak in Window C takes hours to disappear. After half an hour, the count rate in Window C has not even halved. Polonium-214 may have a very short half-life, but its grandparent and parent, lead-214 and bismuth-214, respectively, take longer to decay: one has a half-life of 26.8 minutes, and the other has a half-life of 19.8 minutes. These decays are sequential, prolonging the process.

After you completely remove the radon, it may be 3 or more hours before the counts really die down in Window C. We call Window C the "old radon" window, since it represents counts from radon that was present in the RAD8 an hour or more before. The effect of time in Windows B and D is comparable, but much more pronounced. There is no delay in the RAD8 to polonium-216, so the count rate in Window B is always in equilibrium with the thoron gas in the measurement chamber. In contrast, there is a 10-hour half-life in the decay chain down to polonium-212, so it takes days for Window D to reach equilibrium. Window D is therefore not used by the RAD8 in the calculation of thoron.

# 4.9 Analysis Modes: Rapid, Precise, and Automatic

Rapid Analysis Mode means that the RAD8 calculates the radon concentration from the data in Window A only. It ignores Window C. This allows the instrument to respond to changes in radon concentration almost instantaneously. Hit a radon "hot spot?" No problem. In Rapid Analysis Mode, you can purge the sample chamber and, in 10 minutes, you're ready to measure low levels again. You can move from point to point in minutes, looking for radon entry points in foundation cracks or test holes.

For continuous monitoring in one location over many hours, Precise Analysis Mode is preferable. Precise Analysis Mode means that the RAD8 uses both radon peaks, A and C, to calculate the concentration. With approximately double the count rate, you increase the precision of the measurement, however the RAD8 will not respond as decisively to rapid changes in radon concentration. In indoor environments, the radon concentrations rarely fluctuate quickly enough to justify using Rapid Analysis Mode for continuous monitoring.

The best of both worlds is provided by the default Auto option. Here, the RAD8 starts a test in Rapid Analysis Mode, and then, after three hours, switches automatically to Precise Analysis Mode. In this way, the RAD8 rapidly achieves a roughly accurate radon reading (without any bias from either "old" radon progeny left on the detector, or the slow build-up to reach equilibrium in Window C), and then later achieves high statistical precision thanks to the increased number of counts in each cycle.

For real-time monitoring, it is best to set the Analysis Mode to Auto. The RAD8 gets up to speed quickly, and is not influenced by old measurements. The final average of the test is therefore more accurate and more reliable.

Durridge's Capture software can read a RAD8 data file and switch between Rapid and Precise analysis modes at the click of a button. Therefore, if after looking at data taken in Precise Analysis Mode, there is what appears to be a rapid change in radon concentration, changing to Rapid Analysis Mode presentation in Capture will permit another look at the changes with better time resolution.

# 4.10 Background

"Background" in a radon detector refers to spurious counts that occur even in the absence of radon in the sample volume. Background can arise from the properties of the instrument or its components, other forms of radiation in the instrument's environment, or contamination of the instrument.

The RAD8's design makes it much less susceptible to background counts than other radon monitors, but one should still be aware of background in the RAD8 to avoid mistakes. The following list gives possible sources of background in the RAD8:

### 4.10.1 Short-lived Radon and Thoron Progeny

These are by far the most important components to background in the RAD8. Radon and thoron progeny that normally build up on the RAD8's detector continue to produce alpha counts for some time after the radon and thoron gasses have been removed from the instrument. These lingering progeny can greatly confuse the result when you try to measure a low radon sample immediately after a high radon sample.

Many radon detectors require that you wait for the short-lived progeny to decay away (about three hours) before counting another sample. With the RAD8 however you can go from high to low concentrations in a matter of minutes by switching to Rapid Analysis Mode, since the instrument distinguishes the different alpha-emitting progeny by their alpha energy. The resulting reported radon concentration responds with a 3.05-minute half-life. Thus, 10 minutes after the radon has been removed from the instrument, the background will have been reduced by more than 90%, and you can count a new sample.

Thoron progeny are worse behaved than radon progeny. One thoron progeny species, lead-212, has a half-life of 10.6 hours, which means if you sample large concentrations of thoron you may have to wait one to two days before using your radon instrument again to get accurate radon measurements. The RAD8's ability to distinguish daughters by their alpha energy almost always makes it possible to continue working, unlike other detectors that lack the RAD8's sophisticated species discrimination.

### 4.10.2 Adsorbed Radon Gas

Radon atoms can adsorb on or absorb into internal surfaces of the RAD8, on the inside of tubing or on desiccant granules. This radon can stay behind after you purge the instrument, then desorb (or out-gas) from these surfaces and enter the measurement chamber volume. This effect is ordinarily negligible since only a small fraction of the radon ever becomes adsorbed. But at very high radon concentrations (over 1,000 pCi/L), even a small fraction can be significant, and you can expect to see some lingering radon after purging the instrument.

The best solution is to purge for 10 minutes every few hours until the count rate goes down. Even in the worst possible case, the radon must decay with a 3.82 day half-life, so the background will return to its original (very low) level within, at most, a few weeks.

### 4.10.3 Intrinsic Background

Due to very low concentrations of alpha emitting contaminants in the materials of the RAD8's construction, you can expect to get a few counts per day without any radon present. This count rate, corresponding to roughly 0.0015 pCi/L (0.06 Bq/m<sup>3</sup>), is low enough to neglect when doing routine indoor radon work. But for very low-leveled outdoor radon levels, or special clean room applications, this background may be significant. With painstaking technique, and long-term monitoring, it can be measured. Very low level readings can then be corrected for background, bringing the detection threshold of the instrument down below 0.0015 pCi/L.

### 4.10.4 Long-lived Radon Daughters

After many years of use at elevated radon levels, your RAD8's detector will accumulate lead-210, a radionuclide with a 22-year half-life. Though lead-210 is itself a beta emitter, one of its daughters is polonium-210, which produces a 5.3 MeV alpha particle. The RAD8 is able to distinguish this isotope by its energy, and exclude it from all calculations. Lead-210 buildup does not contribute to background in the RAD8, even after years of use.

### 4.10.5 Contamination by Radon- or Thoron-Producing Solids

If radon- or thoron-producing solids, such as radium-226 or thorium-228, become trapped in inlet hoses or filters, they may emanate radon or thoron gas that will be carried through the filters and into the instrument. Certain dusty soils may contain enough of these isotopes to make this scenario possible. Usually, replacing the inlet filter is enough to remove the contamination. However, if you suspect that a source of radon or thoron has made its way past the filter and into the RAD8, please call Durridge. We would like to discuss your experience with you and help you solve your problem.

### 4.10.6 Other Alpha Emitters

As long as you filter the incoming air stream, there is little or no possibility for contamination of the instrument with other alpha emitters. Virtually all solids will be stopped by the inlet filter. The only naturally-occurring alpha-emitting gas other than radon and thoron is radon-219, or "actinon." Actinon, which has a very short half-life (less than four seconds), results from the decay of naturally-occurring uranium-235. But since uranium-235 is so much less abundant than uranium-238 (the ancestor of radon-222), we do not expect to ever see actinon in significant quantities apart from alongside much larger quantities of radon.

### 4.10.7 Beta and Gamma Emitters

The RAD8's detector is almost completely insensitive to beta or gamma radiation, so there will be no interference from beta-emitting gasses or from ambient gamma radiation. Typical environmental levels of beta and gamma emitters have absolutely no effect on the RAD8.

### 4.11.1 Dry operation

"Precision" means exactness of measurement with regard to reliability, consistency and repeatability. "Accuracy" means exactness of measurement with regard to conformity to a measurement standard.

As long as the operator follows consistent procedures, counting statistics will dominate the RAD8's precision. The most important factor in RAD8 accuracy is calibration.

Durridge calibrates all instruments to a set of four "master" instruments with a calibration precision of 1% or better. The master instruments have been calibrated by way of intercomparison with secondary standard radon chambers designed by the U.S. EPA. We estimate the accuracy of the master instrument to be within 4%, based on intercomparison results. We estimate the overall calibration accuracy of your RAD8 to be better than 5%.

The table below summarizes the precision of the RAD8 according to the contribution of counting statistics. Counting statistics depend on sensitivity (calibration factor) and background count rate. The RAD8's intrinsic, or "fixed," background count rate is so low as to be a negligible contributor to precision, for the range of radon concentrations covered by the table. The uncertainty values reported by the RAD8 are estimates of precision based on counting statistics alone, and are two-sigma values, as are the values in the table below.

|          | 1 pCi/L      | 4 pCi/L      | 20 pCi/L      | 100 pCi/L      |
|----------|--------------|--------------|---------------|----------------|
| 1 hour   | 0.29 (29%)   | 0.14 (14%)   | 0.064 (6.4%)  | 0.028 (2.8%)   |
| 2 hours  | 0.20 (20%)   | 0.10 (10%)   | 0.045 (4.5%)  | 0.020 (2.0%)   |
| 6 hours  | 0.12 (12%)   | 0.058 (5.8%) | 0.026 (2.6%)  | 0.012 (1.2%)   |
| 24 hours | 0.058 (5.8%) | 0.029 (2.9%) | 0.013 (1.3%)  | 0.0060 (0.6%)  |
| 48 hours | 0.041 (4.1%) | 0.021 (2.1%) | 0.0090 (0.9%) | 0.0041 (0.41%) |
| 72 hours | 0.034 (3.4%) | 0.017 (1.7%) | 0.0080 (0.8%) | 0.0034 (0.34%) |

### Table: 4.11 Typical RAD8 precision based on counting statistics only.

The precision figures in the table above are achievable using Precise Analysis Mode with a sensitivity 0.820 cpm/(pCi/L). The values are two-sigma (95% confidence interval) relative uncertainties.

### 4.11.2 Humidity Correction

Much of the superior functionality of the RAD8 is a result of the high-precision real-time spectral analysis that it performs. The high resolution of the energy spectrum is obtained by precipitating the radon daughters, formed by the decay of radon, right onto the active surface of the alpha detector, from where their full decay energy can be measured. Water vapor interferes with this precipitation process, which means that humidity inside the measurement chamber will affect the sensitivity of the instrument. The effect is a function of the absolute humidity.

At normal room temperature and with good desiccant in the air sample path, the humidity in the measurement chamber at the start of a measurement will quickly be brought down below 10% RH and will eventually settle below 6%. Should the desiccant expire and/or should the operating temperature rise well above normal room temperature, the absolute humidity may become significant and a humidity correction may be required to compensate for the drop in sensitivity.

## 4.11.3 Concentration Uncertainties

Obtaining accurate readings of low radon concentrations requires long Cycle Times, because when there are zero or very few counts within a given timeframe, the statistical uncertainty is proportionately high. Radioactive decays obey Poisson statistics, in which the standard deviation (one-sigma) is the square root of the count. However, at very low counts Poisson statistics underestimates the uncertainty. To compensate, the RAD8 defines sigma as 1 + SQR(N+1), where N is the number of counts. Thus when there are no counts, instead of reporting a nonsensical zero uncertainty, the RAD8 reports an uncertainty value based on a two-sigma, 95% confidence interval, equivalent to  $\pm 4$  counts for a cycle in which zero counts were recorded.

In Precise Analysis Mode, an average count rate of 0.2 cpm (i.e. one count in five minutes) would indicate a radon concentration of about 9 Bq/m<sup>3</sup>. In a five-minute test, sigma would be 1 + SQR(N + 1) or 2.4 counts, and the reported two-sigma value would be 4.8 counts. Thus after 5 minutes, the uncertainty would be reported as 1 cpm, or  $\pm$  45 Bq/m<sup>3</sup>.

Large uncertainty values are often the product of the fact that it is impossible to measure low radon concentrations quickly. Greater certainty can be achieved by increasing the Cycle Time and/or by averaging multiple Cycles. In Rapid Analysis Mode, polonium-218 (which has a 3.05 min half-life) takes around 12 minutes to reach equilibrium with the radon concentration in the RAD8 chamber.

Occasionally, a concentration uncertainty greater than the base value may be reported, e.g.  $0.00 \pm 36.1$  Bq/m<sup>3</sup>. Such values are typical for Cycles containing zero counts. This should not be taken to suggest that a negative concentration may have occurred. The RAD8 does not report different positive and negative uncertainties, and it is expected that the user will recognize that the negative uncertainty can never be greater than the base value of the reading.

# 4.12 Spectrum Examples

# 4.12.1 Operational Radon Spectra

### A. Radon in full equilibrium

After more than three hours at a constant radon level. The count rate in Window C is about the same as in Window A.

| Window A | 6.00 MeV | Po218 |
|----------|----------|-------|
| Window C | 7.69 MeV | Po214 |

The RAD8 spectrum after less than one hour of

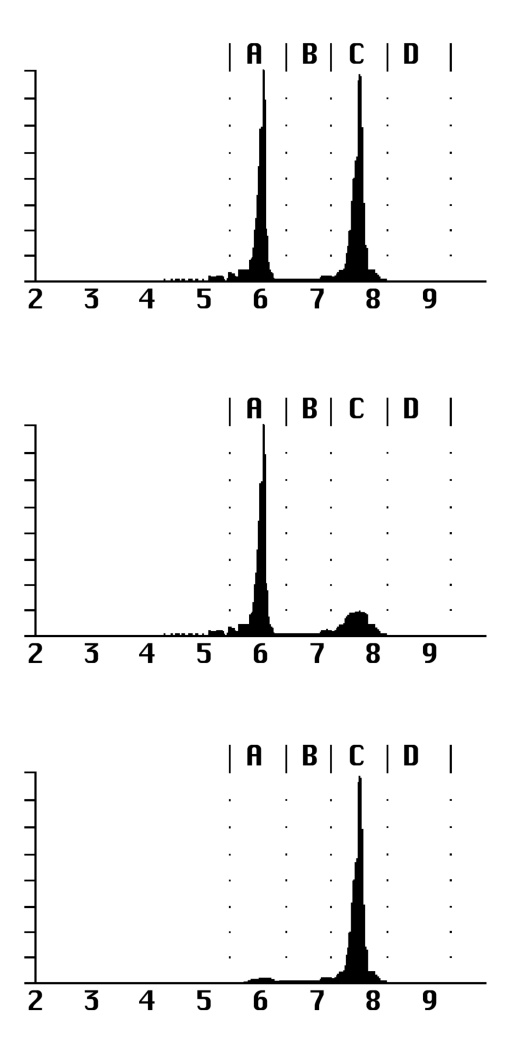

# exposure to radon. The peak in Window C is just beginning to grow in, but its count rate is still much

B. New radon

less than in Window A.

### C. Old radon

The RAD8 spectrum after purging the instrument with radon-free air for more than 10 minutes, following exposure to radon.

# 4.12.2 Thoron Spectra

### A. New thoron

The RAD8 spectrum while continuously sampling thoron-laden air.

|  | Window B | 6.78 MeV | Po216 |
|--|----------|----------|-------|
|--|----------|----------|-------|

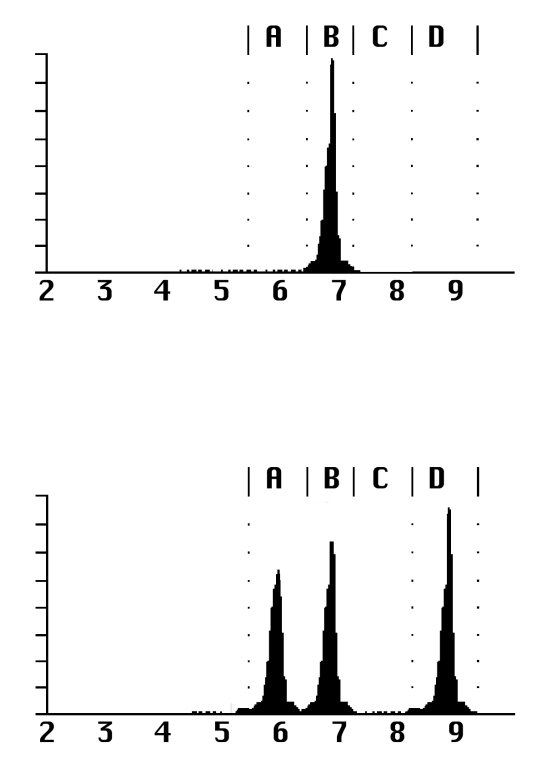

### B. Thoron in equilibrium

The spectrum after continuously sampling thoronladen air for more than 12 hours. The count rate in Window A should be about half the count rate in Window D.

| Window A | 6.05 MeV | Bi212 |
|----------|----------|-------|
| Window B | 6.78 MeV | Po216 |
| Window D | 8.78 MeV | Po212 |

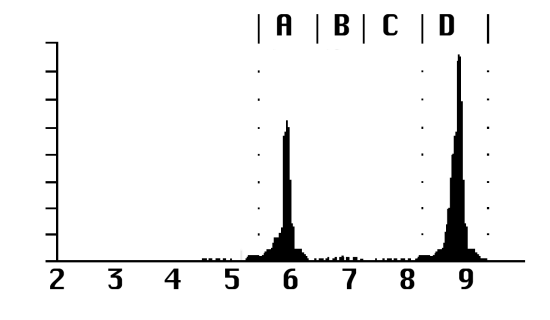

### C. Old thoron

The spectrum after discontinuing a lengthy sampling of thoron laden air. The thoron peak, B, disappears immediately. The remaining two peaks decay together with a 10.6 hour half-life. The count rate in Window A should be about half the count rate in Window D.

# 4.12.3 Combination Spectra

Radon and thoron spectra can add together to form combination spectra. Peaks in Window B and/or D come from thoron, while a peak in Window C comes from radon. The peak in Window A is usually entirely from radon, but if there is a peak in Window D, then there will a contribution of 0.561 times the D count rate to the peak in Window A (due to the bismuth-212 branching ratio discussed in Section 4.8).

The RAD8 takes this into account, and always adjusts the Window A count rate to correct for the bismuth-212 count, before calculating the radon concentration. The spectra below have comparable amounts of radon and thoron, but you will usually see one of the two much stronger than the other.

### A. New radon with new thoron.

Peaks grow in Window A, representing new radon, and Window B, representing new thoron.

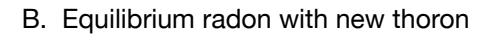

Peaks grow in Window A and Window C, representing new radon and old radon, respectively, plus Window B, representing new thoron.

### C. Equilibrium radon with equilibrium thoron.

The count rate in Window A is roughly the rate of Window C plus half the rate of Window D.

| Window A | 6.00 MeV  | Po218 |
|----------|-----------|-------|
|          | +6.05 MeV | Bi212 |
| Window B | 6.78 MeV  | Po216 |
| Window C | 7.69 MeV  | Po214 |
| Window D | 8.78 MeV  | Po212 |

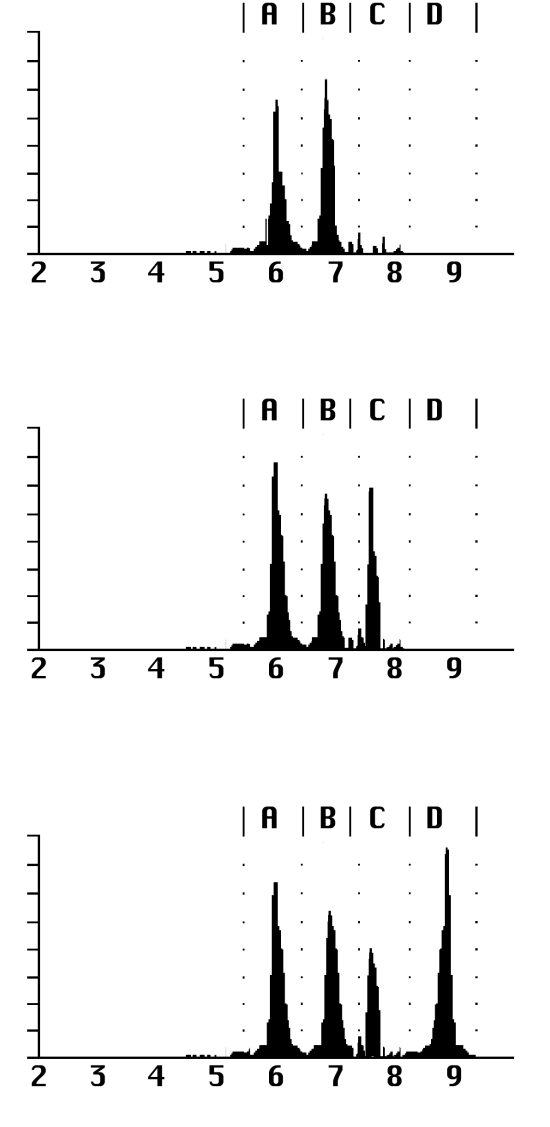

### D. Equilibrium radon with old thoron

The count rate of Window A is roughly the rate of Window C plus half the rate of Window D.

## E. Old radon with old thoron.

The count rate in Window A is no more than about half the count rate of Window D.

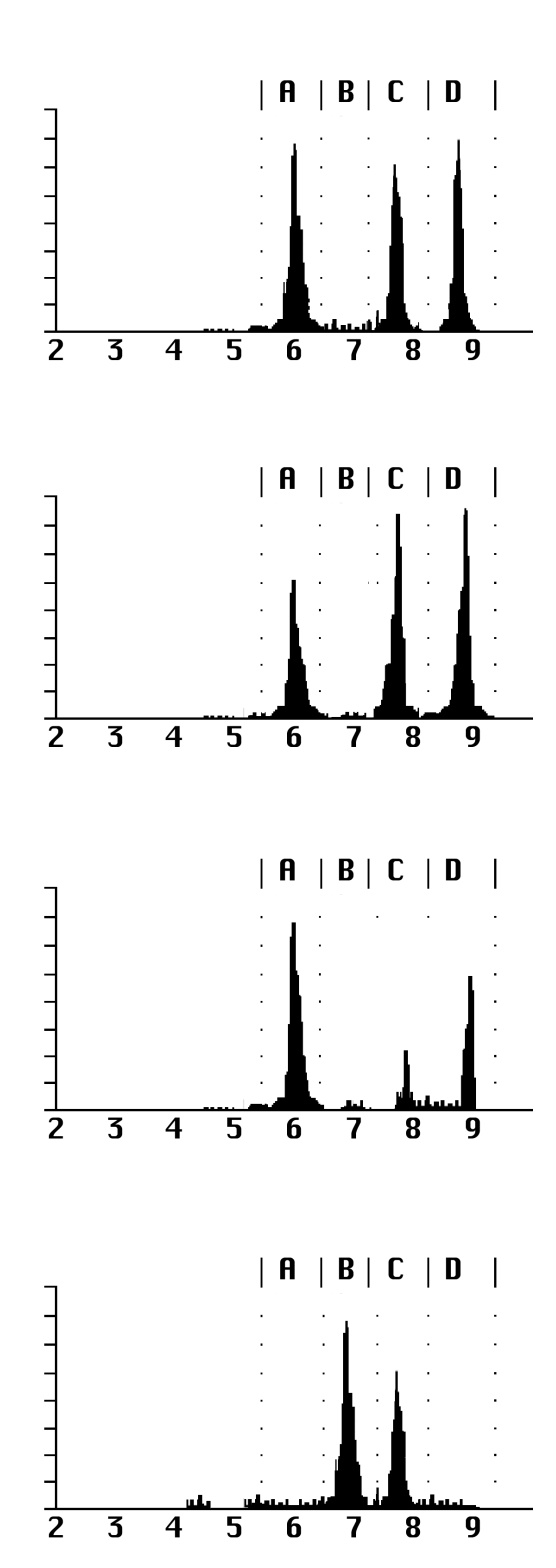

#### F. New radon with old thoron.

Looks like an old thoron spectrum, but the count rate of Window A is significantly more than half the count rate of Window D.

### G. New thoron with old radon.

Peaks form in Window B, representing new thoron, plus Window C, representing old radon.

# 4.12.4 Pathological Spectra

If any of the following occur, and an external cause is not identified, the RAD8 may be malfunctioning and it may be necessary to contact Durridge for service.

### A. No counts.

Try a longer counting time. If there is not a single count in an hour in a typical environment, that is a clear indication of an instrument malfunction.

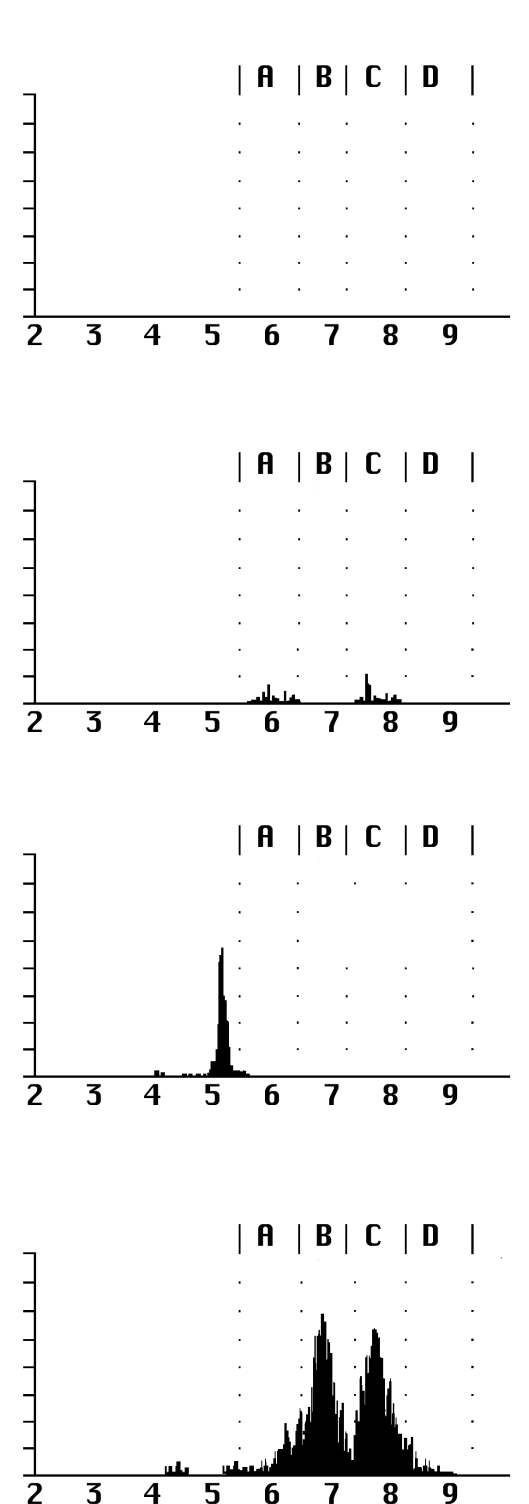

### B. Few counts.

Normal for low radon levels and short counting times. Abnormally low counts could be caused by disruption of the air flow, or by a malfunction in the RAD8's high voltage circuitry.

# C. Lead-210/polonium-210.

A persistent peak at 5.3 MeV will develop from many years of regular use, or from sustained exposure to very high radon levels. It results from the buildup of lead-210 on the detector surface. Lead-210 has a 22 year half-life. It is not a problem for the RAD8, because the peak is outside Window A, and thus does not contribute to the background.

# D. Wide alpha peaks.

Typically caused by electronic noise in the system. May be associated with vibration or high operating temperature.

### E. Smeared spectrum.

Alpha peaks cannot be discerned by the eye. Severe electronic noise.

### F. Low energy noise.

Independent of radon or thoron, such electronic noise may be intermittent or be associated with excessive vibration.

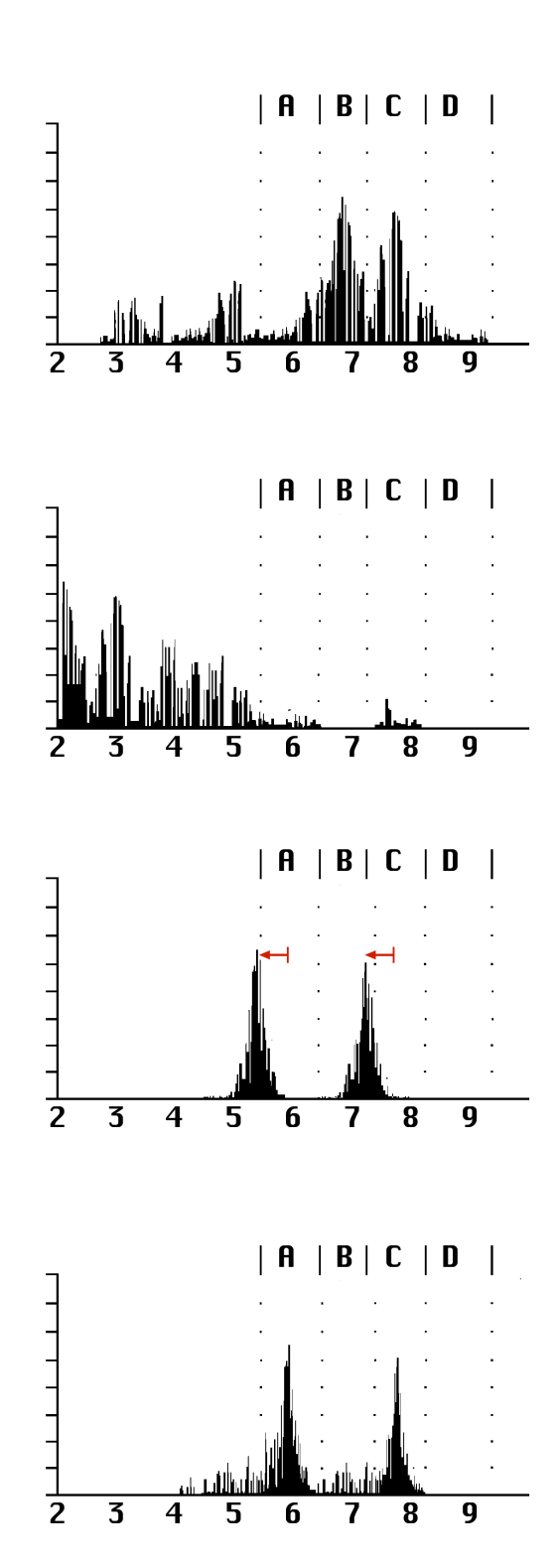

### G. Shifted peaks.

Peaks appear normal, but are shifted in position. Shows a malfunction of the RAD8, which should be returned to Durridge for service without delay.

### H. Heavy tails on alpha peaks.

The peaks are narrow, but have unusually thick tails. This may be caused by electronic noise, or by malfunction of the RAD8's alpha detector.

# 5.1 Introduction

The different ways of using the RAD8 may be arranged in six categories:

- (a) Continuous monitoring of radon in air
- (b) Sniffing for radon and/or thoron
- (c) Testing air grab samples
- (d) Measuring radon in water
- (e) Testing soil gas

(f) Measuring radon and thoron emissions from objects and surfaces.

While all six are discussed below, it is primarily categories (a) and (d) that require standard operating procedures. The other applications tend to be more interactive, and individuals will develop protocols which work best for them. This section focuses on using the RAD8 to measure radon and thoron in air, without the use of special hardware accessories. Section 5 introduces applications involving the optional RAD Aqua, RAD H<sub>2</sub>O, and other Durridge accessories.

# 5.2 Continuous Monitoring

### 5.2.1 Preparation

The RAD8 battery should be fully charged so that, even if there is a power cut, the test will be completed. Similarly, there should be more than sufficient active (blue) desiccant in the Laboratory Drying Unit.

For an EPA protocol test, the house should be fully closed from 12 hours before the start of the test. This means that ALL doors and windows should be shut tight. No air exchange system, or ventilation fans, may be running.

In winter it is not difficult to satisfy this requirement. Continued operation of the furnace is permitted. Closed house conditions are usually maintained anyway, to save heating costs. Doors may be opened momentarily, for access, but should otherwise remain closed during the test.

In summer it may be impossible to satisfy the requirement, without the residents moving out for the duration of the test. If doors and windows are left open, it can nullify the test, except that if there is a radon problem under these conditions, then there will be a greater problem under closed house conditions.

Air conditioning often includes some fresh air ventilation, which dilutes the radon. Even if there is no ventilation, the cold air in the house will want to sink, increasing pressure in the basement, and thus reducing any flow of soil gas into the house. So air conditioning in the summer will tend to lower the radon level in the house.

### 5.2.2 Purging

For the RAD8 to be all set to go, ready to start a test, it should be purged for at least five minutes beforehand.

Locate a Laboratory Drying Unit and a length of tubing to connect it to the RAD8. The tubing will have a sleeved end which attaches to the Laboratory Drying Unit. The narrower end of the tubing contains a filter assembly, and connects to the RAD8's Sample In port. Remove the plastic caps from the Laboratory Drying Unit's tubing ports, and push the sleeved end of the tubing onto the drying unit port farthest from the screw cap. The end of the tube with the filter will pop in to the RAD8 Sample In port with an audible click. Make sure that the pump tubing bridge is in place between the Pump Out and Detector In ports on the front panel, and that the Sample Out outlet port is populated (and, hence, open).

Power on the RAD8, and from the Main Menu screen choose Start Test. The Select Protocol screen will appear. Choose the Purge option. Once purging has begun the RAD8 pump will start. The Purge screen will display the elapsed time and the current relative humidity. Leave the unit purging for five minutes or longer. Then choose Stop Purge.

### 5.2.3 Test Location

In general, the test should be conducted in the "lowest area in the house that is used, or could be adapted for use, as a living area". This would include a full-height basement, but not a crawl space.

Place the RAD8 near the center of the room, about 3 - 4 feet above the floor. Avoid walls, vents, fireplaces, windows, draft, and direct sunlight.

Where possible, connect DC power to the RAD8, to conserve and recharge its battery.

The air intake will be the connector of the Laboratory Drying Unit without any tubing attached (nearest the end with the screw cap). A tube is connected to this end of the drying unit, to draw air from another location. Make sure the air intake is at least 30 inches (75 cm) above the floor, and away from the walls.

Once set up in location, let the RAD8 continue to purge as needed until ready to start the test.

### 5.2.4 Test Protocol

In any location there is often a diurnal variation of radon level. It is therefore preferable that the test period be an exact number of whole days. (The EPA protocols require an average taken over at least two days.) The RAD8 offers preset protocols for 1-Day and 2-Day tests. The 1-Day Protocol involves 48 30-minute Cycles, and the 2-Day Protocol involves 48 60-minute Cycles. Each Cycle produces a data point with a particular radon concentration, making it possible to visualize any fluctuations in the radon concentration over time. The temporal resolution of the data points is the Cycle Time, and it is an attribute of the selected Protocol, but this setting can be overridden after the fact once the data has been imported into Durridge's Capture software.

Your Cycle Time and Cycle Count preferences may also be saved in a custom RAD8 protocol. You may, for instance, prefer to conduct 3-day tests, perhaps using 24 cycles, each 3 hours long. Longer cycles produce more precise results with lower statistical uncertainty. However, Cycles that are excessively long may mask any patterns of change caused by diurnal variation or other factors, and long Cycles can also make it hard to pinpoint the exact time at which a step change in radon concentration occurs. Nevertheless, Cycles can be non-destructively resampled using Capture, so choosing a suboptimal Cycle Time will not compromise the data.

For a 24-hour or 48-hour test, choose the 1-Day or 2-Day protocol as desired. You may also configure the RAD8's printing settings and audio settings at this time using the System Settings. See Section 2.6 for details.

For very long term monitoring, use the Continuous protocol. This sets the RAD8 to continue running indefinitely, with 2-hour cycles. The RAD8's ample onboard storage can record data for years before filling up, so there is typically no need to clear the memory, even after very long tests.

When the Laboratory Drying Unit is used to dry the sampled air, the desiccant will have to be replaced every 7 to 14 days, depending on the humidity. The RAD8 needs external power for indefinite operation, but it can continue to record data during a power outage until the battery is depleted.

For other measurement periods, it will be necessary to set the parameters yourself. The Cycle Time and the duration of the total measurement may be set using the Manual Configuration option, which appears at the top of the Select Test Protocol Screen. In most cases, for continuous monitoring, the Analysis Mode should be set to Automatic, and the Pump Mode should be set to Standard.

With the Analysis Mode set to Automatic, the RAD8 will switch from Rapid Analysis Mode to Precise Analysis Mode after three hours of operation, at which point the reported radon concentration will begin to account for the Window C counts. These counts come from the decay of polonium-214 atoms, which are themselves the product of radon decays that occurred inside the RAD8 as much as an hour or more beforehand. Therefore in Precise Analysis Mode the RAD8 is averaging the radon concentration from less than 20 minutes ago (polonium-218) with the radon concentration from less than three hours ago (polonium-214). Since this causes the instrument to respond more slowly to changes in radon concentration, extended tests in Precise Analysis Mode can use Cycle Times of up to two hours without the loss of time resolution (though the RAD8's 5-minute internal time resolution means that it is always possible to up-sample the data to increase time resolution after the test).

Where there is a requirement for a fast response and detailed time resolution, the Cycle Time may be set as short as 5 minutes, and the Analysis Mode should be set to Rapid, rather than Automatic. If an unsuitable Analysis Mode is chosen it can be changed later using Durridge's Capture software. Note however that when counting only Window A, and only for short periods, the number of counts per cycle will be significantly lower than for longer cycles in Precise Analysis Mode, and so the individual readings will be more scattered, exhibiting statistical noise. Finally, if the optional Thermal Printer is being used, it will consume more paper, because a printout is typically completed at the end of each cycle.

### 5.2.5 To Print Or Not To Print

It is not necessary to connect the optional Thermal Printer during a measurement, because all data, including the detailed spectra, are recorded to the RAD8's memory, and this information remains available for downloading to a computer at any time. Furthermore, with no printer and the RAD8 controls locked, it is impossible for any unauthorized snooper to read the radon concentration during the test. On the other hand, use of a printer gives a convenient and informative hard copy of the results. For routine continuous monitoring, it is usual to set the Cycle Summary Type to Basic by going to the System Settings Screen and choosing Printer.

Connect the printer to the RAD8 and switch the printer on. Power the RAD8 off, and then on again. Information about the RAD8 and its current setup will print out. Data will be printed at the end of every cycle, and a summary, bar chart and cumulative spectrum will print at the end of the test.

### 5.2.6 Running the Test

When everything is configured, start the radon test. The pump will start running and the RAD8's touchscreen will display a real-time summary of the testing progress.

At any time, the RAD8's status can be viewed. The relative humidity and temperature parameters are worth observing. Rising relative humidity may indicate that the desiccant is exhausted, or that there is a leak in the air sample path. The temperature reading gives a base for future reference, as explained below.

### 5.2.7 Finishing the Test

Even if no printout has been made at the end of every cycle, it may still be useful to have a printout at the end of the test. If the RAD8 can be accessed before the test is finished, simply connect the optional printer to the RAD8 and switch it on. After the last cycle is completed, the RAD8 will print the test summary, including the mean value, a bar chart of all the readings, and a cumulative spectrum. If the instrument cannot be accessed before the end of the test, the summary can be printed out later.

Switch off the printer and shut down the RAD8. Disconnect the tubing from the Laboratory Drying Unit and replace the plastic caps over the hose connectors. If the caps have been lost, a single piece of tubing may be attached between the two connectors, forming a sealed loop to keep the desiccant dry.

Remove the air sample filter assembly from the RAD8. Consider connecting a short piece of tubing between the Sample In and Sample Out ports. This keeps the internal space of the instrument sealed and thus dry, while still allowing air flow if or when the pump starts running. Close the RAD8 enclosure and latch it shut.

When moving the RAD8, treat it with respect. It is rugged, but it is still an electronic instrument. Avoid hard knocks and very harsh environments.

### 5.2.8 Examining the Data

Radon data may be examined on the RAD8 touchscreen, during or after a test. The test data may also be downloaded to a computer, or uploaded to Capture Cloud and/or an FTP server. Durridge's Capture software may be used to examine detailed graphs and export data tables for further analysis.

On reviewing a set of data, first check that the relative humidity in the instrument stayed below around 10% throughout the measurement. If it rose above 10%, it suggests that the desiccant was either removed, or became depleted. The temperature during the measurement should remain fairly steady. Sudden changes of temperature in the record may suggest that the testing conditions changed unexpectedly, as could occur if the testing environment was ventilated or the RAD8 was moved to a different location.

# 5.3 Sniffing

### 5.3.1 Why Sniff?

There are two main reasons for sniffing. One is to obtain a quick, spot reading of radon concentration, as a simpler substitute for grab sampling, and the other is to locate radon entry points. For each application, the method will be slightly different.

### 5.3.2 Locating Radon Entry Points

There is a very good chance that thoron will be present in the soil gas entering a building. However due to its short half-life, thoron will be detectable only close to the entry points. Therefore if thoron is in the soil gas, it can be considered as a tracer for fresh radon gas. Sniffing to locate radon entry points may thus involve detecting thoron, to speed and simplify the process. The same procedure will also give radon concentrations, provided that the sampling point is kept at one spot for at least 15 minutes.

### 5.3.3 Preparation

On the Select Test Protocol screen, select the Sniff Test Protocol. Then go to the System Settings screen and use the Audio Settings menu to enable the detection event sound. For detailed instructions on the RAD8 configuration, see Section 1.5. Connect a Small Drying Tube to the RAD8 using 3 ft. of tubing. The end of the tube attached to the filter assembly should be connected to the RAD8's Sample In port, and the other end should be connected to the Small Drying Tube.

### 5.3.4 Purging

While it is always good practice to purge the instrument before using it, there is less necessity before sniffing. In Sniff Protocol the pump runs continuously, so the air sample will be flushed through every minute or two, and the measurement chamber will quickly dry out, even if the relative humidity starts above 10%.

To bring the humidity in the instrument down without wasting desiccant, the RAD8 outlet may be connected to the open end of the drying tube, making a closed loop, during

the purge cycle. After detecting high concentrations of radon and/or thoron, it is good practice to purge the instrument immediately after use.

### 5.3.5 Running the Test

Holding the Small Drying Tube as a wand, start the test. The Summary panel on the Test Status Screen will appear. The number of counts per minute (cpm) for thoron appears in the B Window. You may also listen to the chirp sound; Thoron produces a chirp with a distinctive pitch compared to radon.

Floor/wall, wall/wall and split-level seams are common locations for radon entry points. So are sumps, wells, beam pockets and utility conduits, entering the building from below ground level. Before starting the sweep it may be useful to sketch a map of the area, leaving space for writing the thoron reading at each of the likely entry points. While making this map, the RAD8 can be taking a benchmark radon measurement in the center of the room. Take at least four 5-minute-cycle readings. Later radon readings, at likely entry points, can then be compared with this benchmark.

To start the sweep, hold the Small Drying Tube as a wand, with the open end either in, or as close as possible to, the most likely radon entry point. Keep it there for a few minutes. If the thoron count rate in Window B exceeds approximately 2 cpm, then you know a) that you were right in your suspicion and are close to a radon entry point, and b) that thoron is present in the soil gas, so you can concentrate on thoron for the rest of the survey. Move the wand a foot or so in any direction to see if the Window B cpm changes appreciably.

If there are few or no counts in Window B, then either the location is not a radon entry point, or there is no appreciable thoron in the soil gas. In this case you must keep the wand in the same position for another 10 minutes, or until the counts in Window A start to rise rapidly. If after fifteen minutes there are still only a few counts in Window A, and the radon concentration, displayed at the end of the third 5-minute cycle, is still very low, then you can be confident that the position is not a radon entry point. On the other hand, a high radon concentration, without thoron, does not necessarily indicate a radon entry point if the whole basement is high. In either case, you need to note the reading on your map, and move to another likely point to repeat the process, first looking for thoron.

If no thoron is found at any time, then the map of radon concentrations will help to identify entry points. Once thoron has been detected, the whole search is made much easier. Spend one complete cycle at each suspected radon entry point, observing the counts in Window B, or listening for the characteristic thoron beeps. You will quickly determine the location and relative strengths of the radon entry points, from the cpm in Window B, for the different locations. Note that in this procedure you must ignore the counts in Window A, because they refer to radon that entered the measurement chamber as much as 10 minutes previous to the observed counts.

Even if thoron is present at some points, there is still a possibility that there may be a radon entry point showing little or no thoron. This could occur if the path taken by the soil gas was very long, or the flow was slow. Conduit for a utility service, or a path up a hidden shaft in a wall, could delay the entry of the soil gas by several minutes. Each minute's delay halves the concentration of thoron (but not radon).

### 5.3.6 Drilled Sampling Points

Some mitigators drill a number of test holes through the concrete slab, to sniff the soil gas beneath and to test the communication between different areas of the slab. They then install the suction points of the mitigation system where the sub-slab radon readings are highest. This approach is complementary to the search for actual radon entry points, as described above. Both methods are likely to result in a similar, final configuration of the mitigation system, though locating the entry points can also indicate where additional sealing is required.

### 5.3.7 Spot Readings

A spot reading may be accepted only as a rough indicator of the radon level at any location. This is not only because a short-term reading is less precise, but also because it does not average out the fluctuations in radon level through a typical day. Quite often, the indoor radon concentration tends to be higher in the early morning, after a cold night, and lower at the end of a warm day.

Furthermore, the radon concentration typically takes hours to recover from open doors and windows, so unless the house was closed up tight for many hours beforehand, the spot-reading radon level will be significantly lower than an average taken over several days in closed house conditions.

For this spot reading the sampling point should be away from walls and floor. Thoron is not an issue in this measurement, so the large Laboratory Drying Unit may be used, instead of a Small Drying Tube. The Cycle Time may be left at five minutes. At least four Cycles should be taken, but the first two should be ignored. Alternatively, increase the Cycle Time to 10 minutes, or more, and ignore the first reading.

To measure a radon level of 4 pCi/L with a standard deviation of no more than 10%, the RAD8 must run for 60 minutes (for example six Cycles of ten minutes).
# 5.4 Grab Sampling

#### 5.4.1 Applicability

The ability of the RAD8 to "grab" a collected sample is useful when it is not possible to take the RAD8 to the location to be tested, or when the RAD8 is preoccupied with continuous monitoring and will not be available until later. The Grab functionality is also useful when many samples must be gathered from different rooms of a building within a short timeframe.

However, if the RAD8 is available and can be taken to the test location, then data quality is much improved by a) monitoring the radon level over an extended period of time, such as 1-day, or, if that is not a possibility, b) making a short-term measurement or else just sniffing for a spot reading, as described above.

Grab samples have the same shortcomings as spot readings. The radon concentration 'grabbed' is not necessarily representative of the average level at the sampling location. The precision of the reading is also limited by the short time for counting.

#### 5.4.2 Preparation and Protocol

It is important that the RAD8 be well dried out prior to accepting the grab sample. First, purge the unit with fresh, dry air for at least five minutes. Then connect the Laboratory Drying Unit in a closed loop with the RAD8 so that air from the outlet passes through the desiccant and back into the inlet. Note that air should always flow out of the bottom end of the Laboratory Drying Unit. Purge the RAD8 until the reported relative humidity drops below 8%. Keep the pump running until you are ready to take the grab sample.

On the Main Menu, choose Start Test and select the Grab protocol from the list of Preset Protocols. This will set up all the measurement parameters correctly.

## 5.4.3 Taking the Sample

If the RAD8 is at the correct location, simply start the test. Alternatively, samples may be collected in Tedlar air sampling bags. Samples of at least five liters are required. Any sampling pump may be used, including the RAD8's internal pump. Simply remove the tubing bridge between the ports labeled 'Pump Out' and 'Detector In' on the front panel, attach the Tedlar bag to the 'Pump Out' port, and attach your sample inlet tubing to the 'Detector In' port. These bagged samples may be re-connected to the RAD8 and analyzed later. Make sure the Laboratory Drying Unit and sample air filter assembly are in place, between the sample bag and the RAD8, during the measurement.

#### 5.4.4 Analysis

With the grab sample source connected to the RAD8 sample air inlet, start the test. The pump will run for five minutes, flushing the measurement chamber, and then stop. The RAD8 will wait for five more minutes, and then count for four 5-minute cycles. The measurement process takes 30 minutes in total. If the analysis is made more than an hour after the sample was taken, a correction must be applied for the decay of radon in the sample.

## 5.5 Thoron Measurement

#### 5.5.1 Thoron and Radon

Thoron is an isotope of the element radon having an atomic mass of 220, so it is also known as radon-220. The word "radon" without a mass number almost always refers to radon-222. Thoron and radon have very similar properties. They are both chemically inert radioactive gasses that occur naturally from the decay of radioactive elements in soils and minerals. Both thoron and radon are members of decay chains, or long sequences of radioactive decay.

While radon results from the decay of natural uranium, thoron results from the decay of natural thorium. Both uranium and thorium are commonly found in soils and minerals, sometimes separately, sometimes together. The radioactive gasses radon and thoron that are produced in these soils and minerals can diffuse out of the material and travel long distances before they themselves decay. Both radon and thoron decay into radioactive decay products, or progeny, of polonium, lead, and bismuth before finally reaching stable forms as lead. For more information on the radon and thoron decay chains, see Section 4.1.

Thoron and radon and their respective progeny differ very significantly in their half-lives and in the energies of their radiations. While radon has a half-life of nearly 4 days, thoron has a half-life of only 55 seconds. Since thoron is so short-lived, it cannot travel as far from its source as radon can before it decays. It is commonly observed that compared to that of radon gas, a much smaller fraction of the thoron gas in soil ever reaches the interior of a building. Even so, thoron can still be a hazard since its progeny include lead-212 which has a half-life of 10.6 hours, more than long enough to accumulate to significant levels in breathable air.

## 5.5.2 Thoron Measurement Issues

Many difficulties impede the accurate measurement of thoron gas. The presence of radon gas (often found together with thoron) can interfere with a measurement. The short halflife of thoron gas makes some aspects of the measurement easier, but makes sampling method a critical issue. Thoron concentration can vary greatly through a space, depending on the speed and direction of air movement as well as turbulence. The position of the sample intake can strongly affect the results.

In many instruments, radon and thoron interfere with each other. Generally speaking, it is difficult to measure one isotope accurately in the presence of the other. But compared to other instruments, the RAD8 is much less susceptible to radon-thoron interference due to its ability to distinguish the isotopes by their unique alpha particle energies. The RAD8 separates radon and thoron signals and counts the two isotopes at the same time with practically no interference from one to the other.

Some issues of concern in measuring radon do not apply to thoron. The short half-lives of thoron (55 seconds) and its first decay product (polonium-216 - 0.15 seconds) mean that thoron measurements can be made quickly and in rapid succession, since there is little concern with growth and decay delays. The RAD8 responds virtually instantly to the presence of thoron; its time constant for response to thoron is less than 1 minute, which is limited chiefly by the time taken for the RAD8's pump to fill the measurement chamber

with sample air. The RAD8 clears just as rapidly when you purge the instrument with thoron-free air. In fact you need not purge the instrument at all between thoron tests, because thoron's short half-life ensures that it will be gone in a few minutes.

In thoron measurement the sample pump must run in a continuous fashion, at a steady consistent flow rate. If the flow rate of the sampling pump changes, the RAD8 thoron result will also change. Flow rate affects the amount of thoron in the RAD8's internal measurement chamber, since a significant fraction of the thoron decays in the sample intake system as well as within the instrument. In most of the RAD8's built-in analysis modes, the pump runs for two minutes out of every 5, which reduces its effective sensitivity to thoron, especially during the part of each Data Slice during which the pump is not running. The RAD8 automatically compensates for this reduced thoron sensitivity, ensuring that all 5-minute RAD8 'Data Slices' have valid thoron data. When using Sniff Protocol, the pump runs with a 100% duty cycle, and the standard (higher) thoron sensitivity is automatically applied.

The RAD8 measures thoron concentration in the air at the point of sample intake. Since thoron varies from place to place depending on the motion of the air, the instrument operator may find it necessary to make measurements in several locations to properly assess a thoron situation. Fortunately, rapid-fire thoron measurements are very easy to do with the RAD8.

## 5.5.3 Calculation and Interference Correction

The RAD8 calculates thoron concentration on the basis of the count rate in spectrum Window B, which is centered on the 6.78 MeV alpha line of polonium-216, the first decay product of thoron gas. To further avoid interference from radon, the RAD8 applies a correction to the thoron count rate to compensate for a tiny percentage of "spillover" from Window C.

If the spill from Window C to Window B is too great relative to the base amount in Window B, it becomes impossible to calculate thoron concentrations with sufficient certainty. This situation can be avoided by purging the RAD8 with fresh air and waiting with the unit turned off for two hours prior to testing for thoron. This provides enough time for the peak in Window C to decay to one tenth of its original value. The threshold above which thoron concentration readings can be attributed to thoron with 95% confidence is called the Minimum Thoron Threshold (MTT). See Section 4.5.1 for more details.

The RAD8 calculates radon concentration from the count rate in Window A (Sniff Analysis Mode) or Windows A plus C (Normal Analysis Mode). The RAD8 compensates for interference from the long-lived progeny of thoron (10.6 hours) by applying a correction to the radon count rate in both Rapid and Precise Analysis Modes. The correction is based on a fixed fraction of the count rate in the D window (around the 8.78 MeV peak of polonium-212) which predicts the amount of thoron progeny activity in the A window (due to the 6.05 and 6.09 MeV peaks of bismuth-212). The statistical uncertainty figures that accompany each reading include the effect of these corrections.

## 5.5.4 Avoiding Longer-Lived Decay Products

Although the RAD8 corrects for the buildup of the long-lived thoron progeny (10.6 hour), exposure of the instrument to high levels of thoron for long periods of time can make low level radon measurements somewhat less accurate than would otherwise be possible, due to the thoron-genic counts in the A window. For that reason, it is best to avoid measuring high levels of thoron immediately before low levels of radon. However, should such an exposure occur, the 10.6 hour half-life of the thoron progeny makes for a temporary inconvenience of a few days at worst, after which the thoron-genic count rate in the A window will have recovered to its extremely low intrinsic background level.

#### 5.5.5 Standard Thoron Setup, Thoron Calibration and Flow Rate

As discussed above, thoron's rapid decay causes the intake path and the air flow rate to become important factors in calibration. The RAD8 factory calibration for thoron is based on a standard RAD8 inlet filter, a standard 3-foot long, 3/16 inch inner diameter vinyl hose, and a standard Small Drying Tube, which is about 6 inches in length. Deviation from this arrangement can change your thoron results. For example, if you were to use a very long hose for thoron sampling, then the sample might decay significantly before it ever reached the instrument inlet. Additionally, if you were to use a non-recommended inlet filter, the flow might be restricted enough to greatly lower the result. For more details, see Section 5.5.9.

## 5.5.6 Calculating Sample Decay

The thoron concentration at the inlet of the RAD8, C1, can be expressed mathematically as

$$C1 = C0 * exp(-L * V1 / q)$$

where C0 is the original sample concentration, V1 is the volume of the sample tube + drying tube + filter (around 50 mL), q is the flow rate (around 0.6 L/min), and L is the decay constant for thoron (.756 /min). A typical value for C1/C0 is then

C1/C0 = exp(-.756 \* 50 / 550) = 0.934 = 93.4%

Adding a few extra feet of hose will not matter much (about 0.7% per foot), but if we were to use a 100 foot hose instead (in which case V1 becomes around 580 mL) then the same calculation would give 00.451 or 45.1%, a significant reduction from 93.4%!

#### 5.5.7 Calculating Internal Measurement Chamber Concentration

The sample decays slightly in going from the RAD8 inlet to the instrument's internal measurement chamber, due to internal hose and filter volumes. This decay can be calculated in a similar fashion to the above, giving the measurement chamber concentration, C2. Within the RAD8 measurement chamber, the equilibrium thoron concentration, C3, will be determined by the following formula:

C3 = C2 / (1 + L \* V2 / q)

where L and q are as above, and V2 is the volume of the measurement chamber (around 590 mL). Typical values then give C3/C2 as

C3/C2 = 1/(1+.756 \* 590/550) = 0.552 = 55.2%

Multiplying this result by the sample decay factors calculated above, we obtain an overall concentration in the measurement chamber of the original sample.

#### 5.5.8 Measurement Chamber Thoron Sensitivity Calibration

Preliminary investigations have shown that the thoron sensitivity in cpm/(pCi/L) of a RAD8 running the pump set to On is equal to 0.08 cpm /(pCi/L). If the pump is set to 'Standard' instead of 'On', the thoron sensitivity is multiplied by 0.533. Presently, we are programming all new RAD8s according to these empirical results, and claim an uncalibrated thoron precision of  $\pm$  30%.

With calibration against a thoron standard assessed by gamma spectrometry we are able to state the thoron sensitivity with higher certainty. This thoron calibration is offered as an option and for this we claim an overall accuracy of  $\pm$  20%.

## 5.5.9 Setting up a Thoron Measurement

For a quantitative measurement of thoron it is necessary to use the Standard Thoron Setup and protocol. The Standard Thoron Setup consists of a Small Drying Tube, used as a wand for sniffing, with a standard input tubing of 36" (91.4cm) length and inner diameter (ID) of 3/16" (4.8mm); see the diagram on the following page.

The Small Drying Tube should be filled with fresh (blue) desiccant. Always use an inlet filter, free from flow restrictions or clogs. Avoid obstructing the intake of the sample tube.

For the most accurate results, check the flow rate with a meter (rotameter or "floating ball" type) to be sure it is consistent from measurement to measurement. Note that the flow rate affects the thoron reading, but not the radon reading due to radon's much longer half-life.

Choose the Sniff preset protocol for 5-minute repeating Cycles and continuous pump operation. Before making a measurement, be sure the instrument has been purged to dry it out, as described in Section 2.3.8. Position the sample tube intake and start the test.

For accurate thoron measurement, always use this sample taking arrangement.

The polonium-216 daughter of thoron has only a 145 ms half-life, so the main component in the response time of the RAD8 to a step change in thoron concentration is the time taken to acquire the sample. The response is virtually instantaneous.

Sniffing for thoron is much the same as sniffing for radon, except it tends to be a little faster. If you are just "prospecting", you probably will not be very interested in getting the most accurate results possible, so technique is not critical. But if you are trying to make an accurate measurement, technique is of great importance.

## 5.5.10 Sniff Protocol for Thoron Measurement

The Sniff Protocol causes the RAD8 pump to run continuously to assure a fresh sample, increasing the instrument's effective thoron sensitivity. Under Standard pump operating conditions, the pump runs for two minutes in every five. The thoron sensitivity is close to zero when the pump is not running, so running the pump continuously increases the thoron sensitivity by a factor of 1.88.

Running the RAD8 in Sniff Protocol does not hinder the instrument's ability to measure radon. Note that valid thoron measurements require that the RAD8 be configured with a Small Drying tube and the appropriate tubing length. For more information on Protocols, see Section 2.3.2.

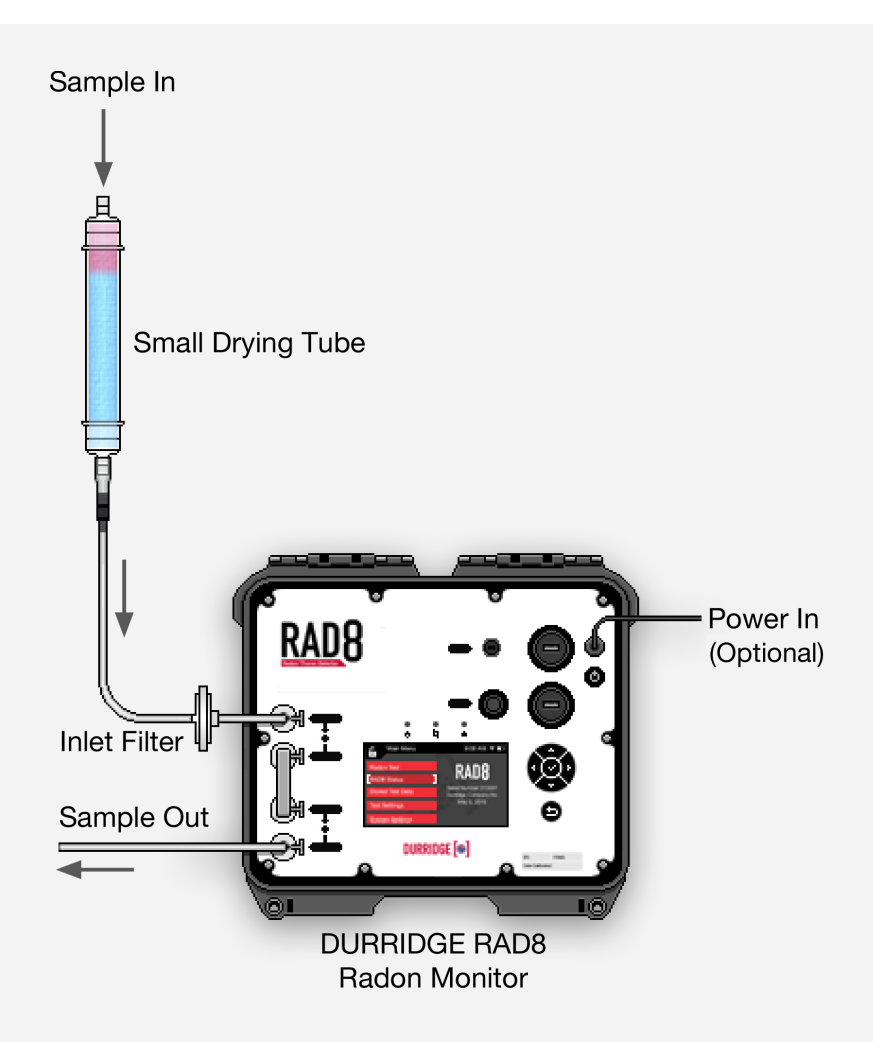

**Recommended RAD8 Thoron Configuration** 

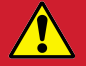

**Tubing Port Connections Required:** As with the Standard Configuration described in Section 1.4.1, the RAD8 Thoron Configuration shown above requires tubing connections in each of the RAD8's four air ports. The Tubing Bridge accessory should snap into place, spanning the gap between the Pump Out and Detector In ports.

#### 5.5.11 Thoron Measurements in Standard Pump Mode

When the RAD8 is being primarily used for measuring radon, each 5-minute Data Slice begins with two minutes of continuous pump activity, followed by three minutes with the pump off. The RAD8 is only sensitive to thoron whilst the pump is running (and for a short time thereafter), giving an effective thoron sensitivity approximately 2/5ths of the value when the instrument is running in dedicated Sniff Protocol with the pump set to On. The RAD8 is programmed with separate thoron sensitivities for Standard and On pump modes, and applies the appropriate sensitivity automatically. If a Laboratory Drying Unit is used instead of a Small Drying Tube, the effective thoron to reach the RAD8 measurement chamber.

# 5.6 Managing Background

A major concern in radon testing is background. The RAD8 has a number of features that help to keep short and long-term background under control. For more information see Section 4.10. Following a few simple rules will help to keep background to a minimum.

Short term background is activity left in the detector after the air sample has been flushed from the measurement chamber. The higher the radon concentration and the longer the sample is held in the chamber, the more short-lived progeny activity it leaves behind. So to avoid this short-term background, when you see high radon readings, purge the RAD8 promptly after the measurement. Take the instrument somewhere with little radon, such as outdoors. Make sure the drying tube is connected, and purge the RAD8 for 5 to 10 minutes, or longer if the sample was exceptionally high in radon.

The two radon-genic alpha peaks (A and C) decay at different rates. The polonium-218 peak in Window A decays with a 3.05 minute half-life. So in 10 minutes it will be down to about one-tenth of its original count rate. However the peak in Window C will take over two hours to get down to one-tenth its count rate.

Rather than wait around for hours, you can start the next radon test in Rapid Analysis Mode, which ignores Window C. In fact, the preset, one and two-day, monitoring protocols, in the RAD8, start the measurement in Rapid Analysis Mode and automatically change to Precise Analysis Mode after three hours. This takes care of all but extreme exposure to very high radon.

You can always measure the short-term background, with 5-minute Cycles, and Analysis Mode set to Rapid. Record a short test consisting of a few Cycles to make sure the background is low.

# 5.7 Airflow Rate Limits

When the RAD8's pump is not running it is permissible to use an external pump device, such as the Durridge Drystik ADS-3 or ADS-3R, either of which may be configured to provide a higher or lower airflow rate than the RAD8's built-in pump. However, certain flow rate limits should be observed.

High flow rates are useful for thoron measurement and for fast response RAD Aqua monitoring of radon and thoron in water. Low flow rates are useful for continuous soil gas monitoring and for sampling gasses, such as stack gasses, that need significant conditioning.

#### 5.7.1 Maximum Airflow Rate

The maximum recommended airflow rate is 6L/minute. Beyond that rate the RAD8's sensitivity will eventually drop, because the very fast movement of air interferes with the electrostatic precipitation process. High Airflow rates are suitable for measuring thoron, which must be brought into the RAD8 swiftly due to its rapid decay.

If the RAD8 has been specifically calibrated for thoron however, the specified thoron sensitivity will remain in effect only when the RAD8 is configured exactly as instructed on the signed letter provided by Durridge when the instrument is calibrated for thoron. Generally this entails operating the RAD8 in Sniff Protocol, causing its internal pump to run continuously, producing an airflow rate of about 0.6 L/min.

## 5.7.2 Minimum Airflow Rate

With the Pump Mode set to Standard, the RAD8's pump runs for two minutes in every five, to keep the air sample fresh. Therefore, the typical average flow rate is roughly 0.25 L/min. For certain applications lower airflow rates may be preferred. To determine the minimum acceptable airflow rate, consider the following parameters:

- a) The distance from the sample source to the RAD8 (very slow flow rates may allow significant radioactive decay of the radon before it reaches the RAD8).
- b) Whether thoron is being measured (with a one-minute half-life, sample decay during acquisition is significant).
- c) The required response speed of the RAD8 (a low flow rate may cause an unacceptably long time to completely refresh the sample in the measurement chamber).
- d) The radioactive decay during residence in the RAD8's measurement chamber.

Regarding point c), the amount of time it takes to change the measurement sample should be short compared to the required response time.

Regarding point d), the radon sample in the measurement chamber should have nearly the same concentration as the radon at the sampling point, to within a small fraction of the acceptable uncertainty. Ideally less than 1% of the original sample concentration will be lost to radioactive decay before the measurement occurs. This requires that the transit time from the sampling point plus the time that radon remains in the RAD8's chamber is less than one hour. The RAD8 has a volume of less than 1 L, so a flow rate of 1 L/hour, or 0.016 L/min is sufficient to satisfy the residence criterion, but the response time to a step

change in radon concentration at the sampling point would then be about 1 hour. For a 15 minute response time, the flow rate would have to be at least five times greater, or 0.08 L/min.

The 3-minute half-life of polonium-218 limits the radon response time to a little less than 15 minutes, so there is little benefit in a flow rate greater than 0.1 L/min unless the source is far away, or thoron is being measured.

# 5.8 Harsh and Hazardous Environments

### 5.8.1 Dusty Environment

Dust may contaminate the desiccant and cause elevated radon background due to radon emitted by trace amounts of radium deposited in the desiccant by the contaminating dust. To prevent this, a dust filter should be attached to the tubing at the sampling point, upstream of everything.

A suitable dust filter is supplied with every RAD8. The filter should be replaced when it becomes soiled. Replacements may be purchased from Durridge.

Please note that any restriction to air flow, including a plugged dust filter, upstream of a passive Drystik will reduce the effectiveness of the Drystik. In a dusty environment, with a dust filter in place, an Active Drystik will continue to work well even if the dust filter becomes partially blocked.

#### 5.8.2 Radiation Hazard

If the RAD8 is to be placed in a location that is hazardous to the health of individuals, remote communication may be established through a wireless network connection. For details please see Section 6, and the Long Distance Connectivity section of the Capture user's manual. (The Capture manual is available from within the program's Help Menu, as well as from the Durridge website.)

Note that the RAD8 electronics are not radiation hardened.

# 6.1 Introduction

With the addition of various accessories offered by Durridge, the RAD8 can acquire the ability to detect radon in water samples, flowing water, soil gas, hard and soft surfaces, and objects. These applications and the accessories required for each are described below.

The accessories discussed here are not included with the RAD8. For full details on the usage of a given accessory, please see its user manual. All product manuals are available on the Durridge website (http://durridge.com/) in PDF format.

# 6.2 Radon in Water

## 6.2.1 The RAD H<sub>2</sub>O and Big Bottle Systems

The RAD  $H_2O$  is an accessory for the RAD8 that enables you to measure radon in collected water samples with high accuracy over a wide range of concentrations, obtaining your reading within half an hour of taking the sample. It is particularly suited for well water testing, where immediate results are often required.

The RAD  $H_2O$  uses a standard, pre-calibrated degassing system and pre-set protocols, built into the RAD8, which give a direct reading of the radon concentration in the water sample itself. The most widely supported sample sizes are 40 mL and 250 mL, as these correspond to the RAD8's built-in RAD  $H_2O$  40 mL and RAD  $H_2O$  250 mL protocols. Large water samples of up to 2.5L may be sampled using a separate product, the Big Bottle System, in which radon concentrations are calculated using the provided Capture software for Windows and macOS.

The RAD  $H_2O$  and Big Bottle System manuals contain further information on these products.

# 6.2.2 The RAD Aqua Accessory

The RAD Aqua accessory handles the continuous monitoring of radon in water, offering accurate results in as little as half an hour. Applications for the RAD Aqua include testing water from running faucets and water being pumped from the bottom of a lake. In addition to its rapid response time, the RAD Aqua offers a high degree of sensitivity.

The RAD Aqua functions by bringing the air in a closed loop into equilibrium with water passing through an exchanger. The RAD8 is set to operate in continuous mode (as described in Section 4.2), sampling the air in the loop and recording its radon and thoron activity concentration.

Since the partition coefficient of radon in air to radon in water is affected by temperature, a temperature probe is used to collect water temperature data. Durridge Capture software for Windows and macOS accesses the RAD8 data and the water temperature data and calculates the final radon in water readings.

Users are encouraged to refer to the RAD Aqua manual for further details.

# 6.2.3 The Water Probe Accessory

The Water Probe is used for long-term, slow-response monitoring of radon activity concentrations in large bodies of water. The probe consists of a semi-permeable membrane tube mounted on an open wire frame. The tube is placed in a closed loop with the RAD8.

When the probe is lowered into water, radon passes through the membrane until the radon concentration of the air in the loop is in equilibrium with that of the water. As with the RAD Aqua, the RAD8 data and water temperature data are collected simultaneously and accessed by Capture to determine the final radon-in-water result.

As compared to the RAD Aqua, the Water Probe takes longer to make a spot measurement. However, it does not require a water pump, and the resulting low power requirements are well-suited to long-term monitoring.

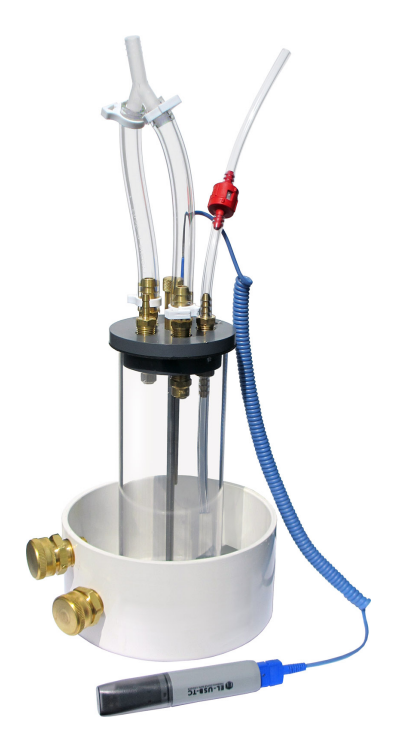

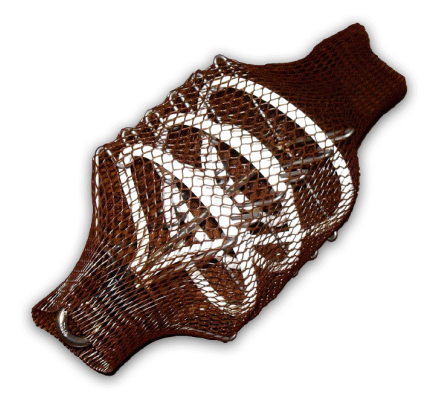

# 6.3 Soil Gas Sampling

#### 6.3.1 Application

The radon concentration in the soil gas surrounding a building is one of many parameters that impact the radon health risk to the occupants. The construction of the building, the porosity of the soil, the height of the water table, and several other factors are all important. Even if there is no radon in the surrounding soil, the building may still be at risk if it has a well in the basement, or is built on rock, over a fissure. Regardless, it is often of interest to determine the radon concentration in soil gas.

Thoron is usually associated with radon in the soil. When measuring soil gas, it is therefore particularly useful to determine the thoron content as well as the radon content. Should there be a sufficient thoron, it may be used as a tracer, to find radon entry points inside the building. See Section 5.3.2 for details.

#### 6.3.2 The Soil Gas Probe Accessory

The cost and complexity of a soil gas probe increases with the depth to which it can be inserted. A choice of two probes is available from Durridge: one made from stainless steel for use in most soils, and one made from hardened steel for use in more hard-packed or clayey soils. Both probes will penetrate to a depth of 3 feet, which for most soils is deep enough to escape surface metrological effects such as rain and barometric pressure fluctuations. Such effects can influence radon concentrations in the top 70 cm or so of the soil.

#### 6.3.3 Soil Gas Probe Preparation

For full details on using a soil gas probe, please refer to the appropriate user's manual found at the Durridge website (https://durridge.com/support/product-manuals/). The basic procedure can be summarized as follows.

Insert the soil probe. Make sure that there is a very good seal between the probe shaft and the surrounding soil, so that ambient air does not descend around the probe and dilute the soil gas sample.

Between the probe and the RAD8, connect the included Water Stop assembly, which includes a pressure gauge to give an indication in the event that the air sample line becomes blocked, either deliberately by the trap in the event of liquid water in the sample line, or by accident, for example by clogging of the probe tip. Then, connect the Laboratory Drying Unit, and the inlet filter.

Set the RAD8 to the Sniff Protocol. Soil gas is normally so high in radon that it is not necessary to use long Cycle Times to achieve good statistical precision. The minimum five minute Cycle Times are usually sufficient.

## 6.3.4 Running the Test

Start the test and navigate to the Test Status > Summary screen, which will display the temperature, relative humidity and pump current. Pay particular attention to the relative humidity and pump current. The humidity should gradually drop down to below 10%, and stay there.

If the reading on the Water Stop assembly pressure gauge rises significantly, or the pump current starts to rise much above 100 mA, it suggests that the soil is not porous, in which case it may be that a good soil gas sample cannot be drawn, no matter how powerful the pump is. With the RAD8 pump current above 100 mA, the air flow rate will be significantly reduced from the nominal 0.6 L/min. This will not affect the radon reading, but will reduce the effective sensitivity to thoron, as more of the thoron will decay en route to the RAD8. If desired, an external pump may be used, but it should be placed upstream of the RAD8's measurement chamber (pump outlet pushing the sample air directly into the 'Detector In' tubing port), so that the RAD8 is operating at normal pressure. With an external sampling pump in use, the RAD8 pump mode should be set to Off.

## 6.3.5 Interpreting the Data

As with any Sniff test, the first two 5-minute cycles should be ignored. The next one or two cycles should be averaged, to arrive at the radon concentration of the soil gas.

For thoron, some estimate has to be made of the time taken for the sample, after it has left the soil, to reach the RAD8. This requires an estimate of the volume of the sample path, including the probe, water trap, tubing and drying unit, and an estimate, or measurement, of the flow rate. For example, if the total volume of the sample path is 2 L, and the flow rate is 0.5 L/min, then the sample delay is about 4 minutes. If the thoron decays by half every minute, then after four minutes the concentration will be just 1/16th of the concentration in the ground. So, the thoron concentration measured by the RAD8 would be multiplied by 16. See Section 5.5.6 for more details.

# 6.4 Emission Measurements

#### 6.4.1 Application

With its internal pump, sealed sample path, and inlet and outlet connectors, the RAD8 is well suited to the measurement of radon emissions from objects and surfaces. Furthermore, the ability to count only the polonium-218 decays (Rapid Analysis Mode) means that dynamic measurements are clean, and not complicated by long-half-life decays.

## 6.4.2 Open-Loop Configuration

Emissions may be sampled from objects and material samples using Durridge's Bulk Emission Chamber. It is also possible to analyze emissions from soft or hard surfaces, with the aid of a Durridge Surface Emission Chamber, which consists of a plate-like enclosure capable of forming a tight seal around the surface in question. In both cases the RAD8 draws air from within the enclosed space, through the desiccant and inlet filter, and into the measurement chamber. The air may then be returned to the enclosure from the RAD8 outlet, to form a closed loop. Alternatively, in an open loop configuration the air being drawn from the enclosure may be replaced with 'zero' air from a cylinder, or with ambient air, which should have a low but known radon concentration.

With the open loop configuration, a steady and known flow rate must be established. If a pressurized cylinder of 'zero' air is used, then the RAD8's internal pump may be bypassed (using the 'Detector In' port instead of the 'Sample In' port as the air inlet), and a pressure reduction valve and needle valve may be used to control the flow rate. With ambient air, the RAD8's internal pump may be set to On, for a continuous flow. In both cases, a flow meter is required. Once a steady state has been achieved, a long-term measurement may be made. The rate of emission will equal the radon concentration times the flow rate.

## 6.4.3 Closed-Loop Configuration

In a closed-loop configuration, the system is first purged, then sealed. From the moment the system is sealed, the radon begins to 'grow in' to secular equilibrium with its parent radium-226 in the surface of the object or material sample. Next the radon concentration within the loop is monitored in Rapid Analysis Mode, with short, e.g. 15-minute, Cycle Times, for a few hours. It is necessary to know the total volume of the closed-loop system. For this purpose the volume inside the RAD8 may be taken as 590 mL. The initial rate of increase in radon concentration (neglecting the first 15-minute Cycle), multiplied by the volume, gives the rate of radon emission.

Durridge's Capture software can be used to view a graph slope line and inspect the change in radon concentration over time. The line should be set to begin after the initial response delay and before the ingrowth curve begins to approach secular equilibrium and level off. Capture will express the slope of the line in the units of your choice.

### 6.4.4 Very Low Emission Rates

Very low emission rates can be measured by placing the sample in an airtight container with sealable inlet and outlet valves, and allowing the ingrowth of radon to occur over at least a week (after which the ingrowth must be calculated) and preferably a month or more (after which the ingrowth is complete, and secular equilibrium established between radon-222 and radium-226). The container is then connected to the RAD8 in a closed loop. The valves are opened and the RAD8 measures the radon concentration. The concentration rises as the radon is distributed around the loop. Eventually the concentration will settle to a steady-state value determined by 1) the strength of the 'radon source' (the radium-226 in the surface of the object or material sample), and 2) the rate of loss of radon from the closed system due to tiny leaks.

#### 6.4.5 Bulk Emissions

The Durridge Bulk Emission Chamber is an airtight box with two well-separated hose connectors. The material to be tested is placed in the chamber, which is then connected to the Laboratory Drying Unit, and thence to the inlet filter on the RAD8. The other box connector has tubing attached, which is either connected to the RAD8 outlet for closed-loop operation, or to a cylinder of zero-radon or ambient air.

Note that bulk emissions are affected by pressure fluctuations and by temperature and humidity. All these parameters can and should be controlled in both the closed-loop and

open-loop configurations. Radon emission is also dependent on the grain size of loose materials, and the porosity of any bulk material.

In addition to radon, thoron can also be measured in the Bulk Emission Chamber. In the open loop mode, a correction is required for the decay of the thoron during the time between its emission and measurement in the RAD8 (see Section 5.5.6). In closed loop mode, another correction must be made for the portion of thoron that makes it all the way around the loop to get fed back into the enclosure. Note that for thoron, both the closed loop and open loop modes are steady-state measurements.

## 6.4.6 Surface Emission

Durridge offers two surface emission chambers, one for solid hard surfaces, and another for soft soil surfaces. Each consists of a circular plate which is sealed against the surface under investigation. The Solid Surface Emission Chamber accomplishes this using a rubber seal, while the Soil Surface Emission Chamber uses a penetrating metal rim.

The measurement procedure is similar to that of the Bulk Emission Chamber described above, with the enclosed surface acting as the 'radon source'. Once the total emission rate within the enclosure has been calculated, it may be divided by the area of the surface within the sealed boundary, to determine the emission per unit area.

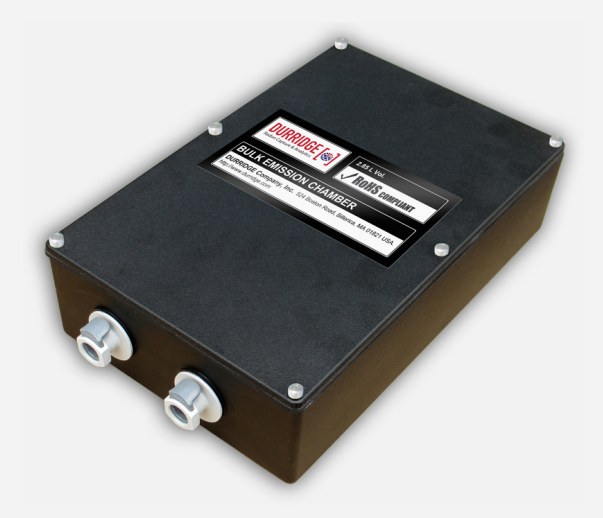

**Bulk Emission Chamber** 

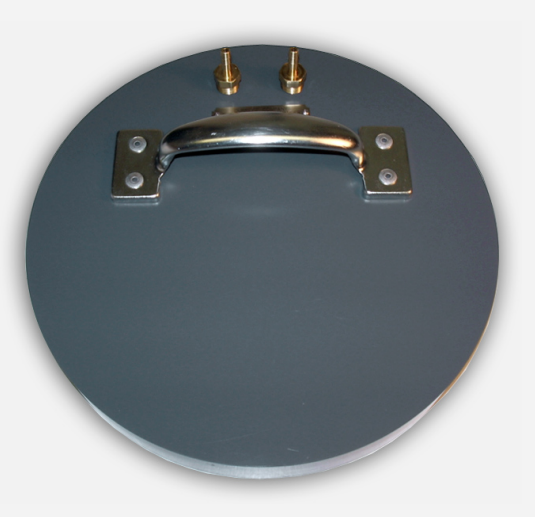

**Surface Emission Chamber** 

# 6.5 The Drystik

The RAD8's sensitivity is maximized when there is zero absolute humidity in the sample air, and drops as humidity increases. The use of desiccant ensures that the air entering the RAD8 is not too humid, but since desiccant is expended quickly when exposed to very moist air, Durridge offers the Drystik, an instrument which removes moisture from the air entering the RAD8 without removing any of the radon itself. The Drystik is capable of reducing the humidity of a typical air sample to 4% in under 20 minutes, greatly prolonging the life of the desiccant, or in certain cases, eliminating the need for it.

The Drystik reduces the humidity of the air entering the RAD8 by transferring moisture from the sample about to enter the RAD8 to the air being pumped out of the instrument. As the air enters the desiccant in the Laboratory Drying Unit (which is not included with the Drystik) on its way to the RAD8, it will have already lost most of its moisture, greatly extending the life of the desiccant. In certain cases the need for desiccant is eliminated altogether.

The Drystik has at its heart a length of coaxial Nafion humidity exchange tubing with diaphragm pump, fixed and variable flow limiters, and a built-in pump duty cycle controller. These are all contained in one of two enclosures, either standard or ruggedized. The Drystik's pump compresses the sample air inside the membrane tubing, initiating the transfer of water molecules to the outer purge flow, drying the incoming air as it moves through the device.

The Drystik is capable of bringing the relative humidity of air flowing at 0.15 L/min down below 10% in less than four hours, and maintaining the RH below 6% indefinitely without any desiccant. This allows a RAD8 to operate under optimum conditions with the highest sensitivity and lowest operating cost.

For soil gas measurement, the Drystik provides a high flow capability, supporting the detection of short-lived thoron. For radon, the ability to lower the flow with the built-in pump duty cycle controller and needle valve flow rate adjustment means that continuous soil gas readings may be made indefinitely, without any risk of fresh air diluting the soil gas sample by diffusing from the surface down to the extraction point. Given its versatility, the Drystik is effective for a wide range of applications.

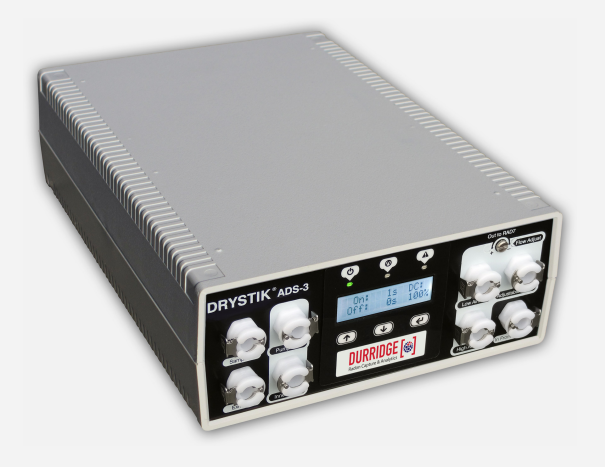

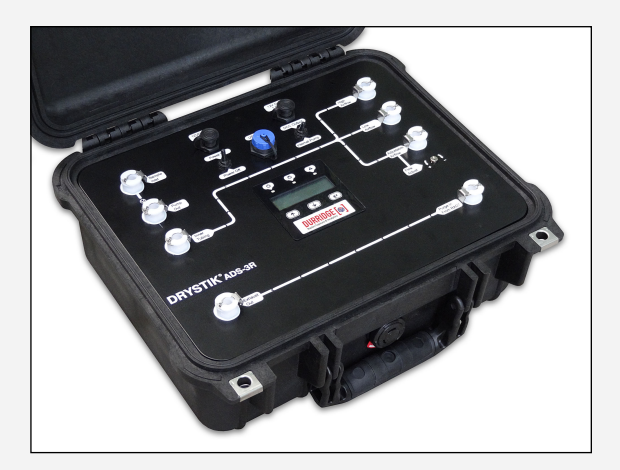

Drystik ADS-3

Drystik ADS-3R

# **7 MAINTENANCE**

If the RAD8 is treated with respect, the only maintenance required is its regular recalibration. For this, it should be returned to Durridge, who will check the health of the instrument, replace any worn-out components, and update the calibration parameters in the instrument firmware.

# 7.1 Accessories - Usage and Care

## 7.1.1 Desiccant

Two sizes of desiccant tubes are supplied. In the Precise Analysis Mode, use the large 2" diameter tube (Laboratory Drying Unit). This unit will last for days under continuous operation at high humidity before it needs regeneration.

When using the RAD8 as a Sniffer, the Small Drying Tube is recommended. It will last for several hours before replacement or refilling of the tube is necessary.

To regenerate the desiccant, the granules should be removed from the tube and spread evenly in an extremely thin layer on a metal or Pyrex glass tray. Heat at about 205°C (401°F) for one hour, or until granules turn uniformly blue. Allow the desiccant to cool in a closed, but not airtight, container before refilling the acrylic Laboratory Drying Unit or Small Drying Tube.

The following sections provide insight into how long the desiccant will last in various scenarios.

## 7.1.2 Laboratory Drying Unit

The column holds approximately 500 grams of Drierite desiccant. This desiccant can adsorb at least 10% of its weight in water, so the water capacity of the column is at least 50 grams. The RAD8 pump develops a flow rate of about 0.6 L/min. With the RAD8 set for continuous monitoring with timed pump operation, the pump operates 40% of the time. Therefore, we will assume an average flow rate of 0.25 L/min.

The following table shows the expected lifetime of a charge of desiccant in the Laboratory Drying Unit under various temperature and humidity conditions.

| RH  | Deg. C | Deg. F | Column Life |
|-----|--------|--------|-------------|
| 30% | 20     | 68     | 30.4 Days   |
| 30% | 35     | 95     | 13.3 Days   |
| 50% | 20     | 68     | 18.2 Days   |
| 50% | 25     | 77     | 13.7 Days   |
| 90% | 10     | 50     | 18.6 Days   |
| 90% | 15     | 59     | 13.6 Days   |
| 90% | 20     | 68     | 10.1 Days   |
| 90% | 25     | 77     | 7.6 Days    |
| 90% | 30     | 86     | 5.8 Days    |

## Table 7.1.2 Laboratory Drying Unit Life

# 7.1.3 Small Drying Tube

The Small Drying Tubes each contain 30 grams of Drierite desiccant. The water capacity of each tube is 3 grams. We will assume that the RAD8 pump operates continuously, for an average flow rate of 0.6 L/min. The following table shows the expected lifetime of a Small Drying Tube under a variety of temperature and humidity conditions.

| RH  | Deg. C | Deg. F | Tube Life  |
|-----|--------|--------|------------|
| 30% | 20     | 68     | 17.5 Hours |
| 30% | 35     | 95     | 7.7 Hours  |
| 50% | 20     | 68     | 10.5 Hours |
| 50% | 25     | 77     | 7.9 Hours  |
| 90% | 10     | 50     | 10.7 Hours |
| 90% | 15     | 59     | 7.9 Hours  |
| 90% | 20     | 68     | 5.8 Hours  |
| 90% | 25     | 77     | 4.4 Hours  |
| 90% | 30     | 86     | 3.3 Hours  |
|     |        |        |            |

## Table 7.1.3 Small Drying Tube Life

# 7.1.4 Cascading Drying Tubes

To extend the time before desiccant depletion, you may cascade several drying tubes in series. Two factors limit the number of drying tubes you can use. First, each additional drying tube or column adds a small amount of resistance to the air flow, so the RAD8 pump will have to work a little harder. But the resistance added by a drying tube is much less than the resistance of the inlet filter, so you should be able to cascade several without severely restricting the air flow. Second, each additional tube adds a time lag between sample intake and instrument response.

For continuous monitoring, a 10- to 20-minute lag may be perfectly acceptable, but for sniffing it may not be. You can conservatively estimate the time lag by taking four times the volume of the drying system and dividing it by the average flow rate. Consider a continuous monitor application using a Laboratory Drying Unit (with an internal air

volume of approximately 458 mL) with the pump in timed operation, giving an average flow rate of 0.24 L/min. Four times the volume divided by the flow rate gives 8 minutes for the estimated lag time. This would be perfectly acceptable for continuous monitoring. For radon sniffing, you will usually use the less voluminous Small Drying Tubes, which create negligible delays of less than a minute, even at low flow rates. You can cascade several Small Drying Tubes without trouble.

Do not cascade drying tubes when sniffing for thoron, since thoron's 56-second half-life necessitates that you keep delays to an absolute minimum. For thoron sniffing, use a single Small Drying Tube, and set the pump for continuous (on) operation. Keep hose length to 3 feet in keeping with the Standard Thoron Setup, unless your RAD8 has been specifically calibrated for thoron using a non-standard inlet tubing setup.

## 7.1.5 Filters

The supplied inlet filters block ultra fine dust particles and all pre-existing airborne radon and thoron progeny from entering the RAD8 measurement chamber. The RAD8 should never be operated without an inlet filter in place.

The filters are manufactured in various pore sizes by several companies, including Millipore and SRI. We favor pore sizes of 1.0 microns or less; pore sizes as small as 0.4 microns can be used with the RAD8 pump.

The filter should be replaced when it has become noticeably discolored or has clogged enough to impede the flow of air. If you cannot blow air easily through the filter yourself, it's time to change the filter.

When you operate the RAD8 in construction areas or basements, dust can quickly build up in sampling hoses, drying tubes, and inlet filters. This dust will slowly clog the filter, restrict air flow, and create strain on the pump. You will have to replace the inlet filter. To greatly slow the buildup of dust, we recommend that you attach a "prefilter" to the intake of the sampling hose, to prevent coarse dust particles from entering. Then, the inlet filter will remove the ultra-fine dust particles that pass through the prefilter and drying system.

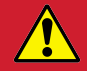

#### **Inlet Filter Required**

Always operate the RAD8 with an inlet filter in place. This prevents containments from entering the RAD8's measurement chamber. If radonemitting material is allowed to enter the RAD8, it will adversely affect the instrument's usefulness. Several inlet filters are included with the RAD8, and additional filters may be purchased from Durridge.

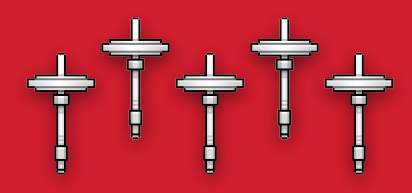

# 7.1.6 Battery

The RAD8 uses a lithium-ion battery, similar to a laptop computer. If left in a discharged state for an extended period of time the battery will lose capacity. After running the RAD8 on battery power, the instrument should be recharged by connecting the power supply and plugging it into an electrical outlet. When plugged in, the RAD8 will recharge even if it is not powered on. When the RAD8 measuring radon, it will recharge more slowly. If the RAD8 is to remain unused for several weeks, the batteries should first be charged to approximately half capacity.

If the batteries are deeply discharged, it will be necessary to plug in the RAD8 and recharge it partially before using it.

The battery state of charge is indicated at the top right corner of the touchscreen display. If the battery ever goes below 1%, it is fully discharged and should be recharged as soon as possible.

| Parameter                   | Minimum Value | Maximum Value |
|-----------------------------|---------------|---------------|
| Temperature                 | 0°C (32°F)    | 50°C (122°F)* |
| Relative Humidity, external | 0%            | 100%**        |
| Relative Humidity, internal | 0%            | 10%**         |
| Pump Current (pump off)     | 0 mA          | 10 mA         |
| Pump Current (pump on)      | 30 mA         | 90 mA         |

# 7.2 RAD8 Operating Ranges

## Table 7.2 RAD8 Operating Ranges

\*The RAD8 should not be placed in direct sunlight if the outside temperature is over 38° Celsius (100° Fahrenheit). Instead it should be moved to a shady location.

\*\* The humidity must be non-condensing

# 7.3 Service and Repair

#### 7.3.1 Calibration

Durridge maintains two professional radon calibration facilities that include a controlled, standard source of radon gas, and a controlled-temperature environmental chamber. All RAD8 alignment and calibration is done here, as well as basic testing and quality assurance. We determine calibration factors by direct comparison to "master" radon monitors, which are themselves calibrated yearly via the exchange of a transfer standard radon monitor with a secondary chamber that is traceable to international standards. The calibration accuracy is independently verified by direct determination of the radon chamber level from the calibrated activity and emission of the standard radon source. In addition, we periodically intercompare with other radon chambers. We generally achieve a reproducibility of better than 2% with our standard RAD8 calibration. Overall calibration accuracy is in the range of 5%.

The U.S. EPA recommends that continuous radon monitors such as the RAD8 be calibrated at least once per year, and Durridge agrees. Durridge's standard RAD8 calibration procedure typically requires 10 business days from the receipt of the instrument. Prior to recalibration, we give every RAD8 an inspection and test its critical parts. If additional service is required, this may delay the return of the instrument.

Only Durridge can make adjustments to your instrument's alignment and calibration factors. If you determine, on the basis of an independent intercomparison (e.g., another calibration chamber) that you would like to adjust your RAD8's calibration by a known amount, we can generally perform this service and send back your instrument within one day. Requested calibration adjustments of more than 10% are considered highly unusual and require the written permission of the instrument's owner.

## 7.3.2 Repair

If you discover that your RAD8 is malfunctioning, we recommend that you first call Durridge and talk to a technician. A surprising number of minor "disasters" can be averted by long-distance consultation. The next step, if consultation fails, is usually to send your instrument in for evaluation and repair. Please fill out an Instrument Return Form, and send any documentation of the problem that you might have (notes, printouts, etc.), along with a short description of the problem. This information may be emailed to us at service@durridge.com. Be sure that you put your name and contact information on the note. Bear in mind that RAD8 repairs involve a re-calibration of the instrument, which takes time.

# 7.3.3 Shipping

- 1. Please complete the Instrument Return Form, which is available in the Services section of the Durridge website. Email the form to service@durridge.com before you send your RAD8 back to us. Include a printed copy of the form in the box with the RAD8. You can send your RAD8 to either one of our Calibration facilities (USA and UK), listed below (see important, specific instructions for each below).
- 2. We typically need the RAD8 in house for 10 business days, provided it has no serious problems. Once it has been serviced, the instrument will be shipped back to you after payment is received, so the total time the instrument will be away from your facility is typically 10 business days, plus the time it takes the receive the payment, plus the time the instrument spends in transit. If additional service or repair is required, this may delay the return of the instrument.
- 3. When sending your RAD8, please send the instrument only, without the cables and accessories. Pack the instrument upright in a box with one-inch (2.2cm) padding all around. A 14 x 14 x 14 in (or 36 x 36 x 36 cm) box is suitable. Pack the box well, and seal it carefully. Please include your contact info with the package.
- 4. International customers must be very careful, to avoid substantial extra shipping charges and delays, both for shipping to the nearest calibration facility, and for its subsequent return.

#### 5. Commercial Invoice check-list (for international shipping only)

- For your courier or freight forwarder, you will need to provide a **Commercial Invoice**.
- Write only in English on the commercial invoice.
- Use the following description for the RAD8: "Used RAD8 Electronic Radon Detector".
- Insured value US\$1,500.
- State on the invoice that the instrument is MADE IN USA and that it is being "returned to the manufacturer temporarily for repair and recalibration".
- Use the HS (Commodity) code 9030.10.0000.
- Mark the box with the serial number of the RAD8 (as the RMA Return Merchandise Authorization).
- Add the phone number of the Calibration facility you choose, in case the Customs Office wants to call us.
- Next, you must ensure that your courier (i.e. UPS, FedEX) or freight forwarder will deliver the package to our door. The formal "INCOTERM" for this is "DDP", which means "Delivered Duty Paid."
- We will not pay or be responsible for USA or UK import duties, or Customs clearance charges. Your shipper must be told this when you arrange your shipment.
- ☐ It is important to make sure you prepare all the documentation you need to re-import the goods back into your country without being charged.

For the Return to you: unless you instruct us otherwise, we will return your RAD8 via the same shipping method you used to deliver it to us, Freight Collect. Durridge can pay for the return shipment CPT ("Carriage Paid To") to you, but our cost will be invoiced to you before shipment.

If we can help further, please email us at service@durridge.com.

#### Specific info for SHIPPING TO OUR USA FACILITY (from outside the USA):

Durridge Company, Inc. 900 Technology Park Drive Billerica, MA 01821-2812, USA Phone: (+1) 978-667-9556 Fax: (+1) 978-667-9557

#### **Declaration Form**

There needs to be documentation proving that the instrument was previously imported into your country, otherwise you may be charged import duties when the instrument is returned to your country.

Please fill out the **declaration form** provided at https://durridge.com/services/radoncalibration/. Attach the completed declaration form to the commercial invoice. If the invoice is scanned and submitted electronically, please scan the declaration form and submit it electronically as well.

#### Specific info for SHIPPING TO OUR UK FACILITY:

Durridge UK Ltd. Sheffield Technology Park Cooper Buildings Arundel Street Sheffield S1 2NS, UK Phone: +44 (0)114 221 2003

Please complete the checklist in the above section. It is very important to include the HS (Commodity) code 9030.10.0000, otherwise import duty may be charged at the UK border, for which you will be liable. Please also include our EORI number GB219670885000 on the commercial invoice.

Please ensure that you make the necessary arrangements with the Customs authority in your territory for the return of your instruments. There may be special procedures for temporary exports. For example, you may need to provide documentary evidence that the instrument was previously imported into your country, to avoid being charged import duty again.

# 7.4 RAD8 Quality Assurance

While the annual inspection and calibration, carried out by Durridge, is the most effective quality assurance, there are other tests and observations that may be made that will give assurance of good performance throughout the year.

## 7.4.1 Spectrum

The alpha energy spectrum that forms the RAD8's raw data can be viewed in real-time during a test, or at the end of a test, via the Spectrum panel on the Test Status screen. There should be clearly defined peaks and little or no noise across the spectrum. The peaks should be located in the middle of the windows. A clean spectrum is indicative of an instrument in perfect working order, and hence of reliable and accurate readings. For more information, see Section 4.12.

# 7.4.2 Spill Factors

Due to the occasional alpha particle emitted, from a polonium atom on the detector surface, at grazing incidence to the surface, there are always small, low-energy tails to the peaks. There is thus a spill of polonium-214 counts from Window C into Window B, normally of around 1% to 1.5%. Similarly, there is a spill of polonium-216 counts from Window B into Window A, and a spill of polonium-212 counts from the D window into the C Window. The actual values are measured during the calibration process (CB Spill for radon calibration, and BA and DC Spill for (optional, sold separately) thoron calibration) and the spill factors used to automatically compensate for this phenomenon. CB Spill only gains relevance in measurements of thoron in the presence of large concentrations of radon. DC and BA Spill are relevant only to measurements of radon in the presence of large concentrations of large concentrations of thoron.

If the detector becomes contaminated in use, or either electronic or detector failure causes noise in the system, thus making the low-energy tail thicker, or the peaks broader, then these spill factors will increase.

The C window to B window spill factor value can be calculated from any reading, provided that it is known for sure that there was no thoron in the chamber. The percentage of counts in windows B and C is indicated on the on-screen histogram. The spill factor is simply the ratio of the values in those two fields.

It is recommended that the C to B spill factor be noted every month. Any sudden change is cause for further study of the instrument, and an examination of the spectrum.

# **8 TROUBLESHOOTING**

# 8.1 Readings

#### 8.1.1 No Counts

The total number of counts so far in any cycle is displayed in the Summary panel on the Test Status screen. If, near the end of a Cycle, there are no counts, or less than 10, say, it probably means the Cycle length is too short for the low concentration of radon in the sample gas. Increase the Cycle length to increase the number of counts in a Cycle and to improve the precision of the individual readings.

If, with a Cycle Time of one hour or more, the total count near the end of a Cycle continues to be zero and it is known that there is radon in the sample, then either the sample path is blocked or there is a fault with the RAD8 and it should be returned to Durridge. Check that air is flowing using any of the following measures:

- a) Feel the air exiting the outlet when the pump is running.
- b) Briefly stop the outlet of the RAD8 and feel the buildup of pressure.
- c) Clamp the sample input tubing, hear the change in pump sound and see the change in pump current.
- d) Feel the suction at the sampling point.

#### 8.1.2 Excessive Uncertainty In Reading

If the uncertainty in the reading is greater than the base concentration value or if there is a large scatter in the readings, the Cycle length is too short for the radon concentration being measured.

Increase the Cycle Time to reduce the scatter. Four times the Cycle Time will produce half the scatter and half the uncertainty. For past data, use Capture to graph the data and use "Smoothing" to smooth out the statistical scatter in the data.

## 8.2 Relative Humidity High

Relative humidity (displayed in the Summary panel on the Test Status screen) normally starts high unless the instrument has been well purged just before starting the test. Depending on how long it has been since the last measurement, it may take an hour or more of measurement to bring the relative humidity down below 10%.

If it takes too long to bring down the relative humidity, check the following:

- a) The desiccant is used up. Replace it.
- b) The desiccant was insufficiently regenerated. Follow the instructions in Section 7.1.1.
- c) There is a leak in the Laboratory Drying Unit. Clean the O-ring and seating before replacing the desiccant. Be sure to draw the air sample from the bottom end, furthest from the screw cap.

- d) There is a leak in the connection to the RAD8.
- e) There is a blockage in the air path. Squeeze the inlet tubing and note any change in the sound of the pump. Feel for suction at the sampling point.

If none of the above succeed in lowering the relative humidity, there may be a problem with the humidity sensor. Measure the relative humidity of the air leaving the RAD8. If no humidity sensor is available, another RAD8, if one is available, would do. The two RAD8s can be connected in series. Bypass the pump on the downstream RAD8 by using only the Detector In and Sample Out tubing ports. If the downstream RAD8 reads a lower relative humidity than the upstream one, then the upstream humidity sensor is wrong and should be replaced. Return the RAD8 to Durridge for service.

If none of these solutions are applicable, measurements made at high humidity can be corrected automatically using Durridge's Capture software (see Section 3.2.5).

## 8.3 Water Ingress

With its tubing ports unpopulated (closed), and all the protective caps in place over the front panel electrical ports, the RAD8 is completely waterproof. However if water ever enters the RAD8's sample path, the RAD8 will probably cease to operate and immediate steps should be taken to minimize the impact on the instrument. Keep the RAD8 upright in the briefcase position. This will decrease the risk of water touching the detector. Make sure to hold the RAD8 still to prevent the water from sloshing. Put a piece of tubing on the RAD8 outlet with the other end in a sink. Use the RAD8 pump if it still works or otherwise use an external pump to blow air through the instrument. When water ceases to be blown out of the outlet, put desiccant upstream of the RAD8 to dry out the air path.

Once there is no visible water in or on the instrument, it can be put in an oven at 50°C for a few hours to dry out completely. Additionally, desiccated air can be passed through the air path until the air leaving the RAD8 drops below 10% RH. After this treatment further corrosion will be prevented. If the RAD8 is able to start up, you can use the internal RH sensor to measure how dry the air path is. Regardless of whether the RAD8 is able to operate, at this point the instrument should be returned to Durridge for service.

# 8.4 Wi-Fi Connection Failure

If the RAD8 fails to connect to a Wi-Fi network, make sure the instrument is positioned close enough to the Wi-Fi access point, and the password has been entered correctly. Rotate the RAD8 so that the side containing the handle faces toward the router. This will give the RAD8's internal antenna the clearest line of sight to the access point. Finally, turn the RAD8 off and back on again to reset its Wi-Fi module, and attempt to connect again.

Note that the RAD8 can not connect to wireless networks that require a web browser interface to log in. These networks are typically found in hotels, coffee shops, and other commercial establishments.

# 8.5 Capture RAD8 Detection Failure

If Durridge's Capture software is unable to detect a connected RAD8, the following steps should be taken. Note that comprehensive instructions for troubleshooting a RAD8 detection failure and other Capture problems can be found in the Capture documentation available at the Durridge website, and from the Capture Help Menu.

- 1. Make sure the latest version of Capture is installed on your computer. Capture will provide notifications when updates are available.
- 2. Make sure the RAD8 is powered On, and that the RAD8's battery is charged or charging.
- 3. Make sure the RAD8 is using the latest firmware. To check for available RAD8 firmware updates, follow the instructions in Section 2.6.10.
- 4. Make sure the RAD8 is connected to the computer properly using the included waterproof USB Mini-B to USB-A cable.
- 5. Make sure your computer is running a supported Windows or macOS operating system. The supported operating systems are listed in the System Requirements section of the Capture documentation.
- 6. It may be necessary to install driver software on your computer. The drive software is provided on the Durridge website, at http://durridge.com/software/software-drivers/.
- 7. If the RAD8 is not detected when connected to a particular USB port, try connecting it to a different USB port on the computer.
- 8. Make sure your computer is not running anti-virus software or any program that could interfere with Capture. This includes any other software that communicates using COM ports. If a COM port is being used by another program, it will not be available to Capture.
- 9. After performing the above checks, if the RAD8 is still not recognized, try restarting the RAD8 and your computer. If another computer is available, try to connect the RAD8 to the other computer. If another RAD8 is available, try connecting it, to evaluate the potential of a problem with the instrument.

# 8.6 RAD8 User Interface

#### 8.6.1 Unresponsive Touchscreen

If the RAD8 touchscreen becomes unresponsive, the instrument may need to be restarted. Press the Power button. If the Shut Down prompt appears, press the Power button again to confirm the shutdown. If the RAD8 does not display the Shut Down prompt, hold the Power button for at least 5 seconds to force the RAD8 to turn off.

Then turn the RAD8 back on, if the touchscreen is still unresponsive, try using the physical arrow buttons to navigate the RAD8 interface. If the RAD8 responds to physical button presses, it is likely that the touchscreen needs to be recalibrated. In this case use the physical buttons to navigate to System Settings and choose Display. Next choose Calibrate touchscreen. Follow the on-screen instructions, using a stylus or other precise instrument to tap each dot when prompted, as accurately as possible.

# **A1.1 Thermal Printer Description**

# A1.1.1 General Printer Information

A portable printer is offered as an optional accessory for the RAD8. The printer is designed around a patented easy-loading paper mechanism, which consists of a main cavity into which a paper roll is dropped for loading. The thermal print head is at the front of the cavity and a rubber roller is attached to the lid of the mechanism. When the lid is closed, the paper is pinched between the rubber roller and the print-head to give a close alignment and a consistent pressure.

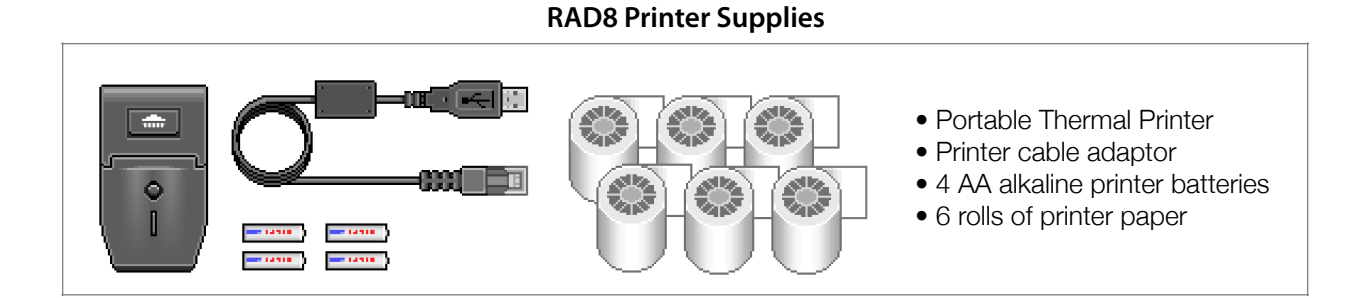

# A1.1.2 Printer Features

- Small size
- Quiet and fast printing
- Direct line thermal printing (no ink or toner required)
- Easy loading paper
- Easy maintenance and head cleaning
- User settable parameters using external buttons
- Self-test function

## A1.1.3 Power Switch

The Power switch, located on the left side of the printer, is used to turn the unit On and Off.

# A1.1.4 Indicator LEDs

The Power LED (Green) glows steadily when the printer is turned On.

The Error LED (Red) flashes once-per-second when the printer is out of paper; the buffer is full; or when the print head temperature exceeds 140°F (60°C). This LED will also flash one time when the printer is placed into its set-up mode (refer to Section Set-Up Mode).

# A1.1.5 Push Buttons

#### **FEED Button**

Momentarily press the FEED button to advance the paper. Press and hold down to feed paper continuously.

This button in conjunction with the On/Off switch is used to start the printer's self test function (refer to the Self Test section).

When the printer is in its set-up mode, this button is used to modify the selected printer parameter (refer to the Set-Up Mode section).

#### **SEL Button**

The SEL button is used in conjunction with the On/Off switch to place the printer into its set-up mode (refer to the Set-Up Mode section).

With the printer in its set-up mode, use this button to select the desired printer parameter.

## A1.1.6 Sensors

#### **Paper Out**

When the paper roll becomes empty, the printer is disabled to prevent damage to the print head. This condition is indicated by the Error LED flashing red.

#### **Infrared Sensor**

Located at the front of the printer, this sensor receives the infrared output of an external instrument. The RAD8 does not utilize this sensor. Instead, the printer is connected to the RAD8 with the included data cable.

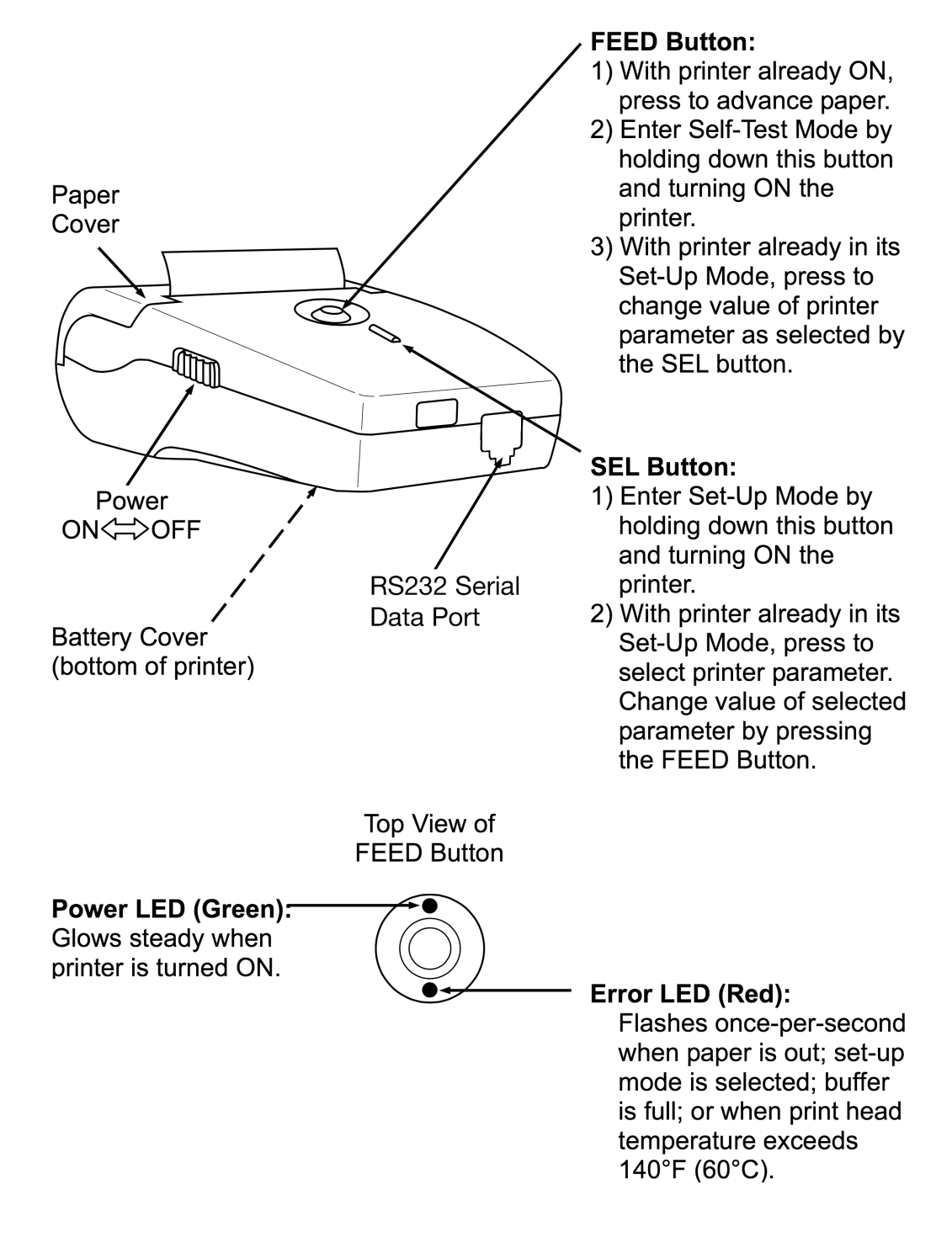

**Thermal Printer Component Locations and Functions** 

#### A1.2.1 Precautions

To ensure the proper operation of the printer and prevent the possibility of voiding the warranty, be sure to observe the following precautions:

- Avoid dirty or dusty locations, or those with excessive heat or humidity
- Choose a stable level surface to place the printer
- Use only alkaline batteries
- Use only the appropriate thermal paper

## A1.2.2 Self-Test

The self-test mode checks the printer's control circuit functions, setup parameters, software version, and printer quality.

Before conducting the self test, make sure there is sufficient paper (18" [46 cm]); the paper cover is closed; and that the printer is switched OFF.

With the printer initially switched OFF, press and hold down the FEED pushbutton, and then switch ON the printer to begin the test. Note: The test can be aborted by switching OFF the printer.

The following typical information is printed, followed by the printer's complete character set:

| Version:     | X.XX           |
|--------------|----------------|
| Data bit:    | 8 bit          |
| Parity:      | None           |
| Baud rate:   | 9600bps        |
| Handshaking: | DTR            |
| Country:     | U.S.A.         |
| Print Mode:  | Text (upright) |
| Paper:       | Normal paper   |
| Density:     | 100%           |
| IrDA:        | IrDA-SIR       |
| Buffer Size: | 7000Byte       |
| Head volt:   | 6.0V           |
| Head temp.:  | 25°C           |

## A1.2.3 Setup Mode

The printer has been set up at the factory with the following default parameters:

| Baud rate:   | 9600bps        |
|--------------|----------------|
| Handshaking: | DTR            |
| Country:     | U.S.A.         |
| Print Mode:  | Text (upright) |
| Paper:       | Normal paper   |
| Density:     | 100%           |
| IrDA:        | IrDA-SIR       |

#### If necessary, the default parameters can be changed as follows:

- 1. With the printer initially switched OFF, press and hold down the SEL pushbutton; and then switch ON the printer.
- 2. The printer now goes into its set-up mode as indicated by the red LED flashing. At this time all of the printer's current parameter settings are printed, followed by the first parameter that can be modified.

Note that if no button is pressed within 15 seconds, the set-up mode is automatically terminated without changing the original parameters.

3. IrDA is the first parameter printed. Pressing the FEED button causes the value of that parameter to change in the sequence shown in the following table.

## Table A1.2.3 SEL and FEED Functions

| SEL Button  | FEED Button                                                                                                |
|-------------|----------------------------------------------------------------------------------------------------|
| Baud Rate   | 300-115,200 bps                                                                                            |
| Handshaking | DTR, X-on/X-off                                                                                            |
| Country     | U.S.A., Korea, Cyrillic, Denmark2, Norway, Japanese, Spain, Italy, Sweden, Denmark1, U.K., Germany, France |
| Print Mode  | Text (upright), Data (inverted)                                                                            |
| Paper       | Normal Paper, Reprint Paper                                                                                |
| Density     | 50-150% in 5% steps                                                                                        |
| IrDA        | IrDA-Off, IrDA-SIR, HP-Ir                                                                                  |

- 4. Press the SEL button to print the next parameter, and then use the FEED button to change that parameter to the desired value.
- 5. Repeat Step 4 as necessary to change all desired parameters.
- 6. Once all parameters have been set, press and hold down the SEL button, and then press the FEED button to save the new settings; after which the message "Data Keeping, Setting mode END !!" should be printed.

## A1.2.4 Using the Printer

Turn the printer on and observe that the Power LED should glow green. Connect the printer to the RAD8 with the included data cable. Choose a RAD8 print command to initiate printing.

If the printer does not print, or if random characters are printed, check that the baud rate of the printer is set to the correct value.

To see examples of the printed output that can be generated at the completion of Cycles and Tests, see Section 2.6.7.

# A1.3 Thermal Printer Maintenance

#### A1.3.1 Battery Installation

The printer requires four AA alkaline batteries. To install or replace the batteries, first turn the printer off. Next, unlatch and remove the battery cover. Remove any old batteries and dispose of them properly. Then insert four new AA alkaline batteries, observing the polarity marked inside the battery compartment. Finally, replace the battery cover.

## A1.3.2 Paper Installation

When the printer runs out of paper as indicated by the front panel red LED flashing, install a new paper roll as follows:

- 1. Lift up the paper cover latch, and then open the paper cover as illustrated on the following page.
- 2. Remove the spent paper core and dispose of it.
- 3. Drop in a new paper roll so that it will rotate in the direction shown in the illustration.
- 4. Close the paper cover so that the paper is pinched between the roller and the print head. Remove any slack by pulling out about 1/2 inch of paper from the printer.

Note: If there was unprinted data in the memory when the printer ran out of paper, and the printer was not shut OFF, then the printer will automatically print the remaining data 5 seconds after closing the paper cover.

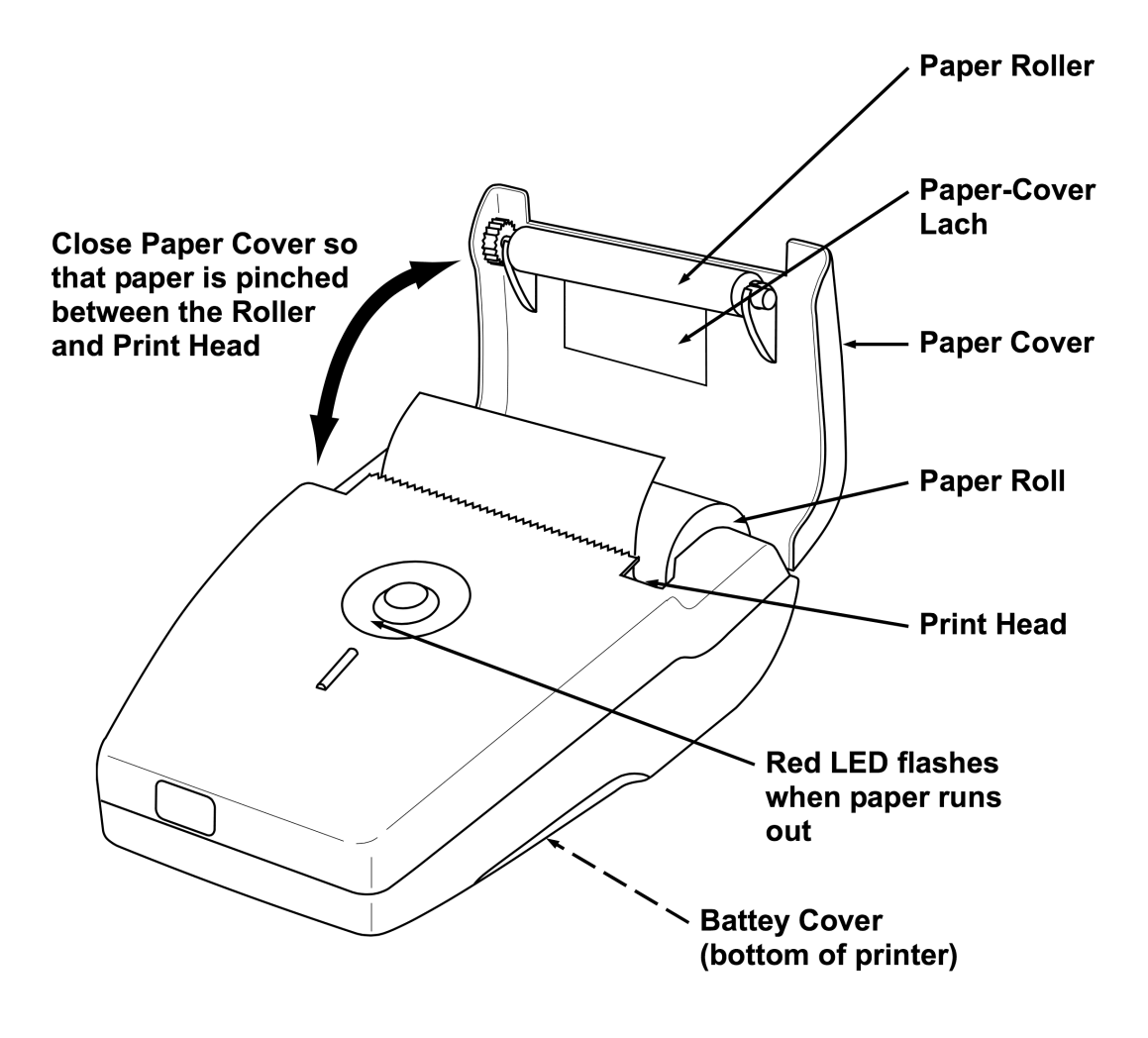

**Thermal Printer Maintenance** 

# A1.3.3 Cleaning the Printer

External surfaces of the printer may be kept clean by simply wiping with a damp cloth. Do not use any solvents that may attack the plastic case. Be sure that the inside surfaces are kept dry at all times.

# A1.3.4 Cleaning the Print Head

To maintain a good print quality, it is recommended that the print head be cleaned at least once a year, or up to once a month if the printer is used heavily. The print head should be cleaned immediately, however, if the print becomes visibly fainter due to contamination of the print head. The cleaning procedure requires isopropyl alcohol and cotton swabs, and should be completed as follows:

- 1. Switch the printer off, and allow the print head to cool before cleaning, otherwise damage to the print head may occur.
- 2. Open the paper cover and remove the paper roll.
- 3. Using a cotton swab dampened with alcohol, wipe the heating dots of the print head. Be careful not to touch the heating dots with your fingers.
- 4. Allow the alcohol to dry.
- 5. Reload the paper and close the paper cover.

# **A1.4 Thermal Printer Specifications**

The following table contains the physical and technical specifications for the Thermal Printer. These specifications apply to the Omniprint OM1000 printer and to the Chamjin I&C New Handy printer, model 700-BT. These printers are similar to the now-discontinued HP 82240B printer, except that the HP printer had to have external 12V power supplied in order to stay awake for more than 10 minutes between printouts. The newer printer models run on battery power only.

| Printing Method          | Direct thermal                                                            |
|--------------------------|---------------------------------------------------------------------------|
| Number of Columns        | 32, 48 columns, 384 dots/line                                             |
| Character Size           | 0.06 x 0.12 in. (1.5 x 3.0 mm)                                            |
| Line Pitch               | 0.1 in (4.0 mm)                                                           |
| Paper Type               | 2.25 in. (57.5 mm). Thermal paper required.                               |
| Interface                | IrDA and Serial (RS-232C)                                                 |
| Protocol                 | IrDA-SIR, HP-Ir, IrDA-Off                                                 |
| International Characters | U.S.A., France, U.K., Denmark, Sweden, Italy, Spain, Japan, Norway, Korea |
| Buffer                   | 7 kB                                                                      |
| Baud Rate                | 300-115,200 bps, IrDA: 9,600-115,200 bps                                  |
| Power                    | 4 AA Alkaline Batteries                                                   |
| Weight with batteries    | 0.8 lb. (0.4 kg)                                                          |
| Dimensions               | 3.2" W x 5.6" L x 1.6" H (81 x 142 x 41mm)                                |

## **Table A1.4 Thermal Printer Specifications**
## **Appendix 2: RAD8 Specifications**

The following tables detail the functional, technical, and physical specifications of the RAD8.

## Table A2.1 Functional Specifications

| Analysis Modes     | <ul> <li>Rapid: Quick response and rapid recovery radon measurement</li> <li>Precise: High sensitivity radon measurement</li> <li>Auto: Automatic switch from Rapid to Precise Analysis Mode after three hours</li> <li>Radon source options include Air and Water</li> </ul> |
|--------------------|----------------------------------------------------------------------------------------------------|
| Thoron Measurement | Built-in Sniff Protocol: Maximum flow rate for enhanced thoron sensitivity                                                                                                    |
| Control Panel      | Touchscreen or physical button controls<br>Waterproof and dustproof with case open or closed (IP67)                                                                                                    |
| Data Storage       | 16 GB storage for millions of records, each with full sensor and spectrum data                                                                                                    |
| Sample Pumping     | Built-in pump draws sample from chosen sampling point<br>Flow rate typically 0.6 L/min                                                                                                    |
| Sensors            | 3 temperature sensors, RH sensor, barometer, accelerometer                                                                                                    |
| Connectivity       | Wi-Fi, 2 USB ports, COM port, Accessory port                                                                                                    |
| Audio Output       | Multiple audio output options for real-time communication of detection events                                                                                                    |
| Tamper Resistance  | Password-protected lock screen secures RAD8 against tampering RAD8 case securable with padlocks                                                                                                    |

## Table A2.2 Technical Specifications

| Principle of Operation | Electrostatic collection with silicon detector and alpha spectrometry<br>Rapid Analysis Mode counts <sup>218</sup> Po decays<br>Precise Analysis Mode counts both <sup>218</sup> Po and <sup>214</sup> Po decays                                                                                                    |  |
|------------------------|----------------------------------------------------------------------------------------------------|--|
| Built-In Air Pump      | 0.6 L/min flow rate with bypass option for external pumping or flows                                                                                                    |  |
| Measurement Accuracy   | ± 5% absolute accuracy, 0% - 100% RH                                                                                                    |  |
| Nominal Sensitivity    | Rapid Analysis Mode, 0.40 cpm/(pCi/L), 0.011 cpm/(Bq/m³)<br>Precise Analysis Mode, 0.82 cpm/(pCi/L), 0.022 cpm/(Bq/m³)                                                                                                    |  |
| Radon Range            | 0 - 67,500 pCi/L (0 - 2,500,000 Bq/m³)                                                                                                    |  |
| Intrinsic Background   | $0.0015 \pm 0.0004 \text{ pCi/L}$ (0.06 $\pm 0.02 \text{ Bq/m}^3$ ) for the life of the instrument                                                                                                    |  |
| Recovery Time          | Residual activity in Rapid Analysis Mode drops by factor of 1,000 in 30 minutes                                                                                                    |  |
| Operating Ranges       | Temperature: 0° - 50°C<br>Humidity: 0% - 100%, non-condensing                                                                                                    |  |
| Cycle Range            | User controllable number of Cycles, from 1 to unlimited, per Test<br>User controllable Cycle Time, from 5 minutes to 24 hours                                                                                                    |  |
| Capture Software       | <ul> <li>Compatible with all major versions of Windows and macOS</li> <li>Automatic RAD8 connection, data download, and real-time status monitoring</li> <li>Graphs radon, thoron, temperature, humidity, and barometric data over time</li> <li>Automatic correction for humidity and other factors</li> <li>Statistical analysis tools track concentration averages and uncertainties</li> <li>Control RAD8 operations from computer via direct or remote connection</li> <li>Browse RAD8 data stored on Capture Cloud</li> </ul> |  |

## Table A2.3 Physical Specifications

| Dimensions               | 12.5" x 10.1" x 6" (31.8 x 25.7 x 15.2 cm)                                                                                                    |  |
|--------------------------|----------------------------------------------------------------------------------------------------|--|
| Weight                   | 7.4 pounds (3.35 kg)                                                                                                    |  |
| Internal Air Path Volume | 590 mL                                                                                                    |  |
| LCD Display Output       | IPS 480 x 272 full color touchscreen, sunlight readable, wide viewing angle                                                                                                    |  |
| Case Material            | Indestructible, MIL-SPEC certified, IP67                                                                                                    |  |
| Power Supply             | 11-15V DC (12V nominal) @ 2A, center pin positive                                                                                                    |  |
| Battery                  | <ul> <li>Rechargeable lithium ion battery: 99.6 Wh, 9220mAh, 10.8V</li> <li>Battery capacity is within FAA limits for air travel</li> <li>Battery provides 3 days continuous RAD8 operation in Standard Pump Mode</li> </ul> |  |

The following RAD8-related terms appear throughout this manual. It is important for RAD8 users to understand the meanings of these terms.

| Term             | Definition                                                                                                    | See Section(s)          |
|------------------|----------------------------------------------------------------------------------------------------|-------------------------|
| Analysis Mode    | The RAD8's Analysis Mode determines which Spectrum Window(s) inform the calculation of radon concentrations. The instrument can operate in either "Rapid" or "Precise" Analysis Mode. With Rapid Analysis Mode, calculations involve Spectrum Window A (the "new radon" window) exclusively, whereas with Precise Analysis Mode calculations involve both Window A and Window C (the "old radon" window). Precise Analysis Mode achieves a factor of 2 higher count rate for a given radon activity concentration, improving statistical precision, but at the cost of a slower response time. Analysis Mode has no impact on how the RAD8 physically operates, leaving the user free to switch between Analysis Modes at any time with no effect on the saved data. | 2.3.5<br>4.9            |
| Calibration      | It is recommended that the RAD8 be calibrated annually to ensure that<br>it reports radon concentrations accurately. Durridge's calibration<br>service includes a comprehensive range of tests, routine maintenance,<br>and adjustment of any parameters necessary to bring the RAD8 up to<br>full specifications. Components such as the battery, filters, and pump<br>are checked to make sure they are in proper working condition. For<br>more details see https://durridge.com/services/radon-calibration/.                                                                                                    | 4.5.1<br>7.3.1<br>7.3.3 |
| Capture Cloud    | Capture Cloud offers secure online storage for RAD8 and RAD7 data files, and makes it easy to organize, analyze, and share data with your colleagues. The RAD8 can be configured to upload test data to Capture Cloud, where it may be viewed by authorized individuals using Durridge's Capture software. Capture Cloud requires Capture Pro, which is the premium edition of the Capture software.                                                                                                    | 2.6.4<br>3.2.7          |
| Capture Software | Durridge's software for Windows and macOS, used to obtain and<br>analyze data from the RAD8, monitor the RAD8 status, and control the<br>RAD8. Capture is available in two editions: Capture Pro and Capture<br>Lite. Capture Pro unlocks advanced features such as Capture Cloud,<br>which is a secure online service for storing, browsing, and sharing<br>RAD8 radon data.                                                                                                    | 3.2                     |
| Concentration    | Radon and thoron measurements are recorded as activity concentrations, which may be expressed as Picocuries per liter (pCi/L) or Becquerels per cubic meter (Bq/m <sup>3</sup> ). Picocurie is the favored unit of radon activity in the U.S., while Becquerel is the favored unit in the rest of the world. 1 pCi/L equals 37 Bq/m <sup>3</sup> .                                                                                                    | 2.6.1                   |
| Cycle            | A single RAD8 data reading, which is typically represented as a radon data point on a graph. Cycle lengths are usually between 5 minutes and several hours in duration, as specified by the user. A RAD8 Test consists of a series of Cycles.                                                                                                    | 1.4.5                   |

| Data Slice          | An indivisible 5-minute block of RAD8 data. Cycles consist of one or<br>more Data Slices. For example if a Cycle duration is 20 minutes, the<br>Cycle will consist of four 5-minute Data Slices. Each 5-minute period<br>of RAD8 operation normally involves 2 minutes of pump run time,<br>followed by 3 minutes of pump idle time. Data Slices can be<br>recombined using Capture to adjust the spacing between graph data<br>points, to better facilitate data analysis.                                                                                                    | 5.5.2<br>5.5.11 |
|---------------------|----------------------------------------------------------------------------------------------------|-----------------|
| Decay Chain         | The sequence of radioactive decays that cause one element to turn<br>into other elements. The RAD8 measures radon and thoron by<br>detecting the alpha particles that are produced when radon and<br>thoron decay and turn into isotopes of polonium.                                                                                                    | 4.1             |
| ID (Inner Diameter) | An ID specification indicates the inner diameter of a tube. Each tubing connector requires a tube with a particular ID. When measuring thoron, a small ID is desirable, since it increases the speed at which the air sample reaches the RAD8's measurement chamber, minimizing decay in transit.                                                                                                    | 1.4.1<br>1.5    |
| Live                | When the RAD8 is Live it is conducting a Test and recording data.<br>When the RAD8 is not conducting a Test it is Idle.                                                                                                    | 2.4             |
| Protocol            | A RAD8 Protocol is a specific combination of Test parameters,<br>determining the Test duration, pump behavior, and other Test<br>attributes. The RAD8 contains several built-in Protocols, and it is also<br>possible to create Custom Protocols.                                                                                                    | 2.3.2           |
| Purging             | Purging a RAD8 involves pumping fresh, radon-free air through the instrument, to clear it of any radon left over from an earlier test.                                                                                                    | 1.4.3<br>2.3.8  |
| Run                 | Synonymous with <b>Test</b> (as described below), but used exclusively in reference to RAD7 data, not RAD8 data.                                                                                                    | N/A             |
| Sensitivity         | The RAD8's responsiveness to radon and thoron, typically denoted in counts per minute per picocurie per liter, and abbreviated as cpm/(pCi/L). A higher sensitivity allows the RAD8 to achieve a statistically meaningful measurement more rapidly. Each RAD8 is programmed with separate sensitivity figures for Rapid and Precise Analysis Modes, as determined by radon calibration. The thoron sensitivity is set to a fixed value by default. For an additional fee, Durridge can perform a dedicated thoron calibration and program the RAD8 with the measured sensitivity. | 4.5.1           |
| Spectrum            | The RAD8 detects radon by registering the energies of alpha particles<br>emitted through the decay of radon progeny that have been produced<br>inside the measurement chamber from the decay of radon. These<br>energies populate a scale called the Spectrum. The Spectrum is<br>depicted as a histogram ranging from 0 MeV to 10 MeV, and it typically<br>contains prominent peaks representing the accumulation of radon and<br>thoron detection events. The Spectrum's many energy channels are<br>grouped into sets, which are called <i>Spectrum Windows</i> (see below).   | 4.6             |
| Spectrum Window     | The spectrum peaks described above appear in four consecutive segments of the spectrum energy scale, which are called the A, B, C, and D Windows. These represent new radon, new thoron, old radon, and old thoron, respectively. If, for example, a peak forms in the B Window, it is evident that the RAD8 has detected thoron.                                                                                                    | 4.7             |

| Spill Factor    | The portion of a spectrum peak that occupies a neighboring spectrum window. For example, a small percentage of the total counts in the C Window peak fall in a low-energy tail that extends downward into the B Window. Likewise, the tail of the B Window peak extends downward slightly into the A Window, and the tail of the D Window peak extends downward slightly into the C Window. We call these the CB, BA, and DC Spill Factors, respectively. These phenomena are accounted for automatically by the RAD8 firmware when calculating reported radon and thoron concentrations. | 4.5.1<br>5.5.3<br>7.4.2 |
|-----------------|----------------------------------------------------------------------------------------------------|-------------------------|
| Test            | A RAD8 Test consists of all the data that is recorded between the time<br>the instrument is started and when it is stopped. A test consists of<br>multiple Cycles, each of which may be between 5 minutes and several<br>hours in duration.                                                                                                    | 1.4.5                   |
| Thermal Printer | The available RAD8 printer operates without the need for toner or ink cartridges, by using heat to change the color of the paper. This requires a roll of thermal paper, similar to cash register paper.                                                                                                    | 2.6.7<br>A1             |
| Uncertainty     | When the RAD8 reports radon and thoron concentrations, the concentration value is accompanied by an additional value indicating the 2-sigma ( $k=2$ ) <i>statistical</i> uncertainty (as distinguished from <i>systematic</i> uncertainty). This is based on a 95% confidence interval, meaning the true concentration will fall within the specified uncertainty range 95% of the time. Large uncertainty values are often the product of the fact that it is impossible to measure low radon concentrations quickly. This can be avoided by increasing the Cycle Time.                  | 1.5<br>4.11.3<br>8.1.2  |

Durridge Company Inc. 900 Technology Park Drive Billerica, MA 01821

 Telephone:
 (+1) 978-667-9556

 Fax:
 (+1) 978-667-9557

 Web:
 http://durridge.com

 Email:
 service@durridge.com

© Copyright 2025 Durridge Company Inc. All rights reserved.

Durridge, the Durridge logo, and the Works with the Durridge logo are trademarks of Durridge Company Inc., registered in the U.S.

Note: Durridge frequently updates its product manuals with new information. The latest version of this manual can be downloaded in PDF format from the following location: http://durridge.com/support/product-manuals/

Revision 2025-06-02